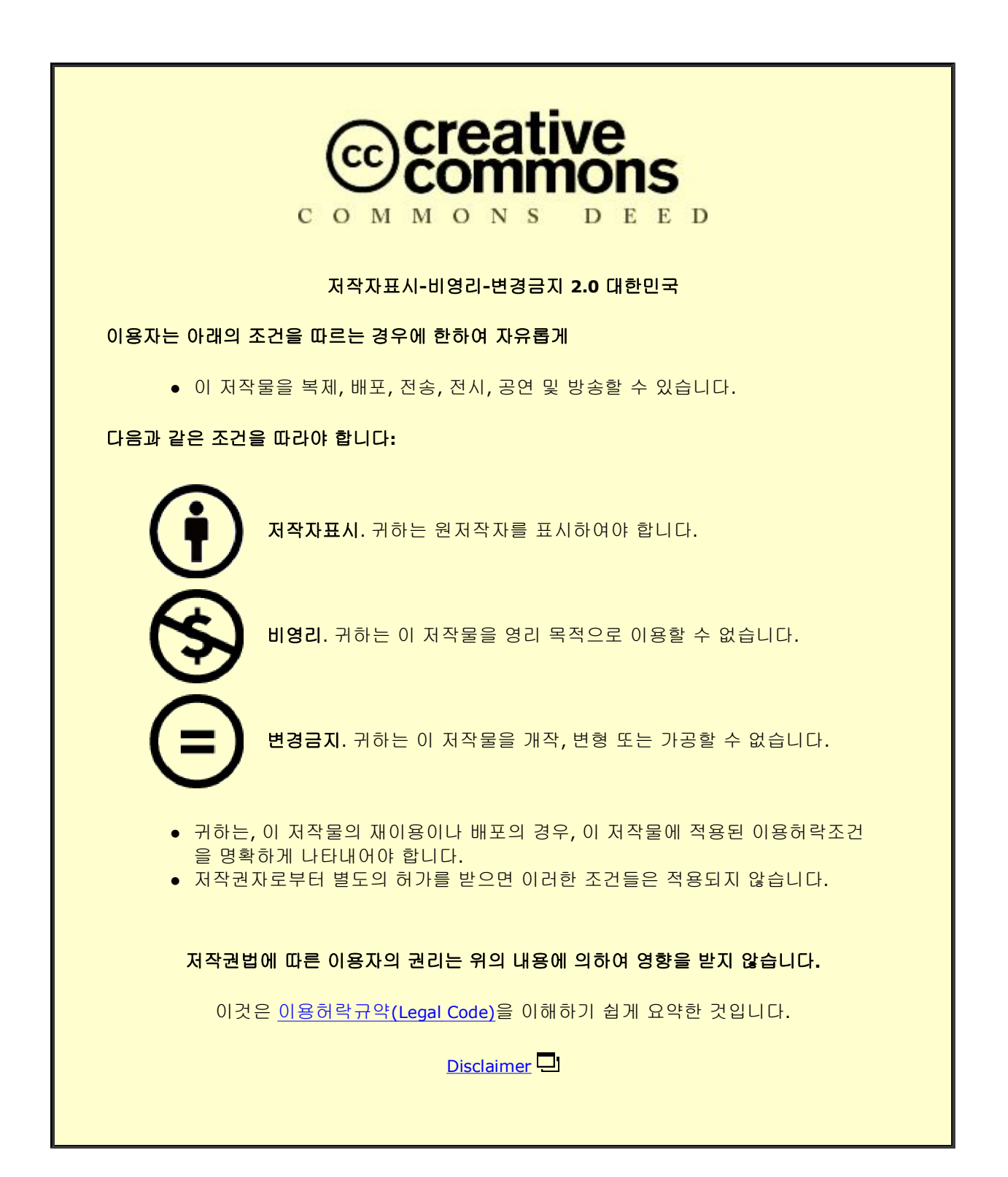

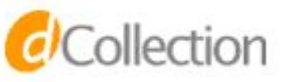

# SONAR SYSTEM SOFTWARE AND HARDWARE DEVELOPMENT: FISH FINDER APPLICATION

# A THESIS

# Submitted to the

graduate school of

Korea Maritime and Ocean University, in partial fulfillment of the requirements

for the degree of Master of Science in Engineering

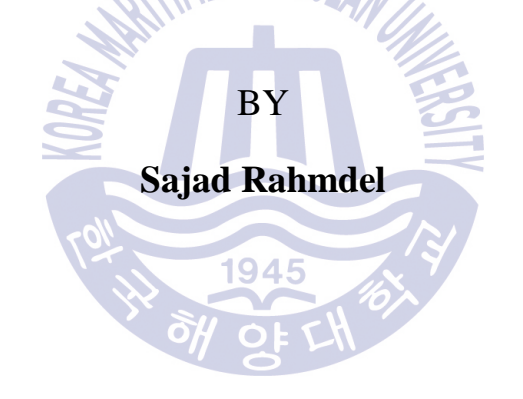

February 2018

Advisor:

Professor Gang-Gyoo Jin

# SONAR SYSTEM SOFTWARE AND HARDWARE DEVELOPMENT: FISH FINDER APPLICATOIN

By

# Sajad Rahmdel

Submitted in partial fulfillment of the requirements for the degree of Master of Science in Engineering

Approved by:

| AND OCEAN UNC               | 200       |
|-----------------------------|-----------|
| Professor Gi Ryong Jeong    |           |
| Professor Serng Bae Moon    |           |
| Professor Gang Gyoo Jin Jan | e gyro AS |

December 2017

Department of Control and Instrumentation Engineering

Graduate School, Korea Maritime and Ocean University

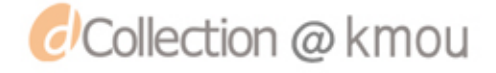

# ACKNOWLEDGEMENTS

This thesis owes its existence to the help, support and inspiration of several people. Firstly, I would like to express my sincere gratitude to Prof. Yu and my family for their supports, understanding, patience, enthusiasm and encouragement. I would also like to thank Dr. Jong-Hwa Kim and professor Gang-Gyoo Jin for their assistance and suggestions to write this thesis.

I am grateful to my teammates and friends here in Korea Maritime and Ocean University, especially to Dr. Soo-Jong Mo. I appreciate every single assistance from my best friends, Amin Beirami and Hamid Reza Islami who stood by my side and gave me support and encouragement. Last but not least, I thank Dr. Jong-Heung Kim and other members of FemTek company for their assistance in designing and debugging the sonar hardware.

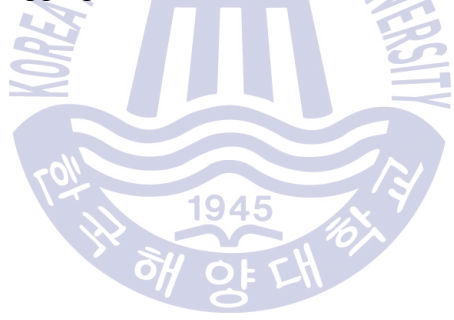

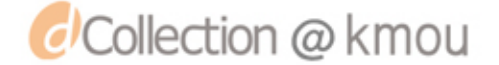

| Table of Contents |
|-------------------|
|-------------------|

| ABSTRACT                                 |  |
|------------------------------------------|--|
| Chapter 1. Introduction                  |  |
| Chapter 2. Theory of Sonar Systems       |  |
| 2.1 Overview                             |  |
| 2.2 Traditional pulse and Chirp          |  |
| 2.3 Sonar receive sub-path               |  |
| 2.4 Beamforming                          |  |
| 2.5 Signal-to-Noise Ratio (SNR)          |  |
| 2.6 Velocity of sound in water           |  |
| 2.7 Sonar Transducer                     |  |
| Chapter 3. Sonar Prototype Hardware      |  |
| 3.1 Sonar System Prototype               |  |
| 3.2. Sonar Transmit Path Sub-Circuit     |  |
| 3.2.1 OMAP-L138:                         |  |
| 3.2.2 HV (High-Voltage) Pulse Generator: |  |
| 3.2.3 Transducer:                        |  |
| 3.3. Sonar Receive Path Sub-Circuit      |  |
| 3.3.1 TX810                              |  |
| 3.3.2 AFE5809                            |  |

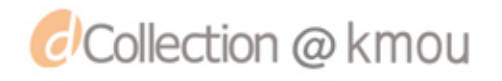

| 3.3.3 TSW1400                                                                |
|------------------------------------------------------------------------------|
| 3.2.3 Transducer                                                             |
| 3.3.4 PC                                                                     |
| 3.4. Details of each sonar component                                         |
| 3.4.1 OMAP-L138                                                              |
| 3.4.2 OMAP-L138's Enhanced High-Resolution Pulse-Width Modulator (eHRPWM) 27 |
| 3.4.3. HV (High-Voltage) Pulse Generator                                     |
| 3.4.4. Transducer                                                            |
| 3.4.5. TX810:                                                                |
| 3.4.6. AFE5809                                                               |
| 3.4.7 TSW1400                                                                |
| Chapter 4. Sonar Prototype Software                                          |
| 4.1 SW.1 CCS: Control of A.1 OMAP-L138                                       |
| 4.2 SW.2 AFE5809 GUI: Control of <i>B.2 AFE5809</i> 40                       |
| 4.3 SW.3 HSDC Pro: Control of <i>B.3 TSW1400</i>                             |
| 4.4 SW.4 Control GUI:                                                        |
| 4.5 SW.5 Fish Finder GUI: Signal Processing and GUI 43                       |
| Chapter 5. Experiments 47                                                    |
| 5.1 Transmit Sub-Circuit Test                                                |
| 5.2 Receive Sub-Circuit Test                                                 |

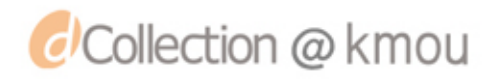

| 5.3 1-meter test                                                         | . 49 |
|--------------------------------------------------------------------------|------|
| 5.4 10-meter shore test                                                  | . 57 |
| Chapter 6. Conclusion                                                    | . 60 |
| Future direction                                                         | . 60 |
| References                                                               | . 61 |
| Appendix A. Control GUI                                                  | . 63 |
| Appendix B. The Schematics of the custom HV Pulse Generator              | . 73 |
| Appendix C. Prototype Photos                                             | . 74 |
| Appendix D. Snippet of C++ code used to configure A.1 OMAP-L138's eHRPWM | . 76 |
| Appendix E. Snippet of the code behind Fish Finder GUI (Matlab)          | . 78 |
| Appendix F. Schematics of AFE5809 EVM                                    | . 80 |
| Appendix G. Schematic of TX810 EVM                                       | . 90 |
| Appendix H. Schematic of OMAP-L138 EVM                                   | . 91 |

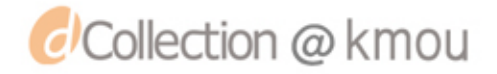

# List of Figures

| Figure 1 Example of Commercial Fish Finder Display                                     | 13      |
|----------------------------------------------------------------------------------------|---------|
| Figure 2 Principle of Delay-and-Sum Beamforming                                        | 17      |
| Figure 3 Geometry of Propagation Paths                                                 |         |
| Figure 4 Speed of Sound Profile in Sea Water                                           | 20      |
| Figure 5 Sonar System Diagram                                                          |         |
| Figure 6 Sonar Transmit Path Sub-Circuit                                               |         |
| Figure 7 Receive Path Sub-Circuit                                                      |         |
| Figure 8 OMAP-L138 LCDK                                                                |         |
| Figure 9 OMAP-L138 Functional Block Diagram                                            |         |
| Figure 10 Multiple PWM Modules in a OMAP-L138 System                                   |         |
| Figure 11 eHRPWM Sub-Modules Showing Critical Internal Signal Interconnections         |         |
| Figure 12 Custom HV pulse generator                                                    | 30      |
| Figure 13 Schematic of HV Pulse Generator                                              |         |
| Figure 14 Sonar Transducer (TM150m)                                                    | 32      |
| Figure 15 TX810EVM                                                                     |         |
| Figure 16 Block Diagram of TX810                                                       |         |
| Figure 17 AFE5809 Evaluation Module                                                    |         |
| Figure 18 AFE5809 Functional Diagram                                                   |         |
| Figure 19 Parts of one capture of the signal. Columns A-H represent 8 channels of AFE5 | 809 and |
| rows show ADC values                                                                   | 35      |
| Figure 20 TSW1400EVM Data Capture / Pattern Generator                                  |         |
| Figure 21 TSW1400EVM Block Diagram                                                     |         |

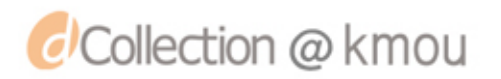

| Figure 22 Receive Sub-Circuit EVM Setup                                                   | 8  |
|-------------------------------------------------------------------------------------------|----|
| Figure 23 PC Software Block Diagram                                                       | 9  |
| Figure 24 AFE5809 GUI 4                                                                   | 0  |
| Figure 25 HSDC Pro - Capture Signal from <b>B.2 AFE5809</b>                               | 1  |
| Figure 26 Results tab of Control GUI Software                                             | 3  |
| Figure 27 (a): Fish Finder GUI, Transmitted pulse and received echo. (b): converting ADC  |    |
| values into image maps                                                                    | 5  |
| Figure 28 Receive path sub-circuit test                                                   | 7  |
| Figure 29 Sine Shape                                                                      | 8  |
| Figure 30 Pulse Package Shape                                                             | 8  |
| Figure 31 Ramp Shape                                                                      | 8  |
| Figure 32 Toggle Shape                                                                    | .8 |
| Figure 33 two ePWM signals generated by OMAP L138 with 95Khz frequency and 3.3 volt       |    |
| amplitude                                                                                 | .9 |
| Figure 34 HV Pulse Generator amplifies the low voltage ePWM inputs                        | 0  |
| Figure 35 HV Pulse Generator output after (Pulse Zoomed-In) after transforming the square |    |
| shape into sine shape                                                                     | 0  |
| Figure 36 Final HV pulse generator output (pulse package)                                 | 1  |
| Figure 37 1-meter test: (a) transducer position (b) echo response                         | 2  |
| Figure 38 AFE5809 GUI control setting for converting analog to digital signal             | 3  |
| Figure 39 Received echo shown in PC by HSDC Pro software                                  | 4  |
| Figure 40 Control GUI AFE Connect Tab: in here the GUI commands HSDC Pro to connect to    |    |
| the AFE5809 board                                                                         | 5  |

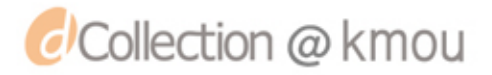

| Figure 41 AFE Configure tab of Control GUI Software           |
|---------------------------------------------------------------|
| Figure 42 Parts of saved .CSV data (digital echo results)     |
| Figure 43 Fish Finder GUI: Showing signal results in colorjet |
| Figure 44 10-meter shore test echo signal 58                  |
| Figure 45 Schematics of the custom HV pulse generator73       |
| Figure 46 Sonar Prototype Photo: Top level74                  |
| Figure 47 Sonar Prototype Photo: Bottom level75               |
| Figure 48 AFE5809 EVM Schematic (Sheet 1 of 10) 80            |
| Figure 49 AFE5809 EVM Schematic (Sheet 2 of 10)               |
| Figure 50 AFE5809 EVM Schematic (Sheet 3 of 10)               |
| Figure 51 AFE5809 EVM Schematic (Sheet 4 of 10)               |
| Figure 52 AFE5809 EVM Schematic (Sheet 5 of 10) 84            |
| Figure 53 AFE5809 EVM Schematic (Sheet 6 of 10)               |
| Figure 54 AFE5809 EVM Schematic (Sheet 7 of 10)               |
| Figure 55 AFE5809 EVM Schematic (Sheet 8 of 10)               |
| Figure 56 AFE5809 EVM Schematic (Sheet 9 of 10) 88            |
| Figure 57 AFE5809 EVM Schematic (Sheet 10 of 10) 89           |
| Figure 58 Schematic of TX810 EVM90                            |
| Figure 59 OMAP L-138 Schematic                                |

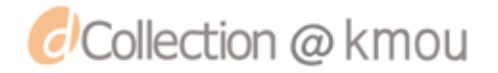

# SONAR SYSTEM SOFTWARE AND HARDWARE DEVELOPMENT: FISH FINDER APPLICATOIN

Sajad Rahmdel

Department of Control and Instrumentation Engineering Graduate School of Korea Maritime and Ocean University

## ABSTRACT

A study of how to develop a sonar system is presented in this thesis. A typical sonar system has two sub circuits, namely, transmit path and receive path. On transmit path, HV (high voltage) pulses are generated and transmitted into the water using a transducer. On the receive path, the echo of the transmitted signal is received. This received signal is then amplified and converted into digital data using an ADC. The digital data is then sent to a PC for signal processing. After signal processing, the results are shown in a GUI.

1945

Software technologies used in this study include Fish Finder GUI, Visual C++ GUI and back-end code, AFE5809 GUI, and High Speed Data Converter Pro (by Texas Instruments). Matlab was used to develop the Fish Finder GUI similar to commercial fish finders. The Fish Finder GUI also does noise filtering as well as calculating the depth and distance to the detected objects. Visual C++ was used to develop a software, called, Control GUI. This software, receives the data from the TSW1400, saves the data as a .CSV file. It also connects all used software programs together to work as a complete fish finder system.

The developed sonar system was tested in 1-meter water, as well as 10-meter shore side test. First, HV pulse was generated and transmitted into the water. After that, the echo of the pulse

Page 10 / 91

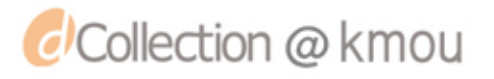

was captured. Then, the echo was converted into digital data. Finally, the digital data was the digital data results were successfully shown in the GUIs.

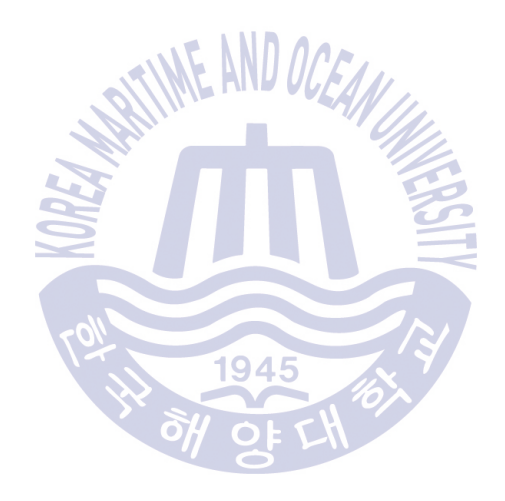

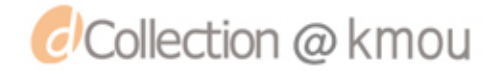

# **Chapter 1. Introduction**

In this chapter, an overview of sonar systems as well as background researches in this area is explained. Also, at the end of the chapter, the purpose of this thesis is described.

SONAR is the acronym for SOund Navigation And Ranging. By using a sonar system, we can detect and map objects underwater. Usually, sonar systems have a frequency between 20KHz up to 800KHz. Sonar has several applications including fish finders, ocean floor mapping, and vessel navigation.

Sonar systems fall into two categories, namely, passive sonars and active sonars. In passive sonars, no signal is transmitted and the system only listens and receives echoes. Passive sonars are typically used for military vessels, where the vessel would stay undetectable.

The second category is called active sonars. In active sonars, the system transmits a pulse or ping using a transmitter. Then the system waits and listens for the response or echo of the transmitted signal. The echo is captured by a receiver. However, some systems have a transceiver, which is the combination of both transmitter and receiver [1]. If the transmitted signal hits an object, such as a school of fish, an attenuated reflection will move backward towards the sonar system. This reflection is called echo. When the echo reaches the system, the receiver will capture this echo. After that the receiver will convert this echo into electrical signal. The electrical signal is very weak and requires amplification. In addition, this signal contains noise which needs to be removed before the signal can be processed. An example of a commercial fish finder is shown in Figure 1.

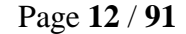

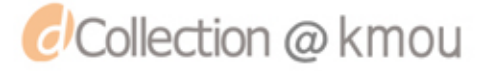

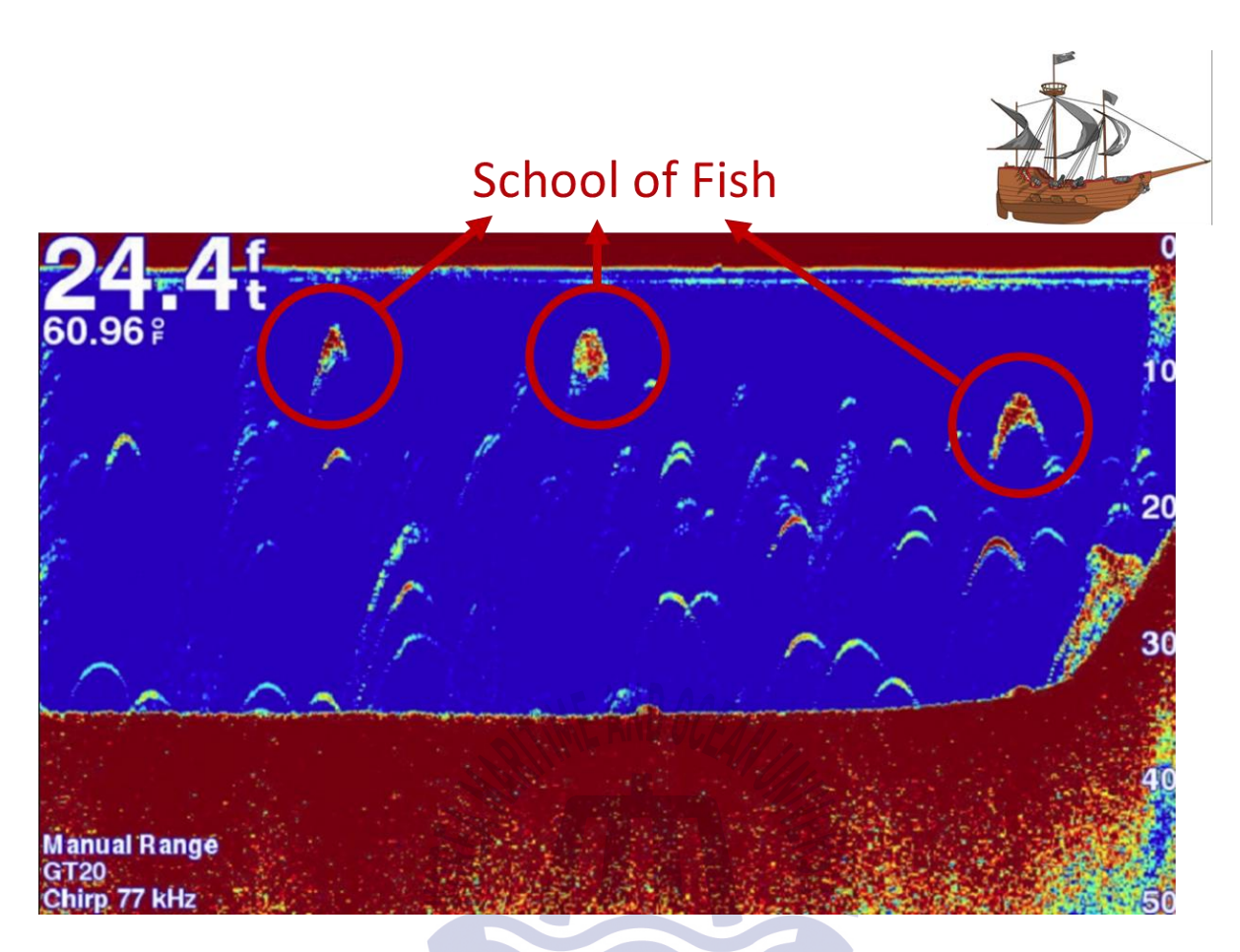

Figure 1 Example of Commercial Fish Finder Display

1945

Several studies [2-6] explain the application of sonar system in various scientific areas. Fornshell and Tesei explained the history of sonar system development as a tool for measuring depths and finding schools of fish in the ocean. Their paper describes the rapid technological development in the field of acoustic oceanography from 1920 up to the present day [7]. In another study by Hansen, the author explains the basic principles of sonar with three different applications, namely, fish finding, imaging of the seafloor and mapping of the seafloor. The paper explains basic physics of waves and how they propagate into water. In addition, more advanced physic topics such as spherical spread of the sound, absorption, refraction, and reflection of sound were covered [8]. A group of Japanese researchers developed a remote fish finder system which

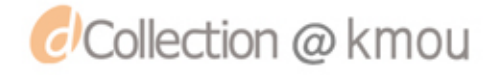

helped fishers visualize the approximate amount of fish and the fish types. The study focused on developing a sonar system with a new set-net monitoring solution which would improve the conventional equipment. Some of these improvements include lower price, smaller size and less maintenance requirement [9]. In another study, Manik explains the application of a quantified sonar system to detect and quantify the bottom echoes at the ocean. The process to transmit and receive the echo from the bottom of the sea is explained and the mathematical theory is proved by experimental results [10].

Several other papers and books [11-16] explain both the theory and application of sonar systems. While these studies represent important information about sonar systems, none of them explain the practical process of building the hardware and software of a sonar system. This lack of background in explaining how to build a complete sonar system motivated the researcher to write this manuscript. The purpose of this study is to explain the process to build both the software and the hardware necessary for a sonar system. A prototype of the sonar system was also developed to validate the proposed system. The results showed satisfactory echo of the transmitted pulses.

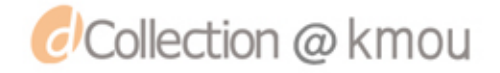

# **Chapter 2. Theory of Sonar Systems**

### 2.1 Overview

Sonar systems are divided into two sub-categories, namely, passive and active. Passive sonars do not emit any pulse and only listen for incoming signals which makes them perfect for military applications. For example, a military vessel could detect the existence of the enemy ships or submarines by listening to the signals generated by the enemy vessels.

On the other hand, active sonars transmit pulses into the water. These pulses are called "pings" and are generated by a transmitter element array. If the transmitted signal hits an object, such as, a school of fish or an enemy vessel, a distorted signal will be reflected backward, toward the transmitter. This reflected signal is called an "echo". Active sonars, similar with passive sonars, have a listener which is called a "receiver". So they can capture this echo and using signal processing, the echo could be interpreted and the position and size of the object could be estimated. The echo is usually very weak and contains noise, as a result, before converting the echo into digital signal, it should be amplified and its noise should be reduced. The objective of the receiver is to find out where the signal was originated. This decision is mainly depending on the signal-to-noise ratio (SNR) of the system.

# 2.2 Traditional pulse and Chirp

The transmitted pulse is divided into two main types, namely, traditional tone burst (ping) and Chirp. The traditional sonar transmits a single powerful ping with a constant frequency into the water column, then it listens for the echo of the transmitted pulse. Typically, traditional sonars transmit high energy pulse but with very short duration. As a result, the total amount of energy that can be transmitted is limited. In addition, different frequencies reveal different levels of

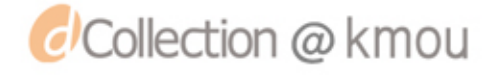

detail. For example, 50Khz frequency can penetrate deeper in water but it provides less detail, however, 200Khz frequency can have less penetration but can show more detail. As a result, most traditional sonars use two or three different frequencies to provide better combination of details and depth.

On the other hand, the Chirp sonar (an acronym for Compressed High Intensity Radiated Pulse) is capable of transmitting longer pulses than the traditional sonar, putting more energy into the water. Chirp sonars can also generate pulses with varying frequencies as a result they capture better details of the objects inside water. In this study, traditional pulses are used, however, the structure is designed in a way that system can be upgraded to use Chirp technology.

# 2.3 Sonar receive sub-path

A typical receive sub-path circuit includes methods to amplify the analog signal as well as some filters to increase the dynamic range of the ADC. These improvements could be done both in analog domain and in digital domain.

In analog domain, a typical filter used before most ADCs is a low-pass filter. This filter behaves as an anti-aliasing filter. As a result, it will limit the higher-order harmonics and high-frequency noise that may aliased into the first Nyquist zone. Also in digital domain, several methods including decimation and filtering are used to improve the SNR performance and reduce the data rates to reduce the necessary FPGA processing of the data. Another digital method is called spatial filtering which is often used to provide directivity to the transmitted ping through beam forming.

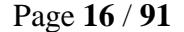

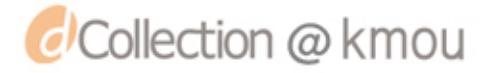

## 2.4 Beamforming

In a Sonar system, acoustic waves are transmitted with a specific frequency into the imaging medium (in this case into water). Then the echo of the transmitted wave is received and saved as a function of time and position. Because the transmission and reception of sound waves are performed at the same location (that is, at the transducer probe), the distances through which these waves propagate can be computed through simple trigonometric geometry. This concept is schematically represented in figure below.

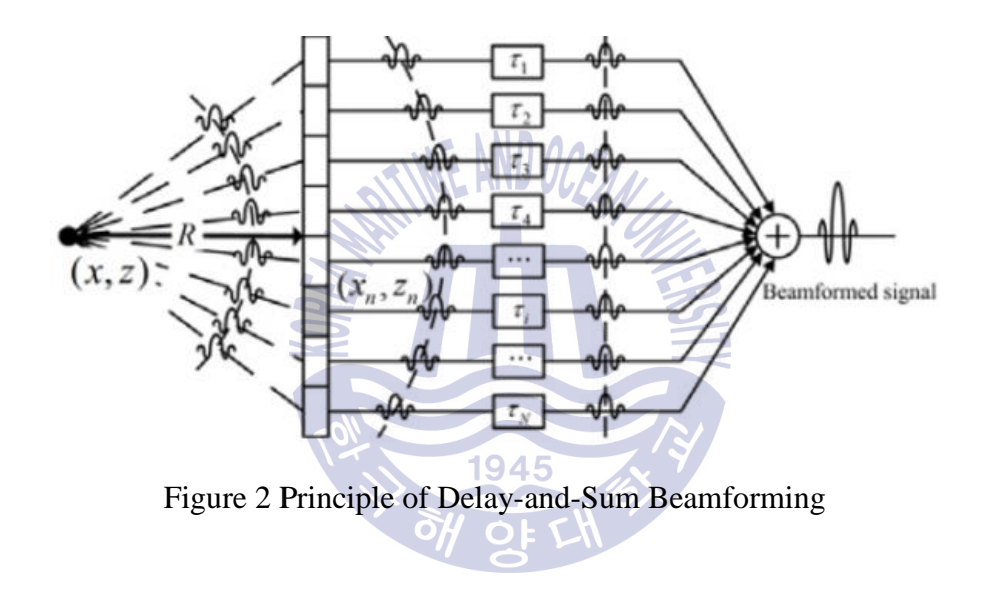

Figure 3 represents two neighboring and independent transmitted signals from two different transducer elements. The red arrow shows the signal transmitted and received from the first transducer element, while the pink one represents the second transducer element. The received waveforms by these two independent channels include separate and different datasets. As seen in Figure *3*, the distances are different, and assuming constant speed of sound in water, the propagation times of the two channels are unequal.

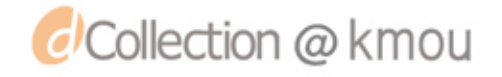

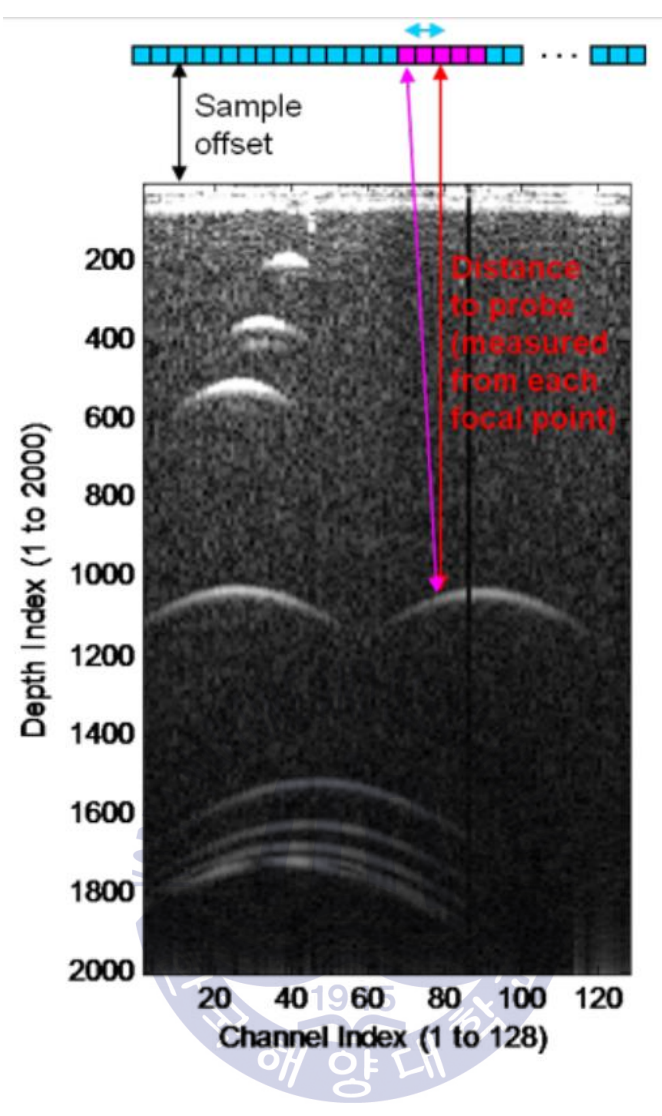

Figure 3 Geometry of Propagation Paths

# 2.5 Signal-to-Noise Ratio (SNR)

There are a number of methods to improve the SNR of a Sonar system both in analog and digital domains. Implementing these methods can result in better quality or the range over which the Sonar system could be used. Most Sonar systems have a transceiver which can do the job of a transmitter and a receiver at the same time.

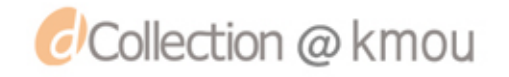

Typically, two reasons cause the low SNR of the received echo, namely, the attenuation of the acoustic wave in the medium and the limited power output for wave transmitted by transducer.

A common approach to increase the SNR is by using multiple neighboring channels to capture the echo following the beamforming theory. The difference is timing of the neighboring channels could be cancelled out because the physical location of the transducer elements is known at the time of beamforming. As a result, the delay of the data for different channels are removed and the data are cumulatively summed to achieve higher SNR. By summing the neighboring data, the noises will cancel out each other, as a result better SNR is achieved [17].

#### 2.6 Velocity of sound in water

The velocity of sound in water depends on several factors including water temperature, salinity, and pressure. The speed of sound in sea water is calculated from the following empirical equation:

$$c(T, S, z) = a_1 + a_2T + a_3T^2 + a_4T^3 + a_5(S - 35) + a_6z + a_7z^2 + a_8T(S - 35) + a_9Tz^3$$
(1)

where T is the temperature in degrees Celsius, S is the salinity in parts per thousand, z is the depth in meters, and the constants are:

$$egin{aligned} a_1 &= 1,448.96, & a_2 &= 4.591, & a_3 &= -5.304 imes 10^{-2}, \ a_4 &= 2.374 imes 10^{-4}, & a_5 &= 1.340, & a_6 &= 1.630 imes 10^{-2}, \ a_7 &= 1.675 imes 10^{-7}, & a_8 &= -1.025 imes 10^{-2}, & a_9 &= -7.139 imes 10^{-13}, \end{aligned}$$

For example, the velocity of sound in water with 10°C, 1000 Kilopascals, and 3% salinity is calculated to be 1500 m/s. The below figure shows the speed of sound profile in sea water [18].

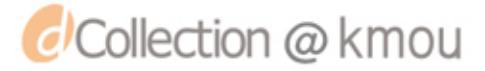

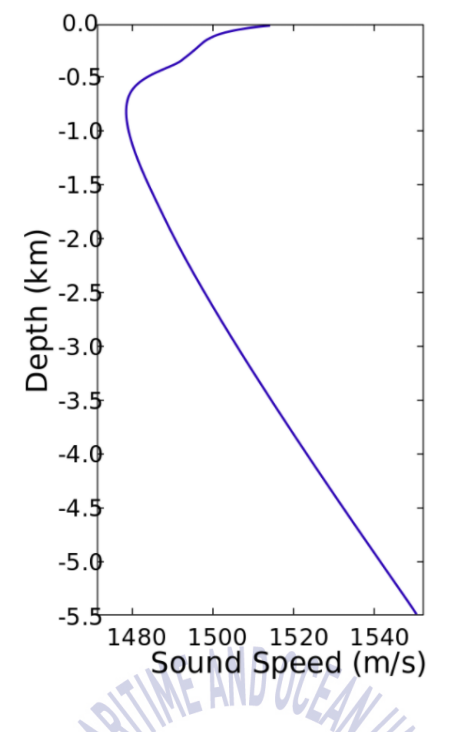

Figure 4 Speed of Sound Profile in Sea Water [19]

## 2.7 Sonar Transducer

A transducer is a device that converts one form of energy to another form. A sonar transducer converts electrical energy directly into mechanical energy (vibration) and vice versa. There are two main categories of transducers, namely, magnetostrictive and ceramic. Magnetostrictive transducers can tolerate very high powers without being damaged. As a result, magnetostrictive transducers are suitable for high power low frequency applications. On the other hands, ceramic sonars have better efficiency factor but they can get damaged if overloaded [20]. This 300 W plastic transom mount with CHIRP technology has a maximum depth of 1,500 ft; an operating frequency of 95 to 155 kHz; a beamwidth of 26/17 degrees; and mounts on a 3 to 20-degree transom. More information about our transducer is available at [21].

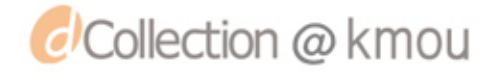

# **Chapter 3. Sonar Prototype Hardware**

In Chapter 3, the hardware section of the proposed sonar system is described. The system is divided into two parts. First part is called transmit path sub-circuit and the second part is called receive path sub-circuit. Each sub-circuit is explained in detail.

# **3.1 Sonar System Prototype**

In order to better understand how sonar systems work, many researchers have developed the required hardware and software for sonar systems. Sonar systems are usually divided into two sub-circuits, namely, Transmit Path Sub-Circuit and Receive Path Sub-Circuit. Figure 5 shows a sonar system diagram with its sub-circuits. The parts shown in are explained in details below.

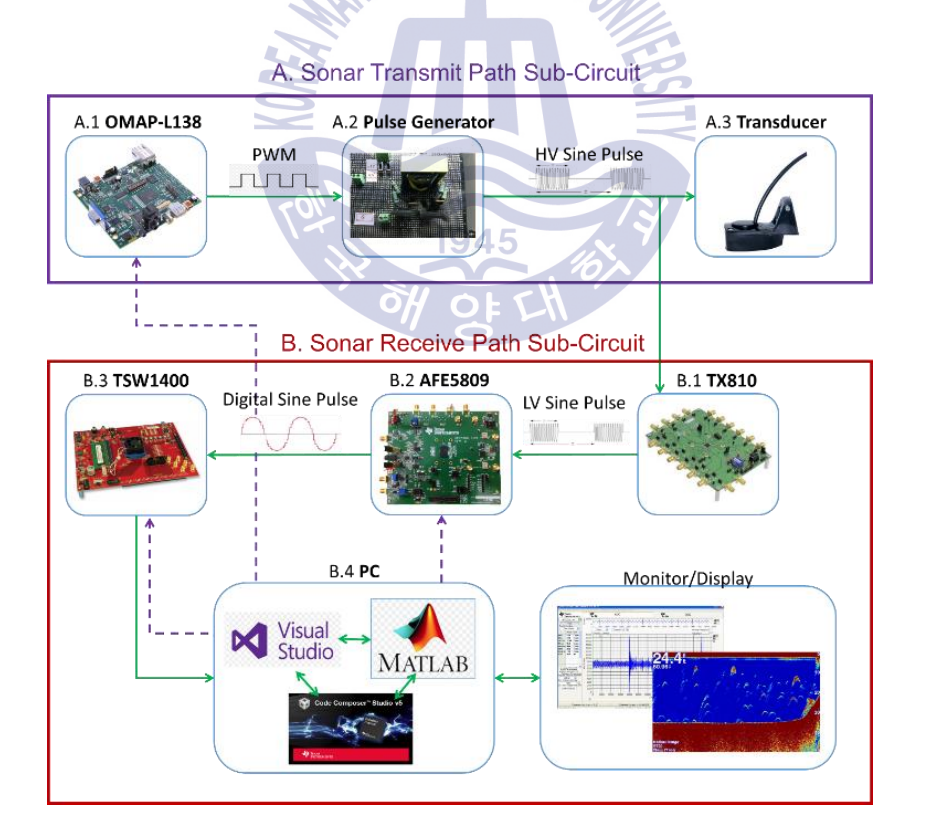

Figure 5 Sonar System Diagram

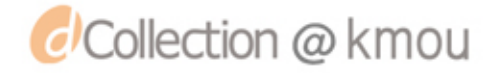

# 3.2. Sonar Transmit Path Sub-Circuit

The high voltage pulse is generated and transmitted in sonar transmit path sub-circuit. Figure 6 illustrates this sub-circuit.

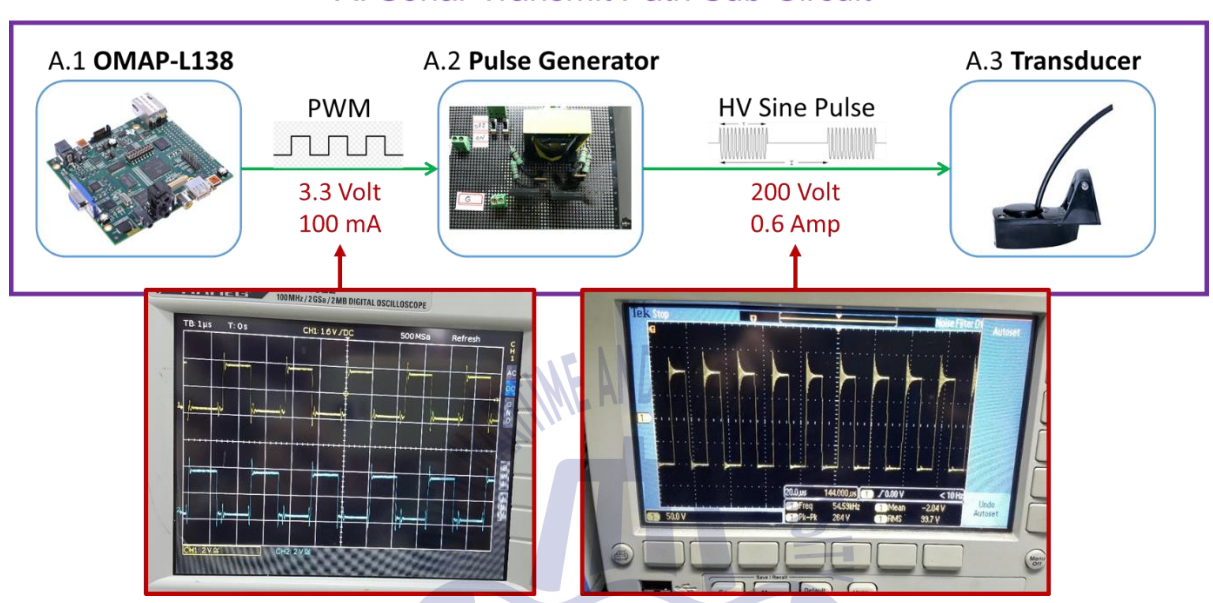

A. Sonar Transmit Path Sub-Circuit

Figure 6 Sonar Transmit Path Sub-Circuit

Each part of the transmit path sub-circuit is explained in more detail below.

## 3.2.1 OMAP-L138:

The *OMAP-L138* C6000 DSP+ARM processor is a low-power applications processor based on an ARM926EJ-S and a C674x DSP core. The two Enhanced High-Resolution Pulse-Width Modulator (eHRPWM) of *OMAP-L138* are used to generate two PWM signals. These PWM signals are given as input to *HV Pulse Generator*.

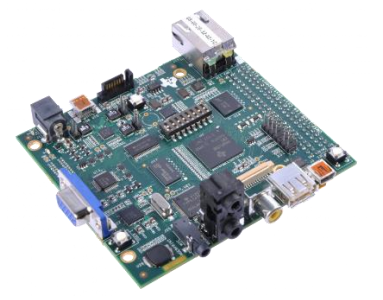

#### 3.2.2 HV (High-Voltage) Pulse Generator:

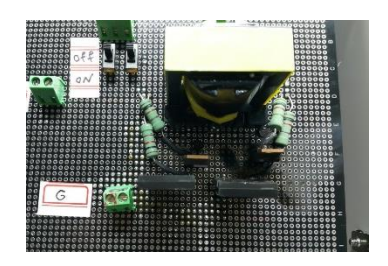

A custom high voltage pulse generator was developed. This pulse generator gets the ePWM output of OMAP-L138 as input, after that, the ePWM is amplified to about 250 volts peak-to-peak. Then, a sine shape is made of the amplified ePWM. The high-voltage sine shape is connected to the Transducer and the TX810.

#### 3.2.3 Transducer:

The *A.3 Transducer* transmits sine shape pulses into the water. Then it receives the echo of those pulses and gives the echo to *B.1 TX810*.

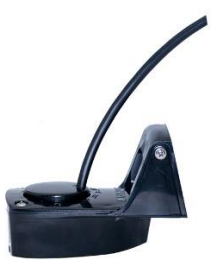

# 3.3. Sonar Receive Path Sub-Circuit

The echo of the received signal is captured and displayed in a PC using the receive path subcircuit. Figure 7 shows the diagram of this sub-circuit.

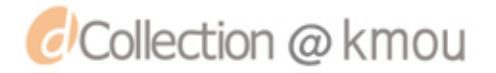

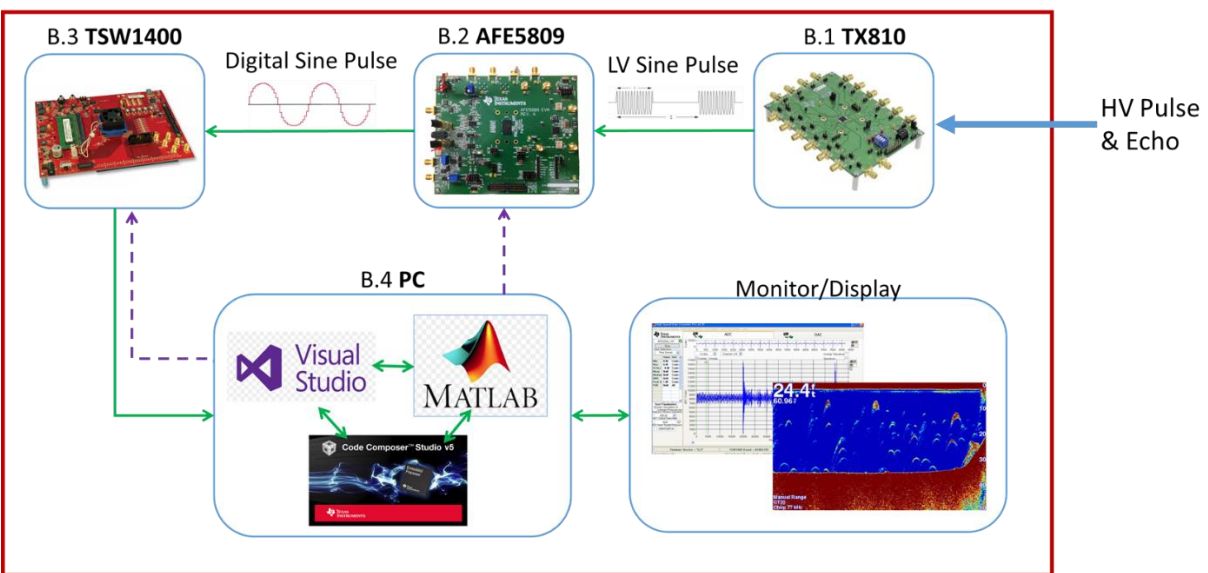

## B. Sonar Receive Path Sub-Circuit

Figure 7 Receive Path Sub-Circuit

Each component of this sub-circuit is explained in detail below.

## 3.3.1 TX810

The **TX810** [22] is a T/R switch which is used to prevent high voltage signals from the *A.2 HV Pulse Generator* directly getting to the ultrasound *B.2 AFE5809*'s lower voltage amplifier input pins.

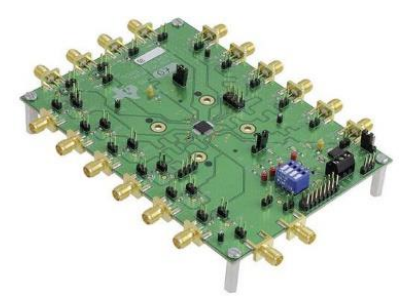

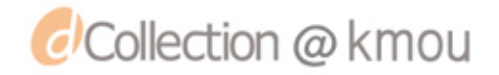

#### 3.3.2 AFE5809

The *B.2 AFE5809* device [23] is a highly-integrated analog frontend (AFE) solution specifically designed for ultrasound systems in which high performance and small size are required. The *B.2 AFE5809* receives the analog echo of the pulse from *B.1 TX810*. Then, it converts this analog signal into digital signal (ADC). This digital signal is then given to the *B.3 TSW1400* as input.

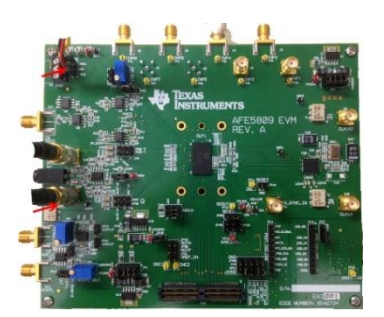

#### 3.3.3 TSW1400

The **TSW1400** [24] is a complete data capture circuit board used to capture and analyze the digital output of *B.2 AFE5809*.

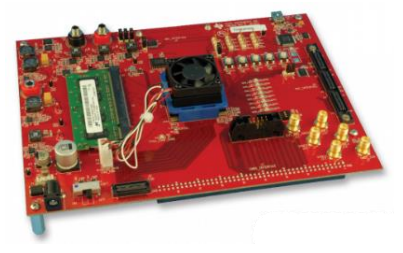

#### 3.2.3 Transducer

The *A.3 Transducer* transmits sine shape pulses into the water. Then it receives the echo of those pulses and gives the echo to *B.1 TX810*.

1945

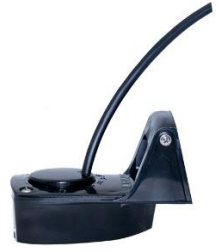

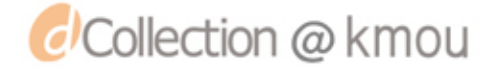

#### 3.3.4 PC

The *B.4 PC* controls three components of this sonar system, namely, *A.1 OMAP-L138*, *B.2 AFE5809* and *B.3 TSW1400*. A total of five different software are used (Visual Studio, Code Composer Studio, Matlab, AFE5809 GUI, and HSDC Pro).

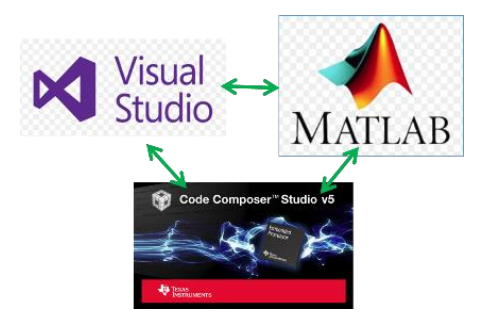

# 3.4. Details of each sonar component

In the next sections, each component of this sonar system is explained in detail.

### 3.4.1 OMAP-L138

The OMAP-L138 C6000 DSP+ARM processor is a low-power applications processor based on an ARM926EJ-S and a C674x DSP core. This processor provides significantly lower power than other members of the TMS320C6000<sup>™</sup> platform of DSPs. Figure 8 shows the OMAP-L138 EVM (Evaluation Module).

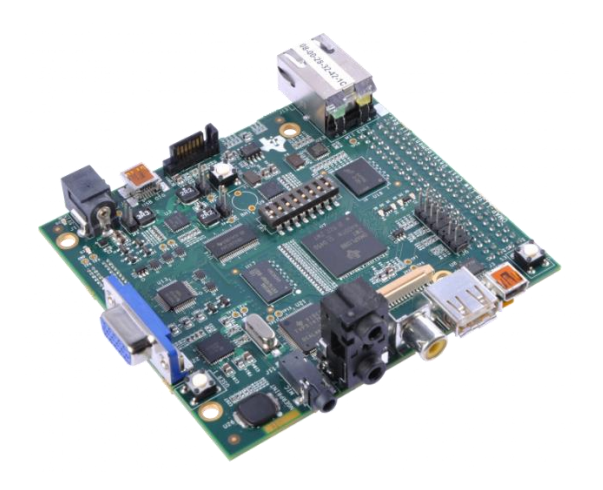

Figure 8 OMAP-L138 LCDK [25]

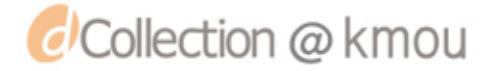

This device has double cores. A combination of TMS320C674x DSP core and ARM926EJ-S core. OMAP L-138 is used to generate custom ePWM signals for our sonar system prototype. Figure 9 shows the functional block diagram of OMAP-L138 [25].

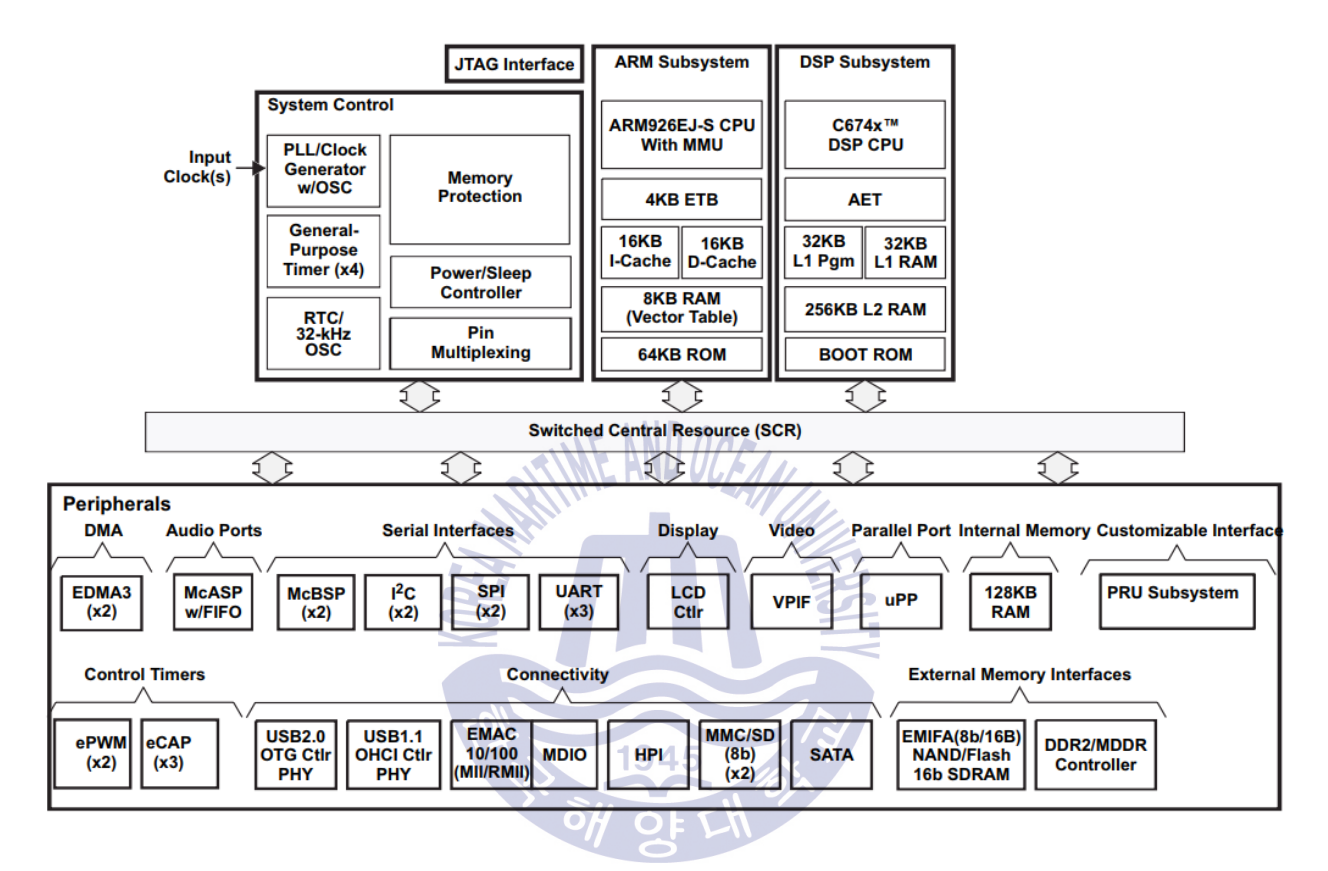

Figure 9 OMAP-L138 Functional Block Diagram [25]

The schematic of OMAP-L138 is shown in Appendix H.

# 3.4.2 OMAP-L138's Enhanced High-Resolution Pulse-Width Modulator (eHRPWM)

The OMAP-L138 contains two enhanced PWM modules (eHRPWM). These eHRPWMs are used to generate two PWM pulses. The generated pulses are then given to *A.2 HV Pulse Generator* as input. Figure 10 shows the block diagram of these two eHRPWM modules.

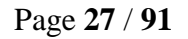

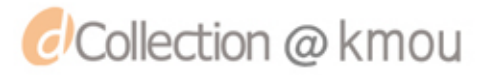

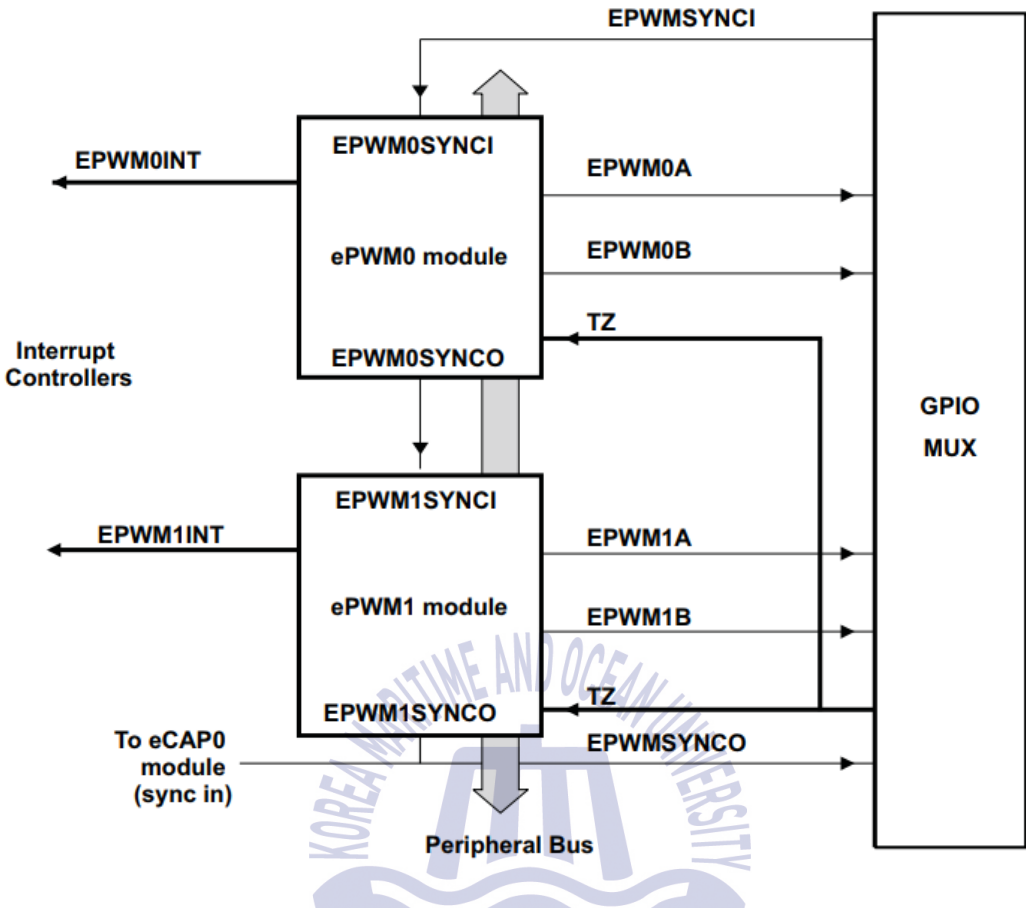

Figure 10 Multiple PWM Modules in a OMAP-L138 System [25]

1945

Figure 11 shows the signal interconnections with the eHRPWM. Each submodule has its own functionality. Code Composer Studio and C++ language are used to set the proper register values for each submodule.

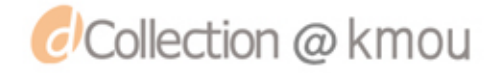

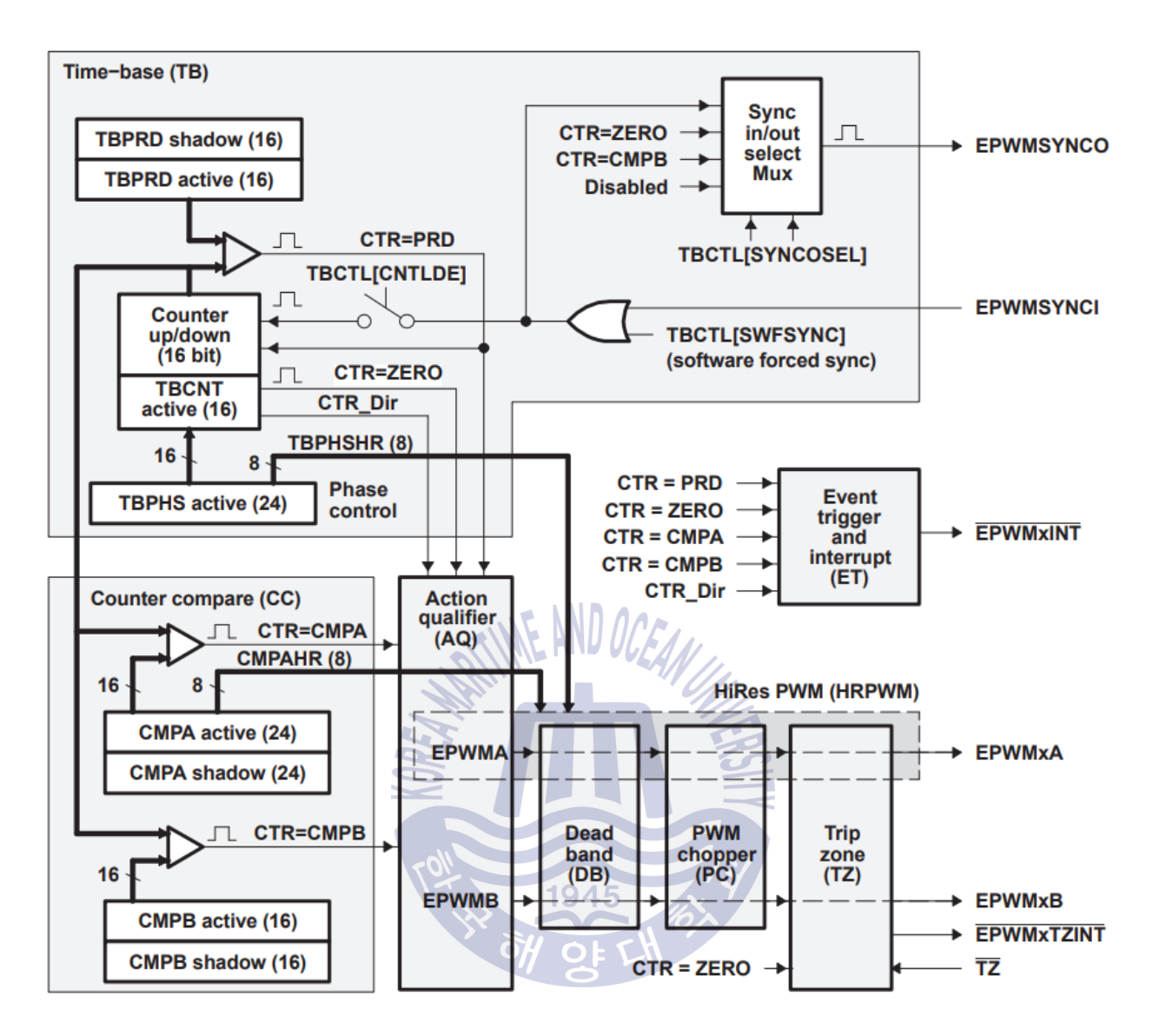

Figure 11 eHRPWM Sub-Modules Showing Critical Internal Signal Interconnections [25]

## 3.4.3. HV (High-Voltage) Pulse Generator

A custom board was designed to convert the low voltage ePWM generated by OMAP L138 to high-voltage sine pulse. Below is a photo of this pulse generator.

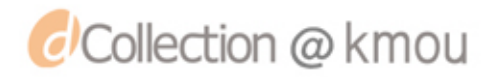

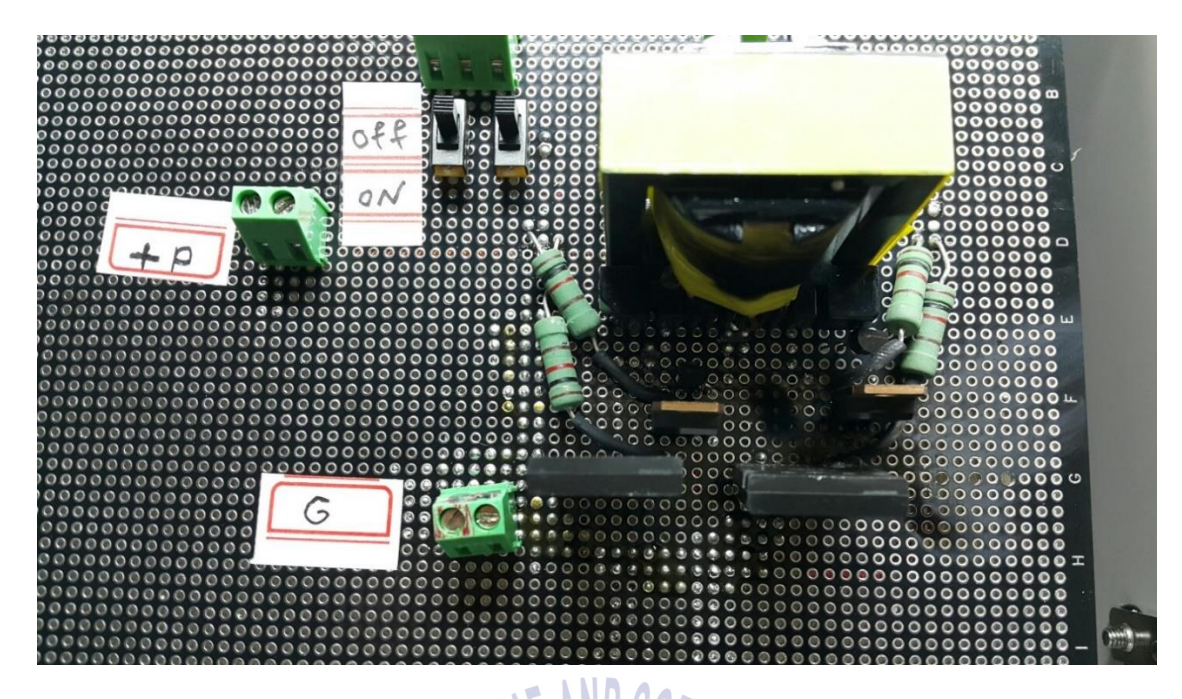

Figure 12 Custom HV pulse generator

The HV pulse generator has two main inputs. A power input with DC 24 volt/ 30 ampere and a pair of ePWM inputs. Two low voltage ePWMs are generated by OMAP L138. These ePWMs are then connected to the inputs of the custom HV pulse generator. These low voltage ePWMs will then activate two transistors. These two transistors in turn will activate another two power MOSFETs. The MOSFETs will then transmit the high voltage input into the transformer. The transformer will then amplify the input voltage 4 times. So, the input 24 volt will be about 100 volts (RMS) on the other side of the transformer. Figure 13 shows the shape of signal after the transformer. The schematic of HV pulse generator is shown in Figure 13.

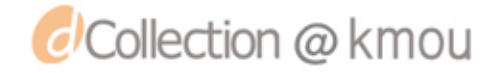

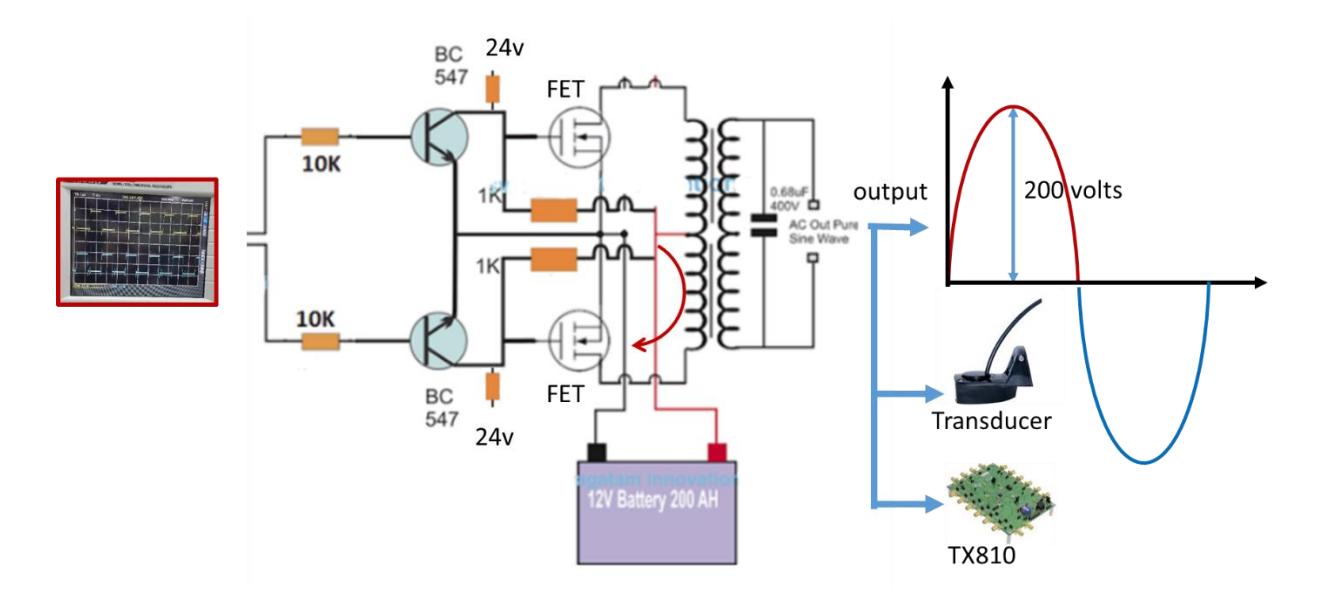

Figure 13 Schematic of HV Pulse Generator

A capacitor is then added after the transformer to convert the ePWM shape into the sine shape. Various capacitors with different capacities have been tested to find out the best sine shape. Below a photo of the high-voltage sine shape (after adding capacitor) is shown. A schematic of the custom HV pulse generator is shown at Appendix B.

## 3.4.4. Transducer

Ultrasonic transducers are divided into three broad categories: transmitters, receivers and transceivers. Transmitters convert electrical signals into ultrasound, receivers convert ultrasound into electrical signals, and transceivers can both transmit and receive ultrasound. Figure 14 shows the sonar transceiver used in this work. The frequency of this transducer is 95 KHz and it requires 300W power.

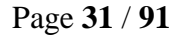

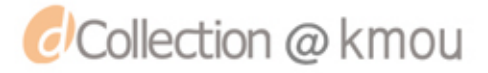

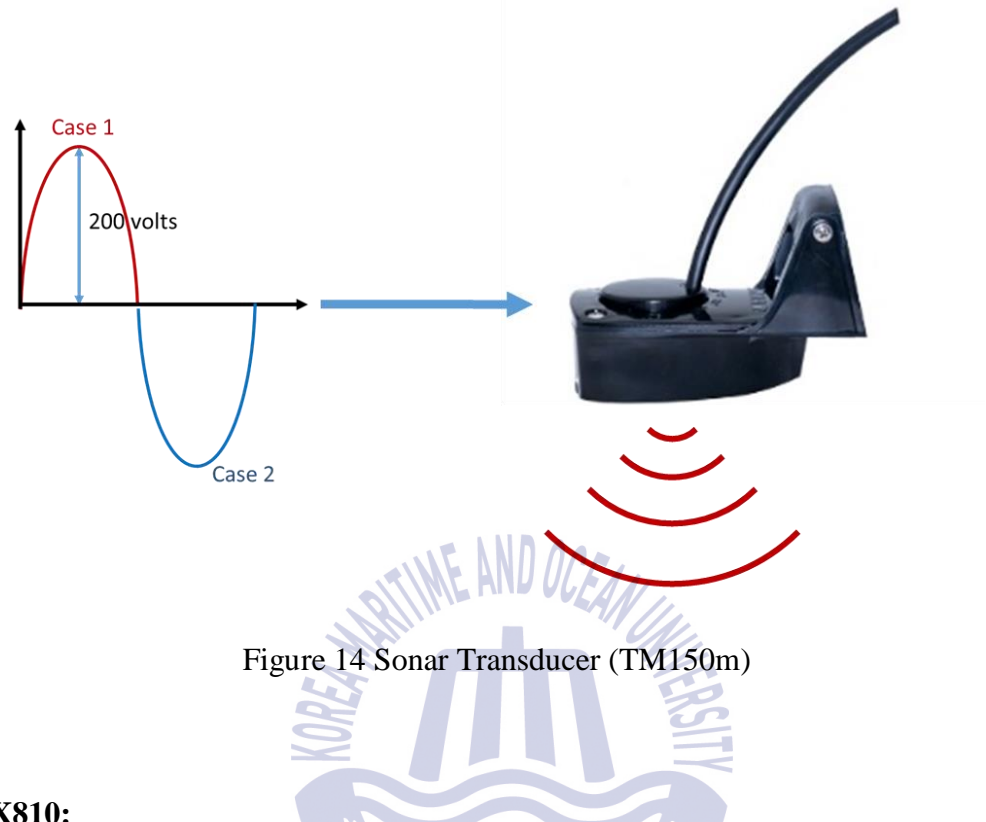

## 3.4.5. TX810:

The **TX810** is a transmit/receive (T/R) switch which is used to prevent high voltage signals from the *A.2 HV Pulse Generator* directly getting to the ultrasound *B.2 AFE5809*'s lower voltage amplifier input pins.

This transmit/receive switch alternately connects the *A.2 HV Pulse Generator* and *B.2 AFE5809* to a shared transducer. When the *A.2 HV Pulse Generator* is active, the resulting high voltage causes the circuit to conduct, shorting together the *B.2 AFE5809's* terminals to protect it.

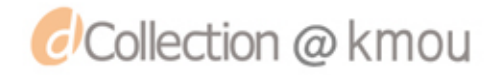

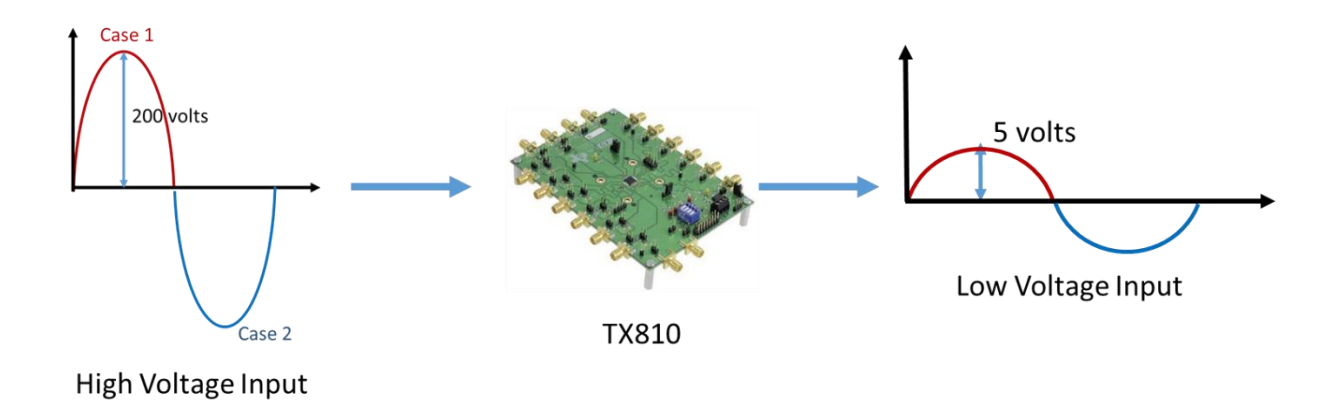

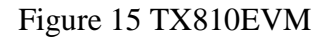

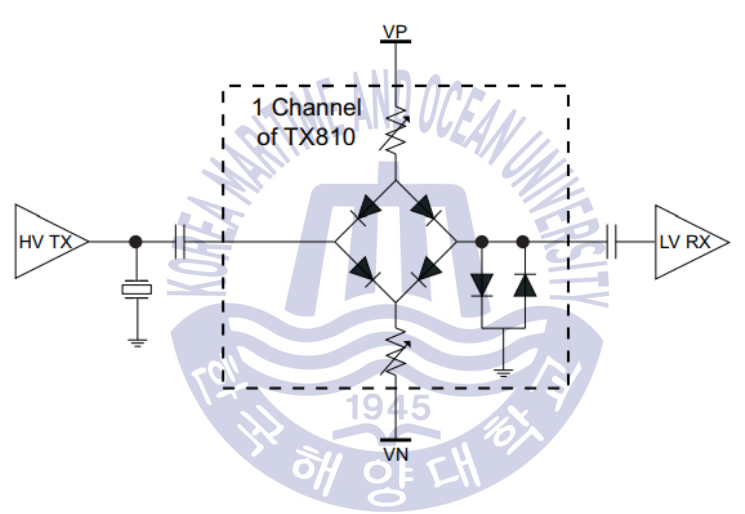

Figure 16 Block Diagram of TX810

### 3.4.6. AFE5809

The AFE5809 device is a highly-integrated analog front-end (AFE) solution specifically designed for ultrasound systems in which high performance and small size are required. The AFE5809 device integrates a complete time-gain-control (TGC) imaging path and a CWD path. The device also enables users to select one of various power and noise combinations to optimize system performance. Therefore, the AFE5809 device is a suitable ultrasound AFE solution not

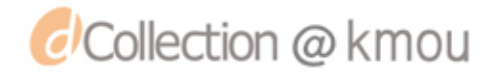

only for high-end systems, but also for portable ones [23]. Figure 17 shows the AFE5809 GUI and the name of important parts of the AFE5809 are magnified.

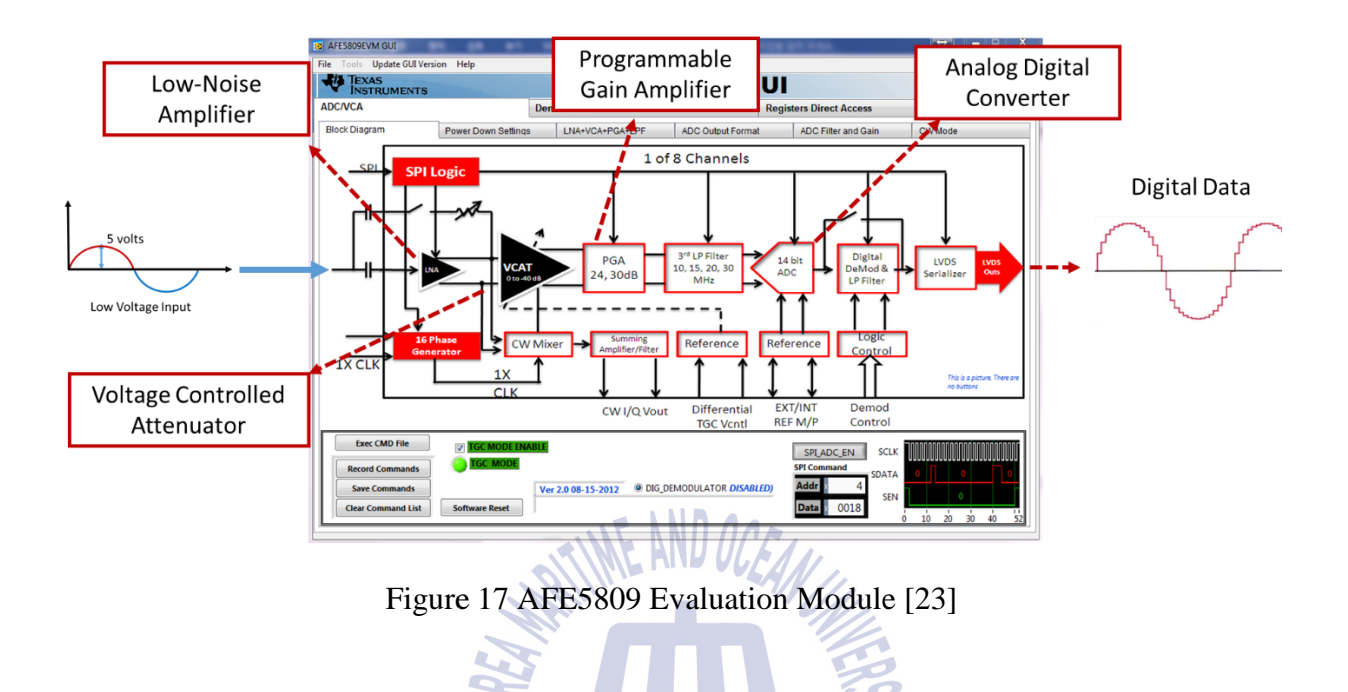

The AFE5809 device contains several sub-modules, including 8 echo input channels, 8 voltage controlled amplifier (VCA), 14, and 12-bit ADC, and CW mixer. The AFE5809's functional diagram is shown in Figure 18.

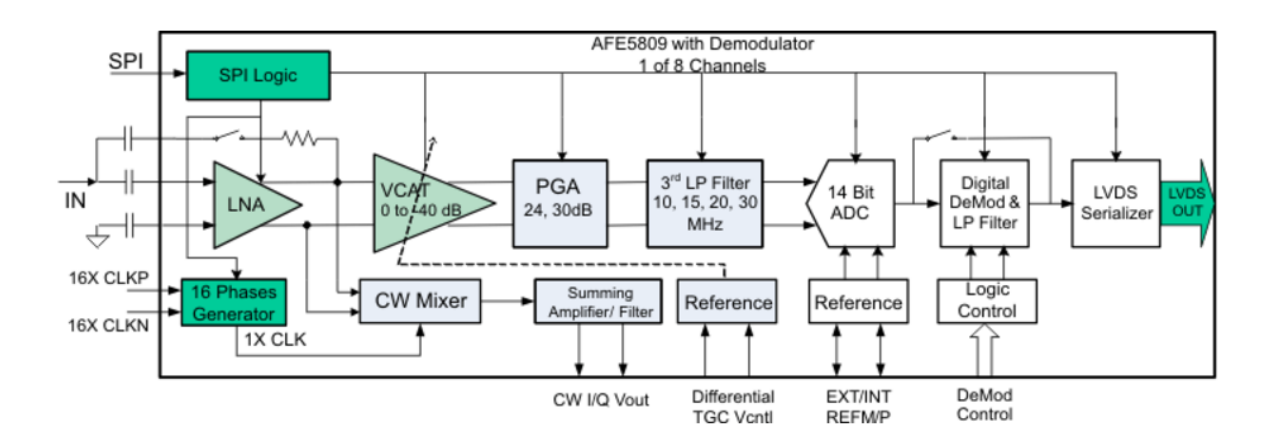

Figure 18 AFE5809 Functional Diagram [23]

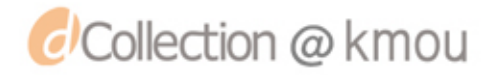

In our prototype, we only used one channel of the AFE5809 because we used one transducer. The echo was received by AFE5809, voltage was amplified and noise was reduced. After that, using the 12-bit Analog-Digital Convertor (ADC) submodule, the signal was converted into digital values. A sample of these digital values (ADV values) are shown in Figure 19. Also, the schematic of AFE5809 EVM is shown in Appendix F.

|        | А  | В    | С          | D    | E    | F         | G  | н  |
|--------|----|------|------------|------|------|-----------|----|----|
| 100776 | -2 | 2256 | 1          | -16  | -19  | -7        | 11 | 11 |
| 100777 | -3 | 2307 | -2         | -13  | -19  | -10       | 6  | 14 |
| 100778 | -3 | 2346 | -4         | -15  | -20  | -7        | 8  | 12 |
| 100779 | -3 | 2433 | -1         | -14  | -18  | -11       | 8  | 12 |
| 100780 | -4 | 2496 | 1          | -14  | -16  | -8        | 8  | 12 |
| 100781 | -5 | 2515 | 0          | -13  | -19  | -7        | 6  | 12 |
| 100782 | -3 | 2614 | 2          | -12  | -20  | -7        | 4  | 13 |
| 100783 | -1 | 2675 | -1         | -10  | -19  | -9        | 3  | 10 |
| 100784 | -4 | 2690 | 0          | -14  | -21  | -8        | 4  | 11 |
| 100785 | -2 | 2811 | 2          | -10  | -15  | -6        | 6  | 11 |
| 100786 | -4 | 2862 | 2          | -11  | -18  | -9        | 6  | 13 |
| 100787 | -4 | 2899 | 1          | -12  | -16  | -7        | 6  | 16 |
| 100788 | -1 | 2999 | 3          | -11  | -15  | -8        | 7  | 13 |
| 100789 | -3 | 3056 | 5 2        | -10  | -15  | <b>-7</b> | 6  | 10 |
| 100790 | -1 | 3122 | <b>Z</b> 5 | -9   | -17  | -8        | 8  | 12 |
| 100791 | -3 | 3182 | 7          | -13  | -14  | -4        | 9  | 16 |
| 100792 | 1  | 3271 | 3          | -11  | -16  | -5        | 11 | 14 |
| 100793 | 0  | 3321 | 4          | -13  | -16  | -5        | 6  | 15 |
| 100794 | -1 | 3382 | 4          | 1-13 | -16  | -3        | 8  | 17 |
| 100795 | -2 | 3454 | 3          | -13  | -15  | O/ -2     | 11 | 13 |
| 100796 | 4  | 3530 | 7          | -13  | - 17 | 0         | 13 | 16 |
| 100797 | 2  | 3573 | 4          | -12  | -18  | 0         | 9  | 15 |
| 100798 | 1  | 3637 | 8          | -15  | -17  | -5        | 9  | 13 |
| 100799 | 3  | 3705 | 6          | -9   | -14  | -3        | 12 | 15 |
| 100800 | 2  | 3747 | 7          | -14  | -16  | -5        | 11 | 15 |
| 100801 | 3  | 3812 | 8          | -16  | -17  | -7        | 13 | 15 |
| 100802 | 1  | 3866 | 4          | -14  | -16  | -7        | 14 | 17 |
| 100803 | 5  | 3913 | 4          | -15  | -15  | -5        | 17 | 18 |
| 100804 | 3  | 3964 | 5          | -16  | -16  | -7        | 18 | 17 |
| 100805 | 3  | 4010 | 5          | -12  | -16  | -2        | 16 | 19 |
| 100806 | 0  | 4050 | 6          | -12  | -14  | -3        | 20 | 17 |
| 100807 | -1 | 4102 | 4          | -13  | -14  | -5        | 21 | 17 |
| 100808 | 0  | 4143 | 6          | -9   | -17  | -5        | 18 | 19 |
| 100809 | 2  | 4188 | 4          | -10  | -18  | -3        | 22 | 20 |
| 100810 | -4 | 4218 | 0          | -10  | -17  | -1        | 21 | 20 |
| 100811 | -1 | 4254 | -1         | -11  | -14  | -4        | 21 | 21 |
| 100812 | 1  | 4291 | -1         | -13  | -16  | -2        | 21 | 25 |

Figure 19 Parts of one capture of the signal. Columns A-H represent 8 channels of AFE5809 and rows show ADC values

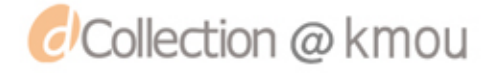
## 3.4.7 TSW1400

The **TSW1400** is a complete data capture circuit board used to capture and analyze the digital output of *B.2 AFE5809*. Figure 20 shows the TSW1400EVM used in this study.

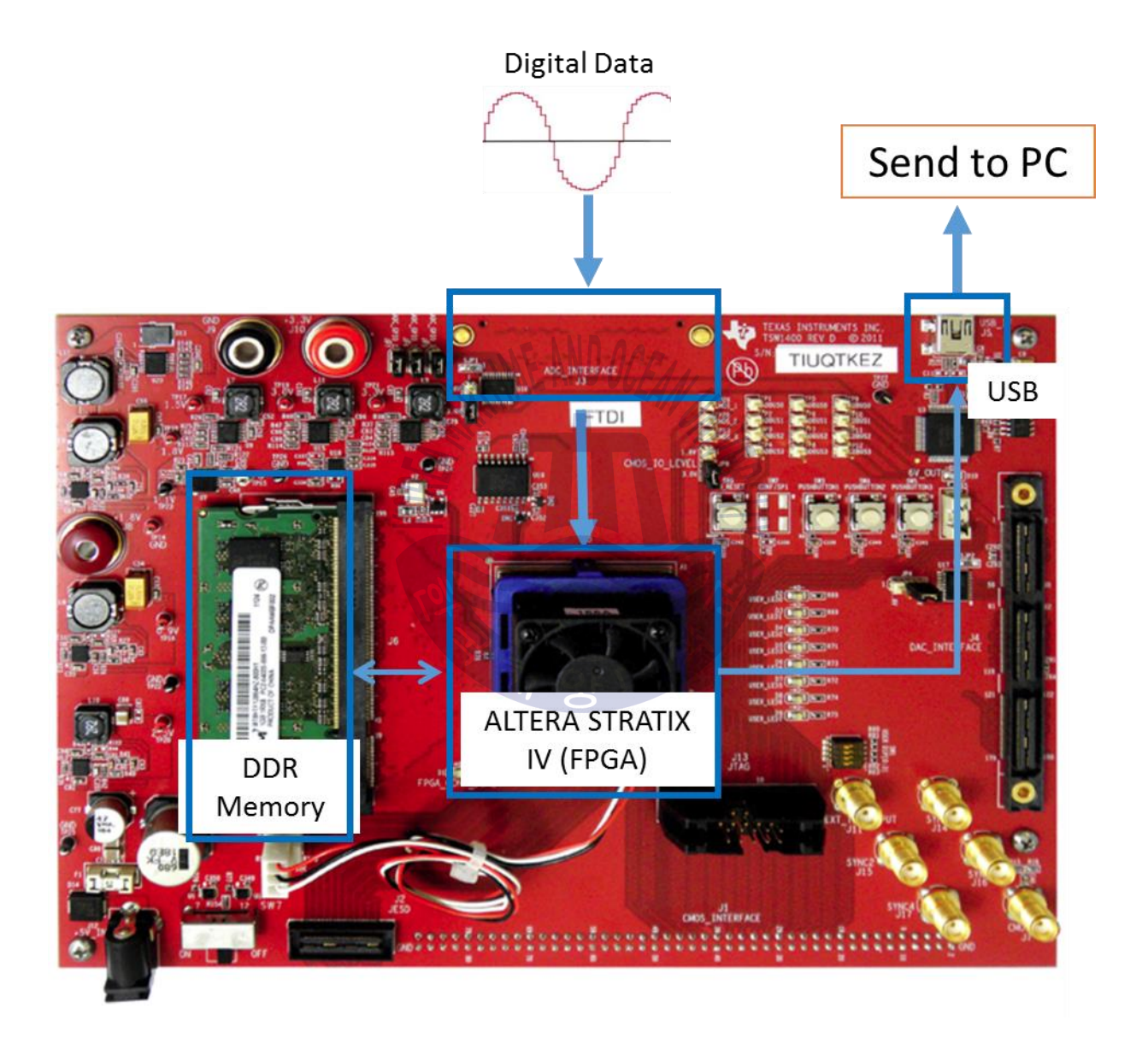

Figure 20 TSW1400EVM Data Capture / Pattern Generator

The TSW1400EVM features a high speed LVDS bus capable of providing 16-bits of data at 1.5 GSPS. Additionally, the board will support a dual 16-bit CMOS interface that will be enabled in a future firmware upgrade. The board comes with 1GB of memory, which provides a 16-bit sample depth of 512 MB. This improved memory enables better FFT frequency resolution and larger capture sizes for more realistic tests. TSW1400EVM's Block Diagram is shown in Figure 21.

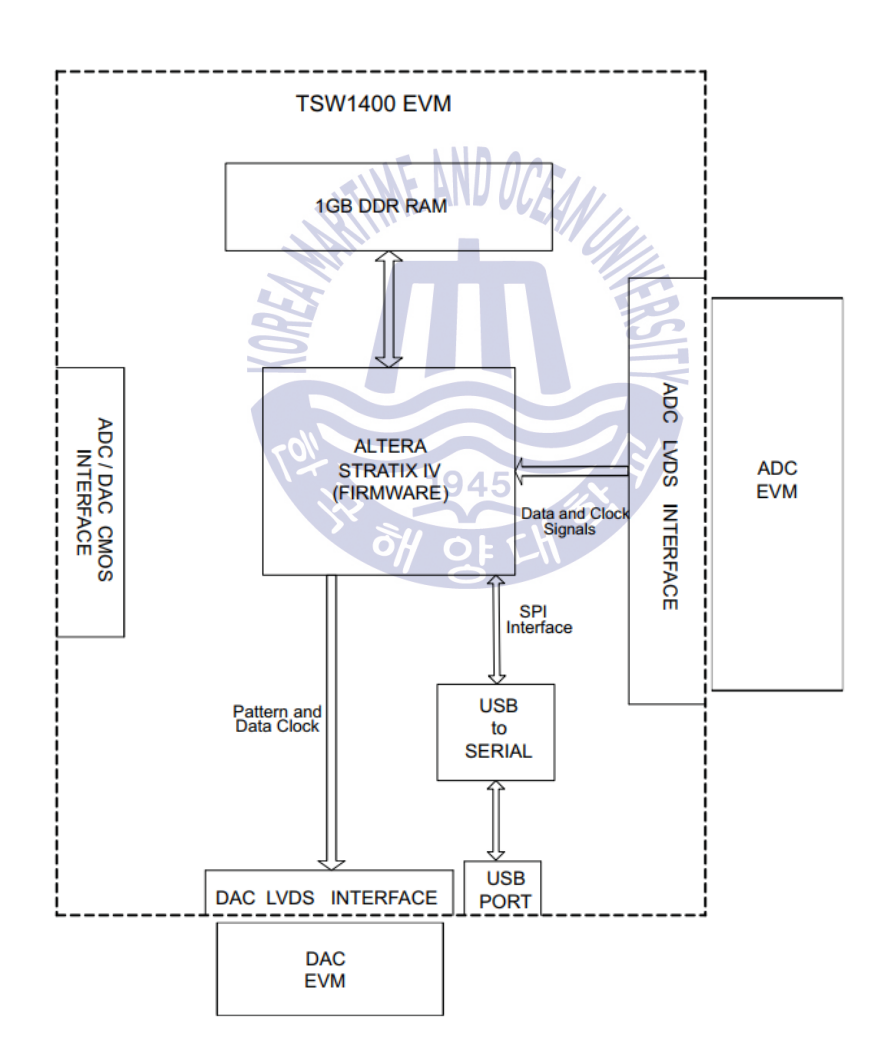

Figure 21 TSW1400EVM Block Diagram [24]

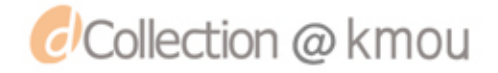

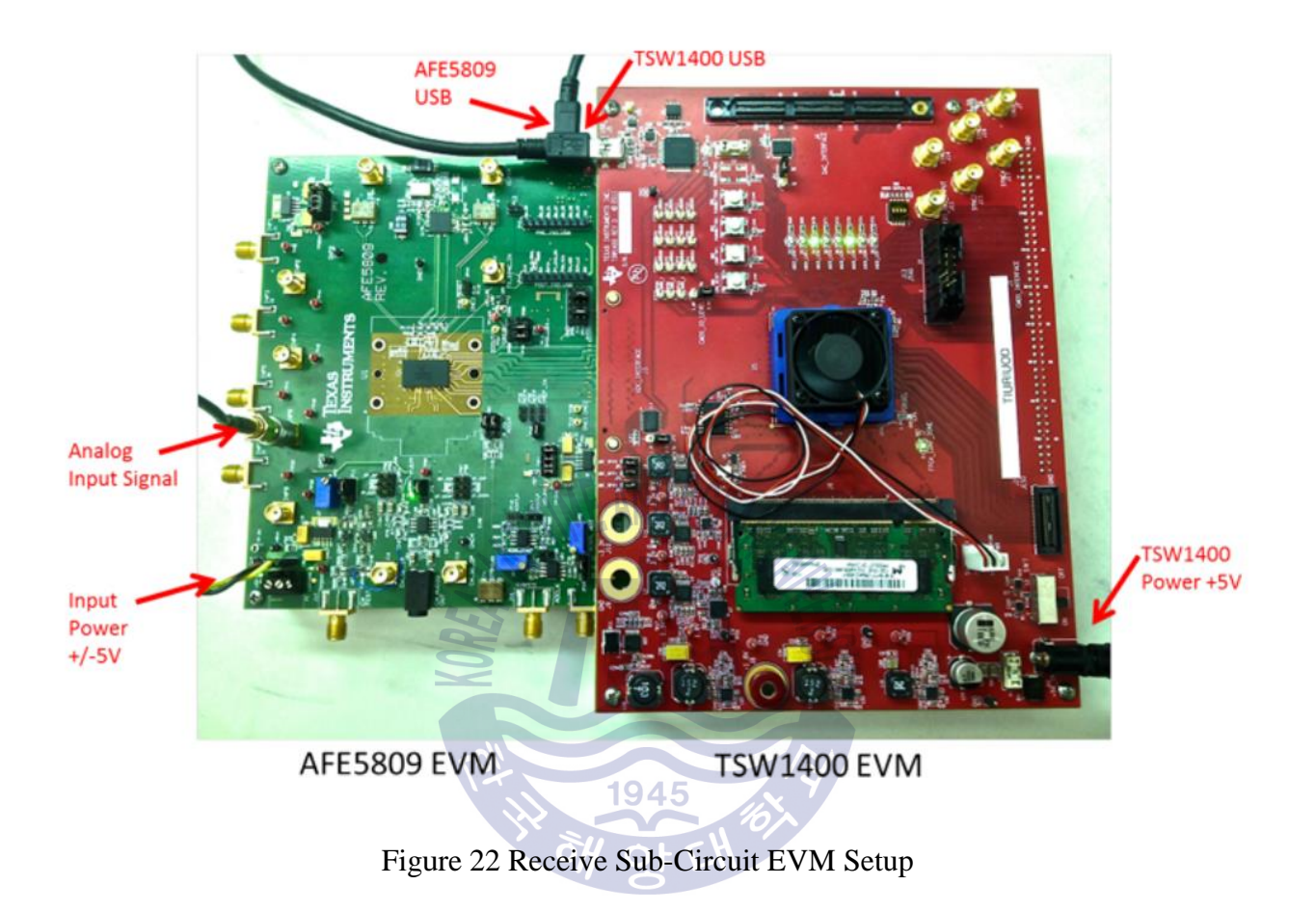

## Figure 22 shows the **B.2** AFE5809 connected to the **B.3** TSW1400.

The AFE5809 generates raw ADV values. These values are then transferred to TSW1400 using LVDS connection. The TSW1400 then captures these raw values and temporarily stores them in an on-board 1 Gigabyte memory using the FPGA processor. These data are then transferred into the PC using a USB cable for further analysis.

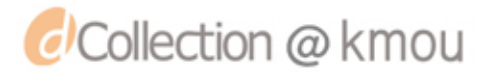

## **Chapter 4. Sonar Prototype Software**

Chapter 4 deals with the software part of the sonar system. As shown in

Figure 5 *Sonar System Diagram*, the *B.4 PC* controls three components of this sonar system, namely, *A.1 OMAP-L138*, *B.2 AFE5809* and *B.3 TSW1400*. A total of five different software are used (Visual Studio, Code Composer Studio, Matlab, AFE5809 GUI, and HSDC Pro). Figure 23 shows the PC software block diagram.

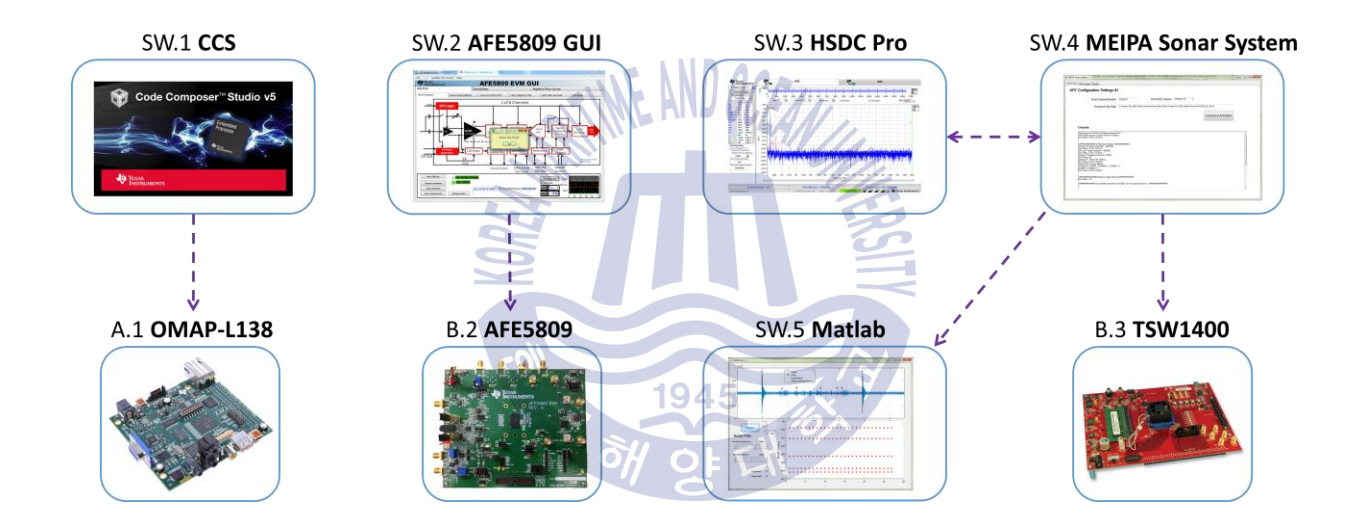

Figure 23 PC Software Block Diagram

## 4.1 SW.1 CCS: Control of A.1 OMAP-L138

Code Composer Studio (CCS) is an integrated development environment (IDE) that supports TI's Microcontroller and Embedded Processors portfolio. Code Composer Studio comprises a suite of tools used to develop and debug embedded applications. It includes an optimizing C/C++

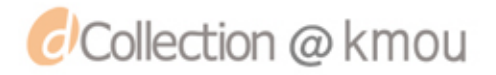

compiler, source code editor, project build environment, debugger, profiler, and many other features.

By using C++ and CCS, *A.1 OMAP-L138's* eHRPWM module is configured and two PWM signals are generated.

## 4.2 SW.2 AFE5809 GUI: Control of *B.2 AFE5809*

Different register values of *B.2 AFE5809* should be configured to ensure the proper functionality of this module. AFE5809 GUI, a software developed by TI, is used for this purpose. A screenshot of this software is shown in Figure 24.

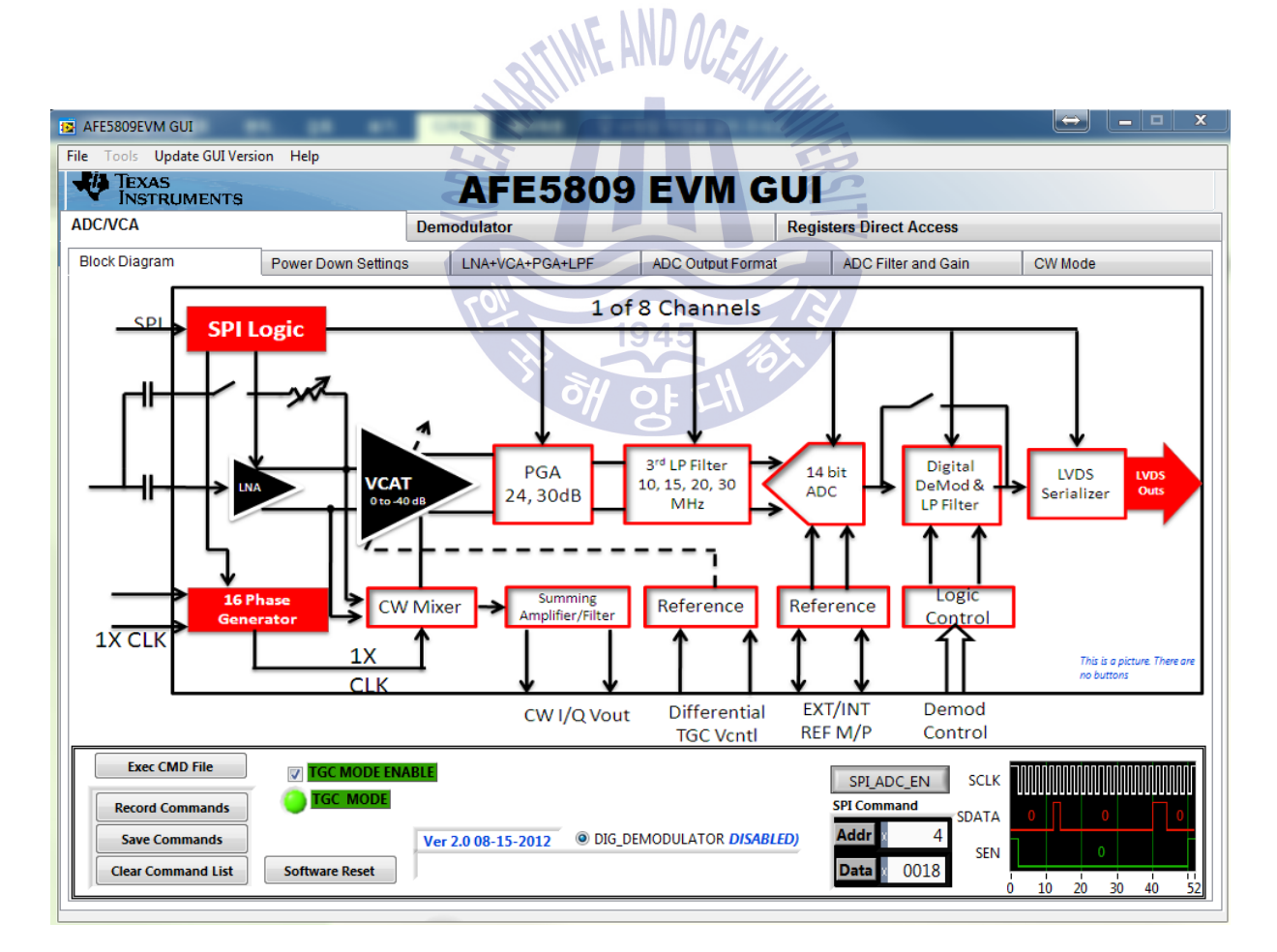

Figure 24 AFE5809 GUI

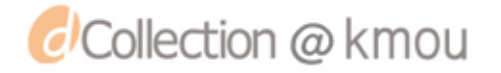

## 4.3 SW.3 HSDC Pro: Control of B.3 TSW1400

Several different register values of *B.3 TSW1400* should be configured to make sure the board functions properly. As a result, High speed data converter (HSDC) Pro software was used. HSDC Pro provides the tools to connect and capture data from *B.2 AFE5809* board.

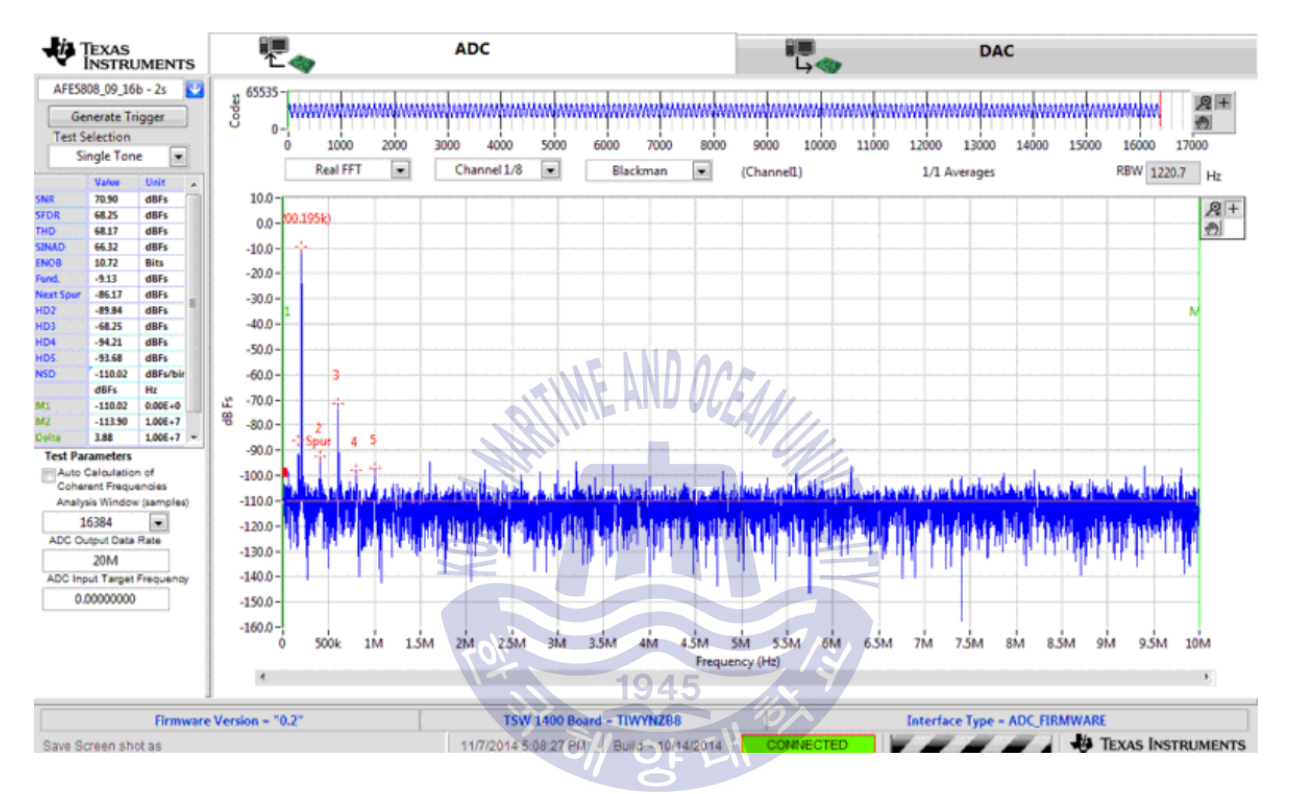

Figure 25 HSDC Pro - Capture Signal from B.2 AFE5809

The HSDC Pro software can capture the data from the *B.2 AFE5809* manually. However, for this application, the whole process should be automated. To achieve this automation goal, Visual C++ was used to make a custom code and GUI. Using this custom code, the process of capturing data from *B.2 AFE5809* was automated. Also, the data was then saved as a .csv file in a directory. This process is explained in more detail below.

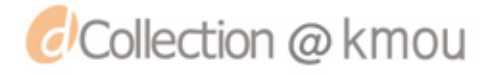

#### 4.4 SW.4 Control GUI:

Using Visual C++, a custom code and GUI, namely, *Control GUI* Software, was design to automate the process of capturing data from *B.2 AFE5809* and saving the data in a directory. *Control GUI* Software has 3 tabs, namely, AFE Connect, AFE Configure, and Results tabs. Each tab is explained in more details below.

#### 4.4.1 Tab #1 AFE Connect:

In AFE Connect tab, one can select the AFE device type (in this case AFE5809) and file path firmware to the device. Using these information, then we can connect to the AFE board. Figure 40 shows a screenshot of AFE Connect tab of Control GUI Software.

A snippet of the code behind the Control GUI Software is shown in Appendix A.

#### **4.4.2 Tab#2 AFE configure:**

As the name implies, in this tab, different configurations of AFE are set. These configurations include, FFT settings, number of bins to remove after DC, File save settings, FTT Averaging, and Trigger settings. Figure 41 shows a screenshot of AFE Configure tab of Control GUI Software.

1945

#### 4.4.3 Tab#3 Results:

The results of captures data are shown in this tab. Also, by clicking on Capture data, the result will be saved in a directory in the hard disk. Saving this data automatically in a directory is

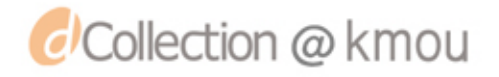

important because this data is later used in Fish Finder GUI to carry out signal processing. The process is explained in details in next section.

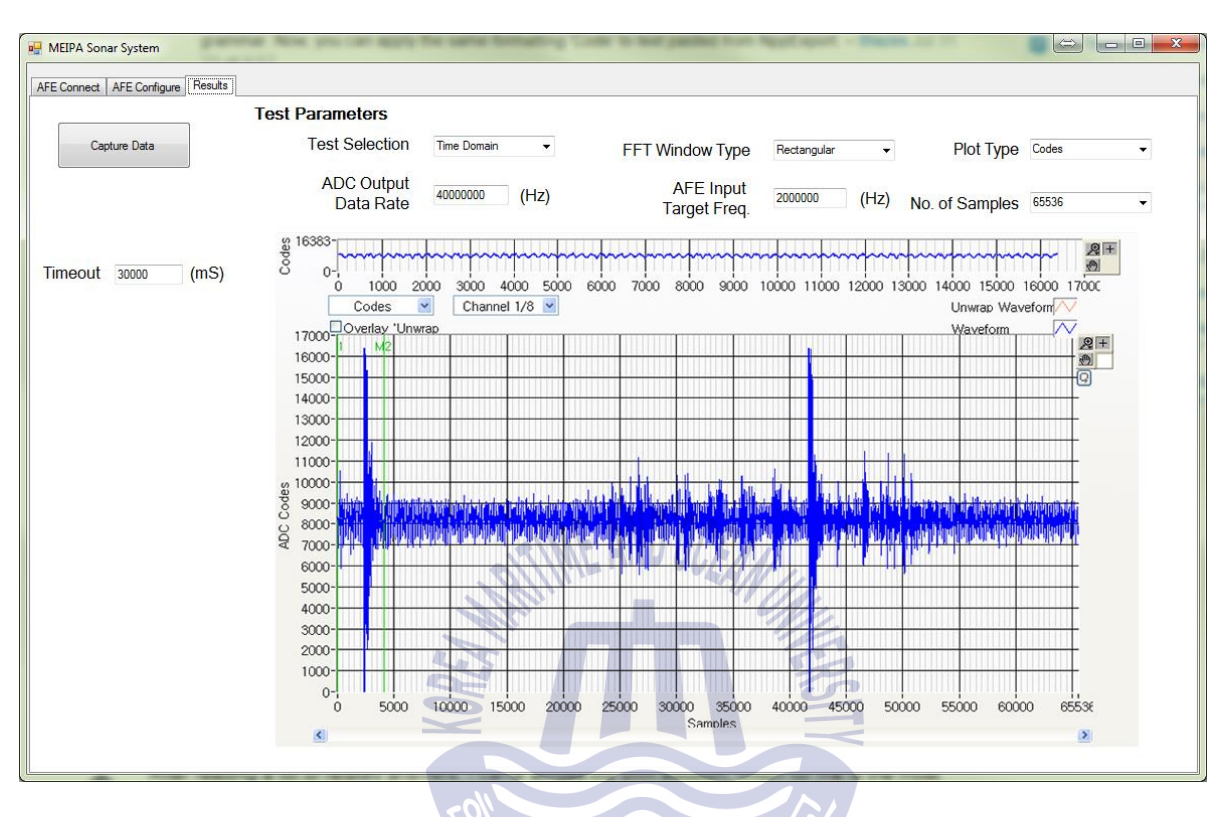

Figure 26 Results tab of Control GUI Software

## 4.5 SW.5 Fish Finder GUI: Signal Processing and GUI

Matlab Signal Processing toolbox provides an ideal solution to our signal processing requirements. As a result, the Fish Finder GUI code was written in Matlab Language. A screenshot of this Fish Finder GUI is shown in Figure 27.

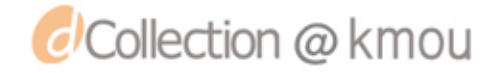

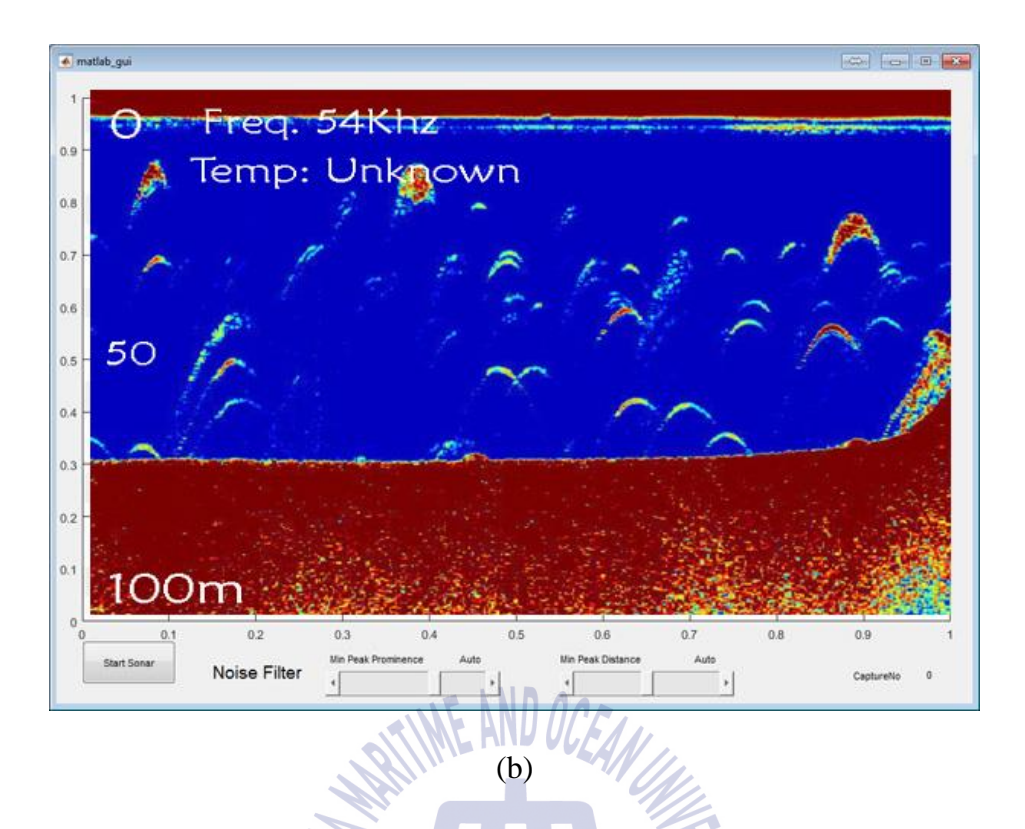

Figure 27 Fish Finder GUI with Garmin Fish Finder Data

The below figure shows a GUI similar to fish finder products. The developed Fish Finder GUI shows the depth of the sea and the frequency of the signal. The intensity of echo is shown by different colors. For example, for high intensity echo, a red color is shown, while a low intensity echo has a color close to blue.

**Important Note:** The data shown in the figure below is from a manufactured fish finder. We have used this data to verify that our GUI code works as expected.

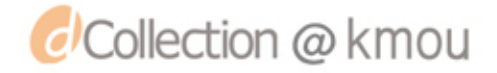

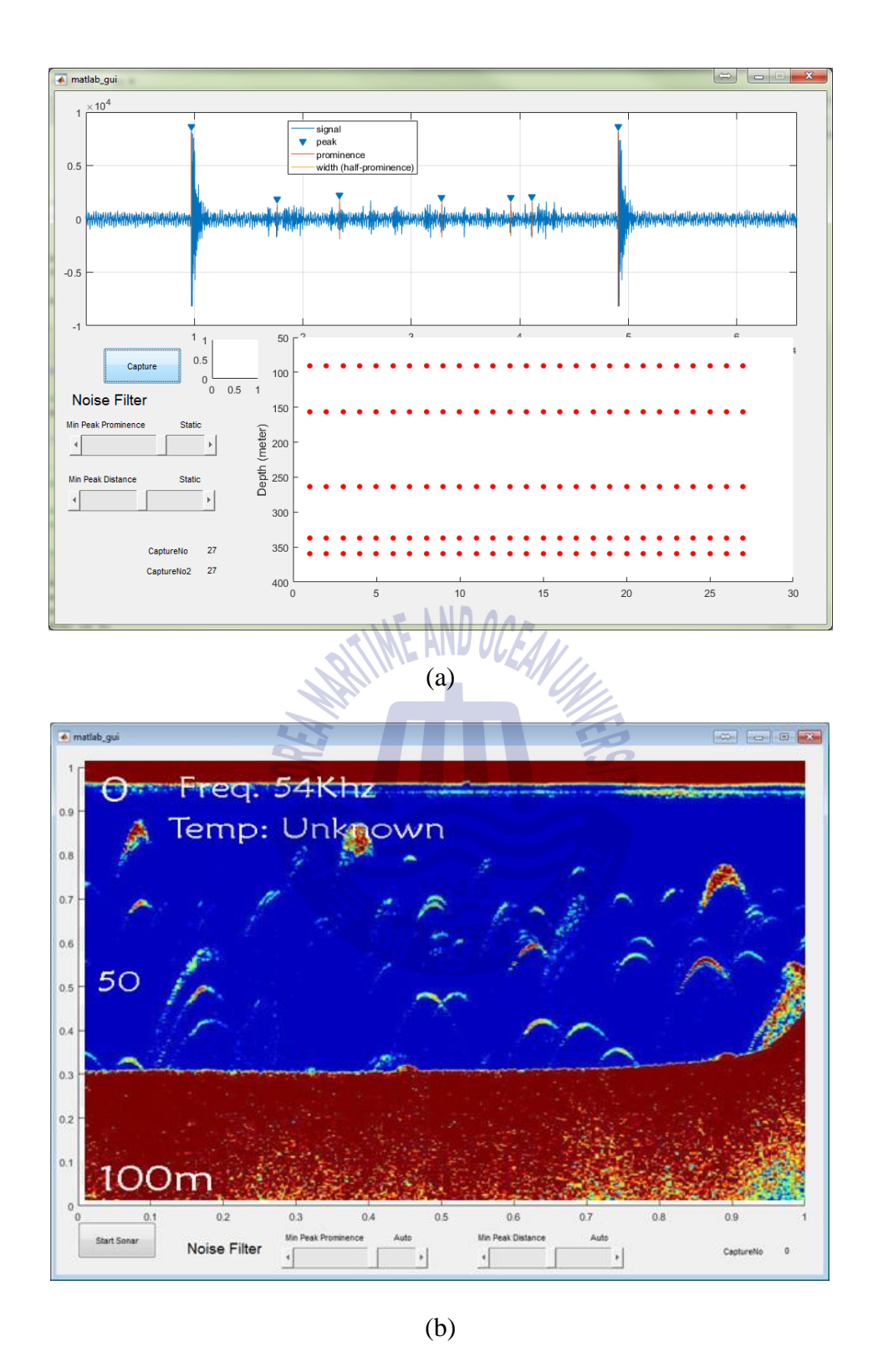

Figure 27 (a): Fish Finder GUI, Transmitted pulse and received echo. (b): converting ADC

values into image maps

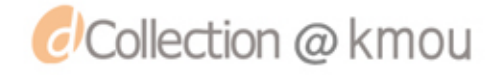

## Process of calculating sea floor and fish position

The Fish Finder GUI code calculates the fish position and the floor of the sea. Here is the process:

- 1. The signal data is received from Control GUI Software, which was explained in previous section.
- The noise is filtered by using Min Peak Prominence and Min Peak Distance variables. These variables could be adjusted in GUI, as shown in Figure 27.
- 3. Using signal processing, the local maximas of the echo of the signal is calculated. Each local maxima indicates an object (fish).
- 4. The time it takes for the sonar wave to hit the object and get back to the transducer is calculated using: time = diffBetweenTXandRXPosition/samplingTime; % sec

1945

- 5. Then the distance is calculated using: distance = SoundVelocity \* time / 2; % meter
- 6. This process is repeated for each object (fish).

A snippet of the code behind Fish Finder GUI is shown in Appendix E.

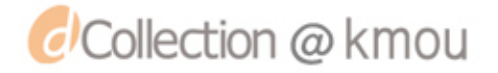

## **Chapter 5. Experiments**

The functionality of the proposed sonar system was verified by carrying out several experimental tests. The results of these experiments are shown and explained in this chapter.

## 5.1 Transmit Sub-Circuit Test

The purpose of this test is to verify that the proposed transmit sub-circuit works as expected. First, two PWM signals are generated by OMAP-L138. Then, the PWM signals are converted to HV pulses by the HV Pulse Generator. Finally, The HV pulse is transmitted into water and the echo is received by the transducer. The transmitted pulse and received echo were verified on an oscilloscope.

## 5.2 Receive Sub-Circuit Test

The purpose of this test is to verify that the receive path sub-circuit works as expected. Four different signal shapes, namely, sine, pulse package, ramp, and toggle shapes are generated using a signal generator. These shapes are given as input to the receive path sub-circuit as shown in Figure 28.

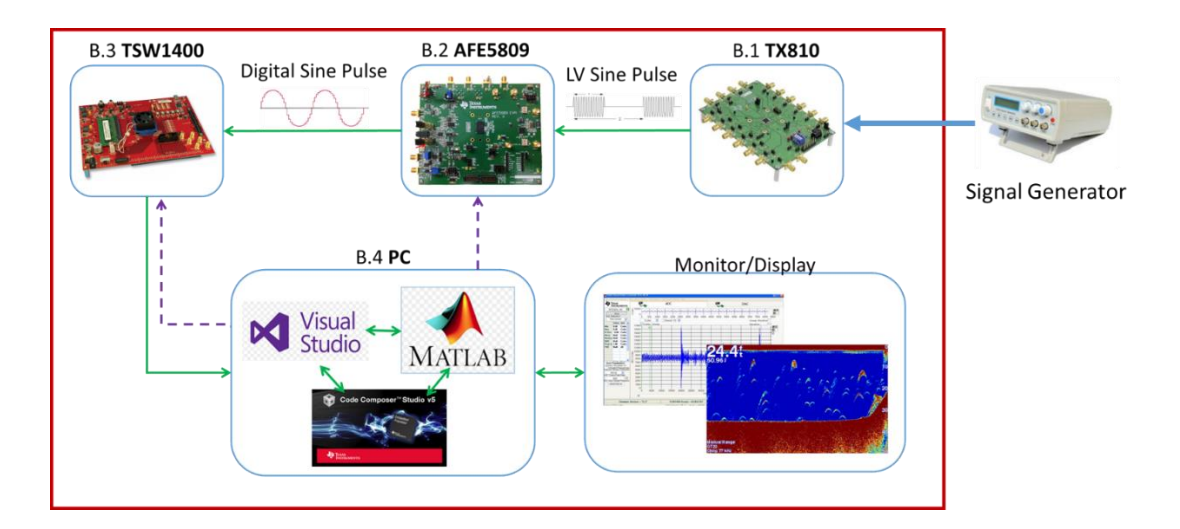

Figure 28 Receive path sub-circuit test

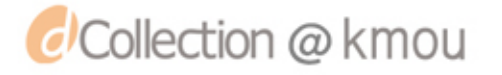

These signals are captured by AFE5809 and then converted into digital signals. Then, the digital signals are temporarily stored in memory of TSW1400EVM. The digital signals are then transferred to a PC and are displayed using HSDC Pro software. The results are shown below.

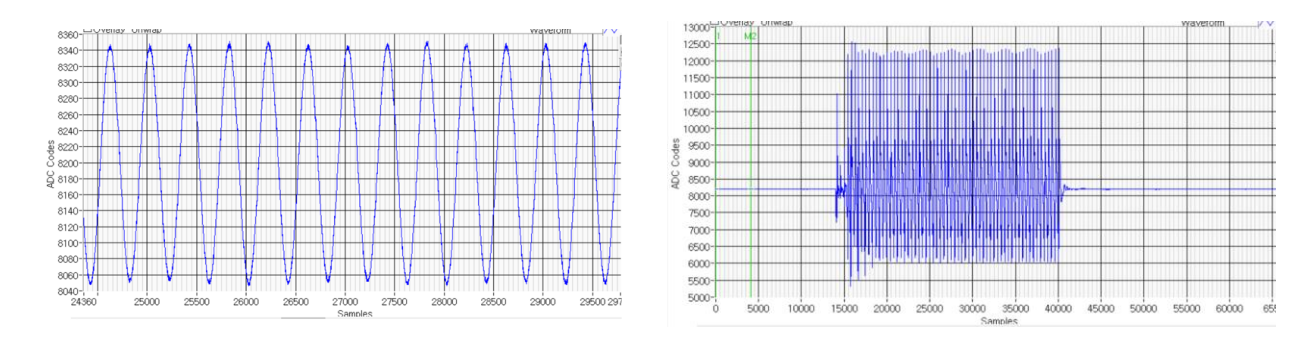

Figure 29 Sine Shape

Figure 30 Pulse Package Shape

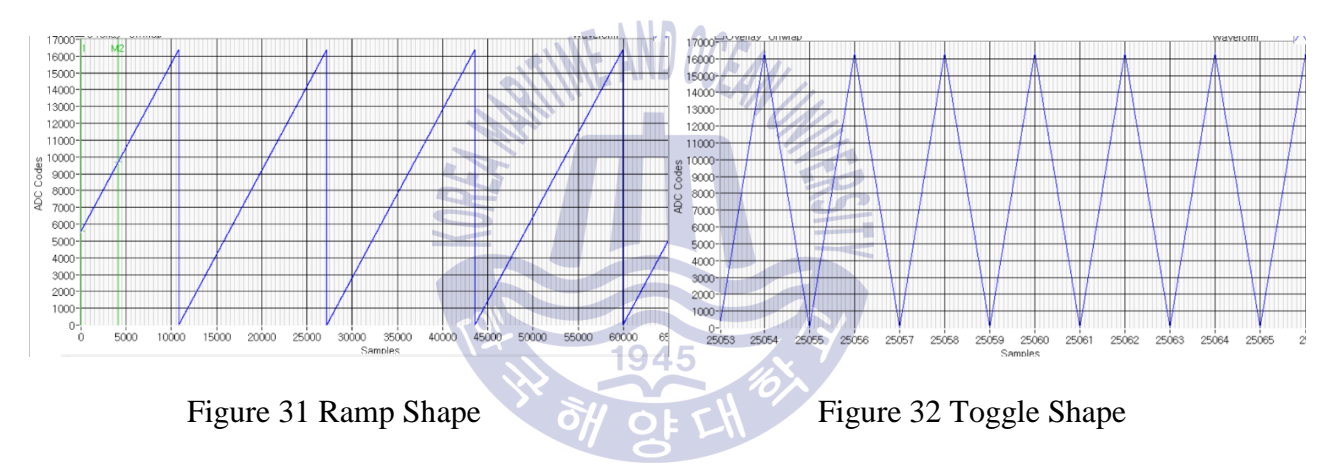

Figure 29 to Figure 32 display the received shapes generated by the signal generator. As seen above, the receive path sub-circuit is working properly.

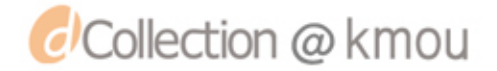

## 5.3 1-meter test

The proposed sonar system was tested using a 1-meter test. First, two ePWM signals are generated using the OMAP L-138. The output result of OMAP L138 is shown below:

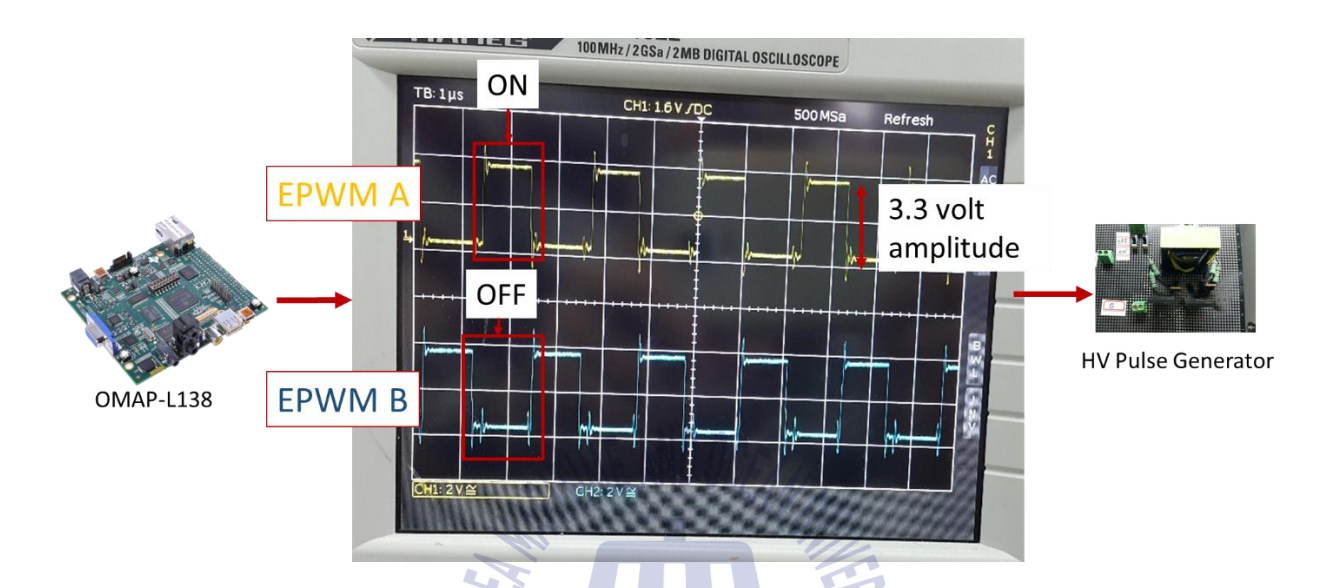

Figure 33 two ePWM signals generated by OMAP L138 with 95Khz frequency and 3.3 volt

# amplitude

Second, the two ePWM signals shown above are given to the custom HV pulse generator as input. The HV pulse generator will first increase the voltage of the signal and then transforms the square shape into sine shape. Below two figures show the HV pulse generator after amplification of the ePWM signals and after transforming the square shape into sine shape, respectively.

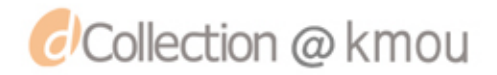

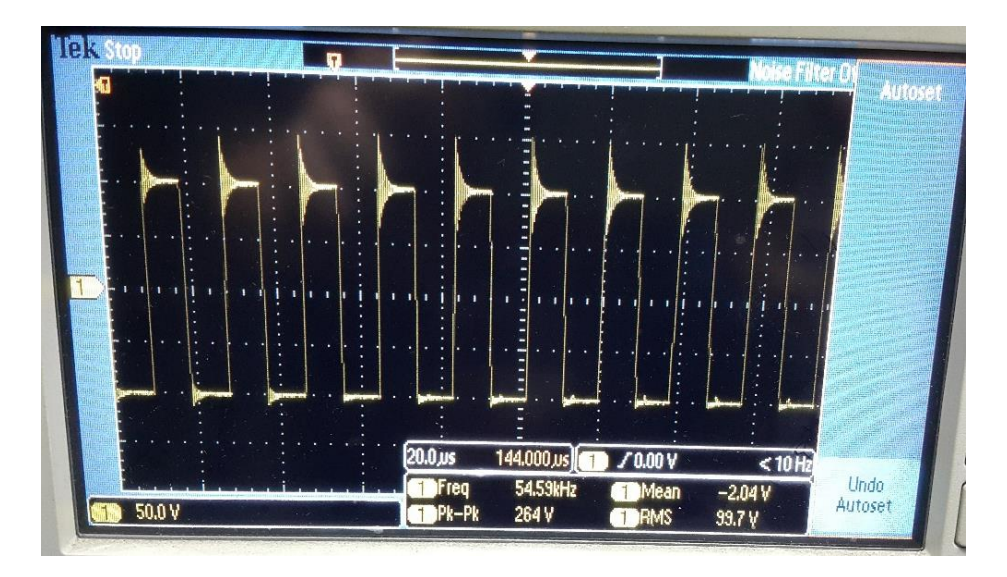

Figure 34 HV Pulse Generator amplifies the low voltage ePWM inputs

Figure 35 shows the final output of the HV pulse generator while the pulse is zoomed in for visual clarification.

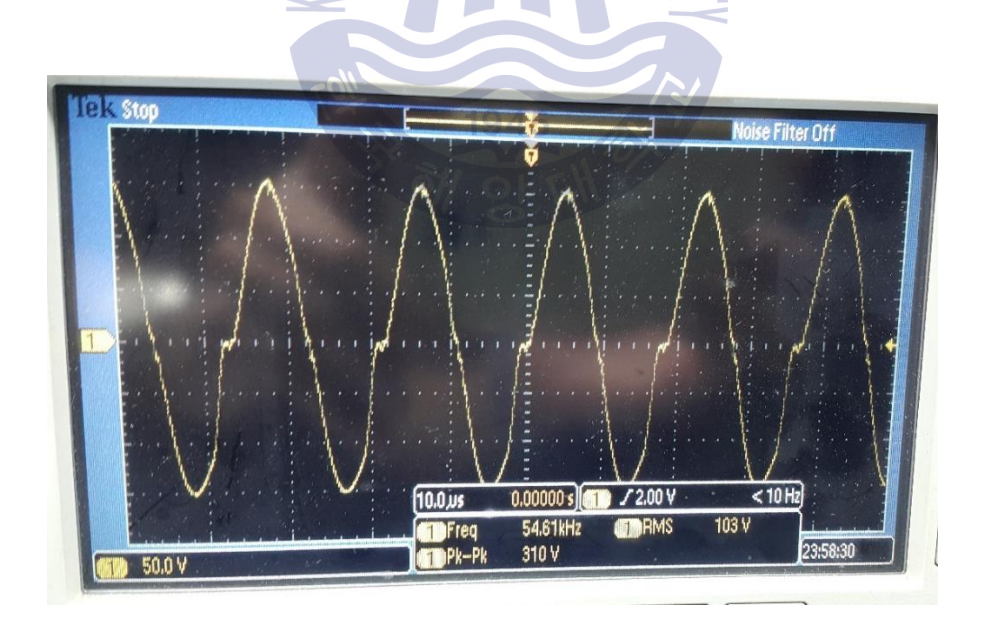

Figure 35 HV Pulse Generator output after (Pulse Zoomed-In) after transforming the square

shape into sine shape

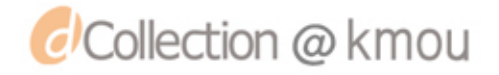

As seen above, the sine wave is not perfect but good enough to vibrate the transducer. Figure 36 shows three pulse packages. Each pulse package includes several pulses. Depending on the depth of water, timing of pulse generation and silence time is changed. For example, for deeper sea, longer pulse generation and longer silence time is used, when compared to shallow waters. Figure 36 shows the pulse package. Each pulse package contains several pulses. The number of pulses in a pulse package are chosen based on the depth of the ocean. While in shallow waters, less pulses are generated, as a result, less energy is dissipated into water. On the other hand, when in deep ocean (for example 500 meters), each pulse package contains more pulses, so, more energy is dissipated into the ocean.

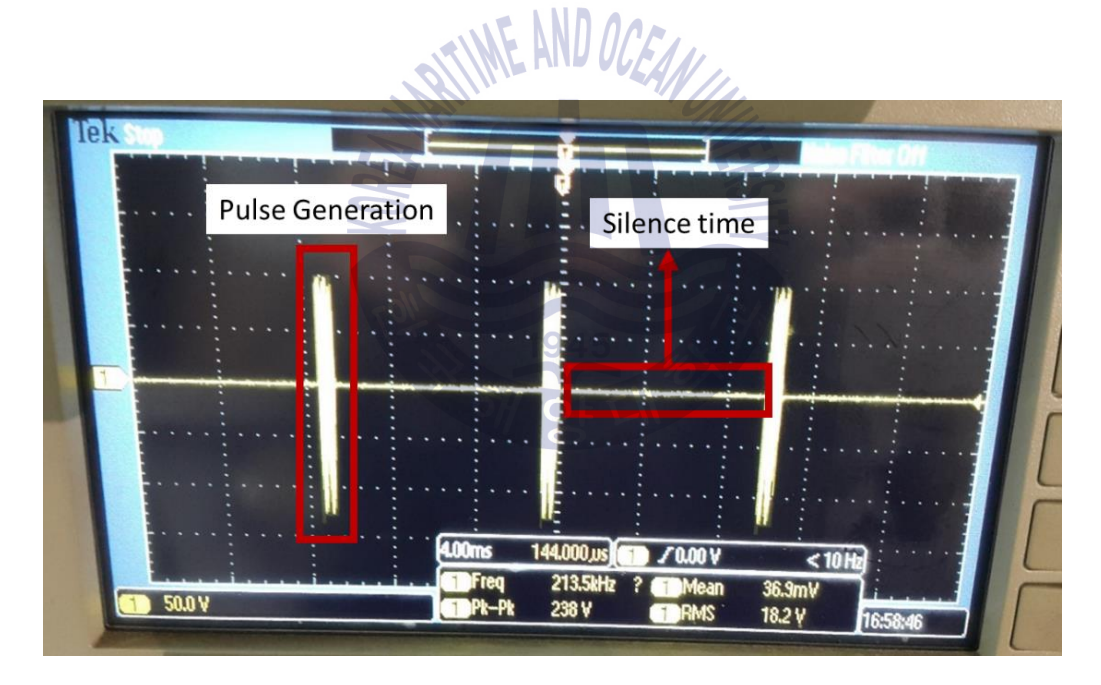

Figure 36 Final HV pulse generator output (pulse package)

Third, the HV sine pulse is transmitted into the water and the echo is captured by the transducer. Figure 37 show the transducer positioning and the received echo response.

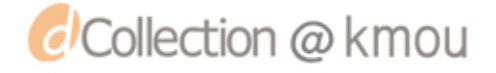

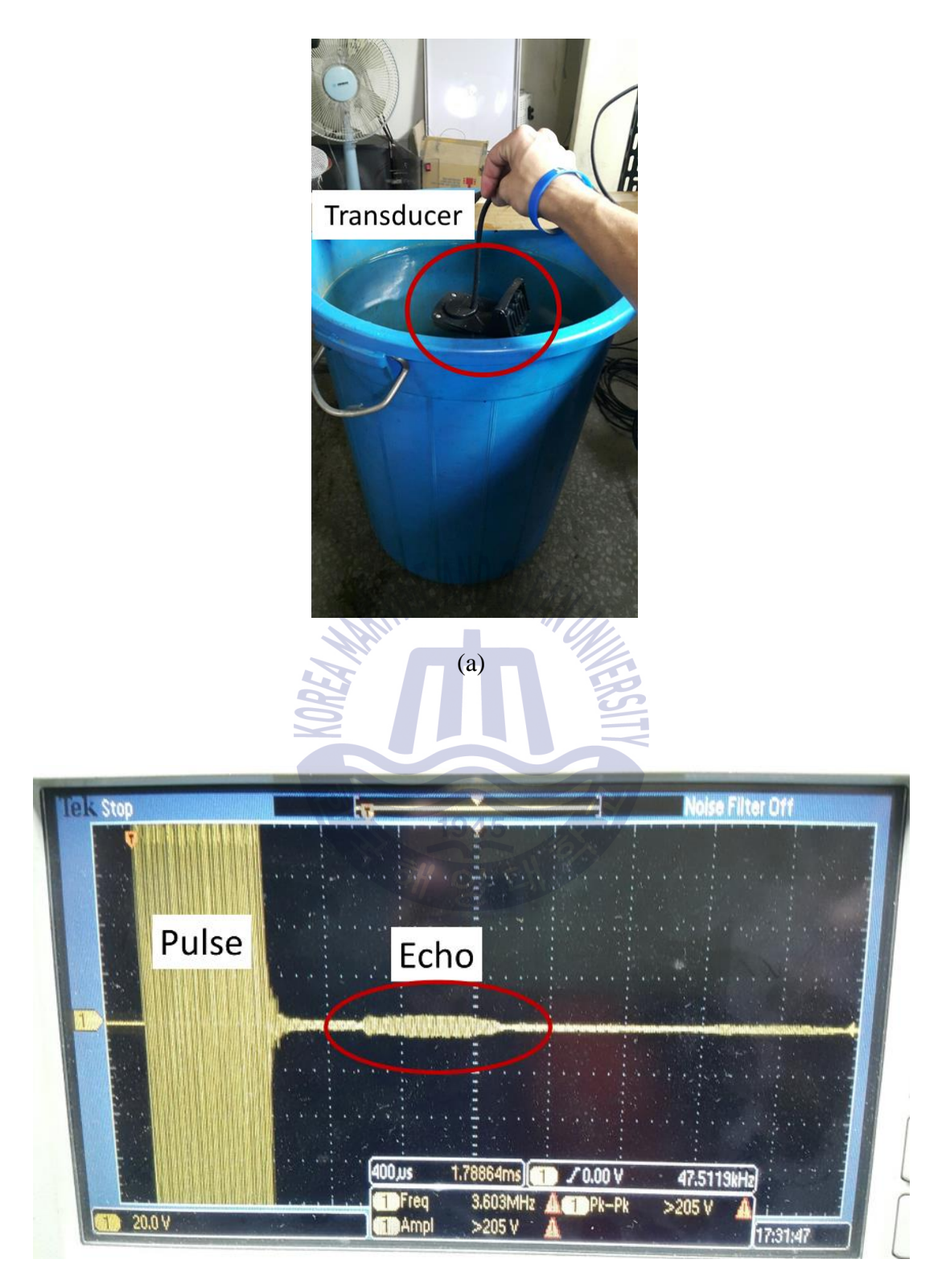

(b)

Figure 37 1-meter test: (a) transducer position (b) echo response

In order to convert this analog signal, the high voltage pulse and echo, as shown above, should be given to the AFE5809 as input. Later, AFE5809 can convert this analog into digital signal. However, the pulse has very high voltage (about 200 Volt peak-to-peak). As a result, if this high voltage is given to the AFE5809 directly, it may damage the board permanently. To avoid such damage, the high voltage signal is first given to the T/R Switch (TX810) as input. The T/R Switch reduces the high voltage into low voltage. Then this low voltage analog signal is given to AFE5809 as input. The AFE5809 converts the analog signal into digital signal. The configuration of AFE5809 GUI used for this experiment is shown below:

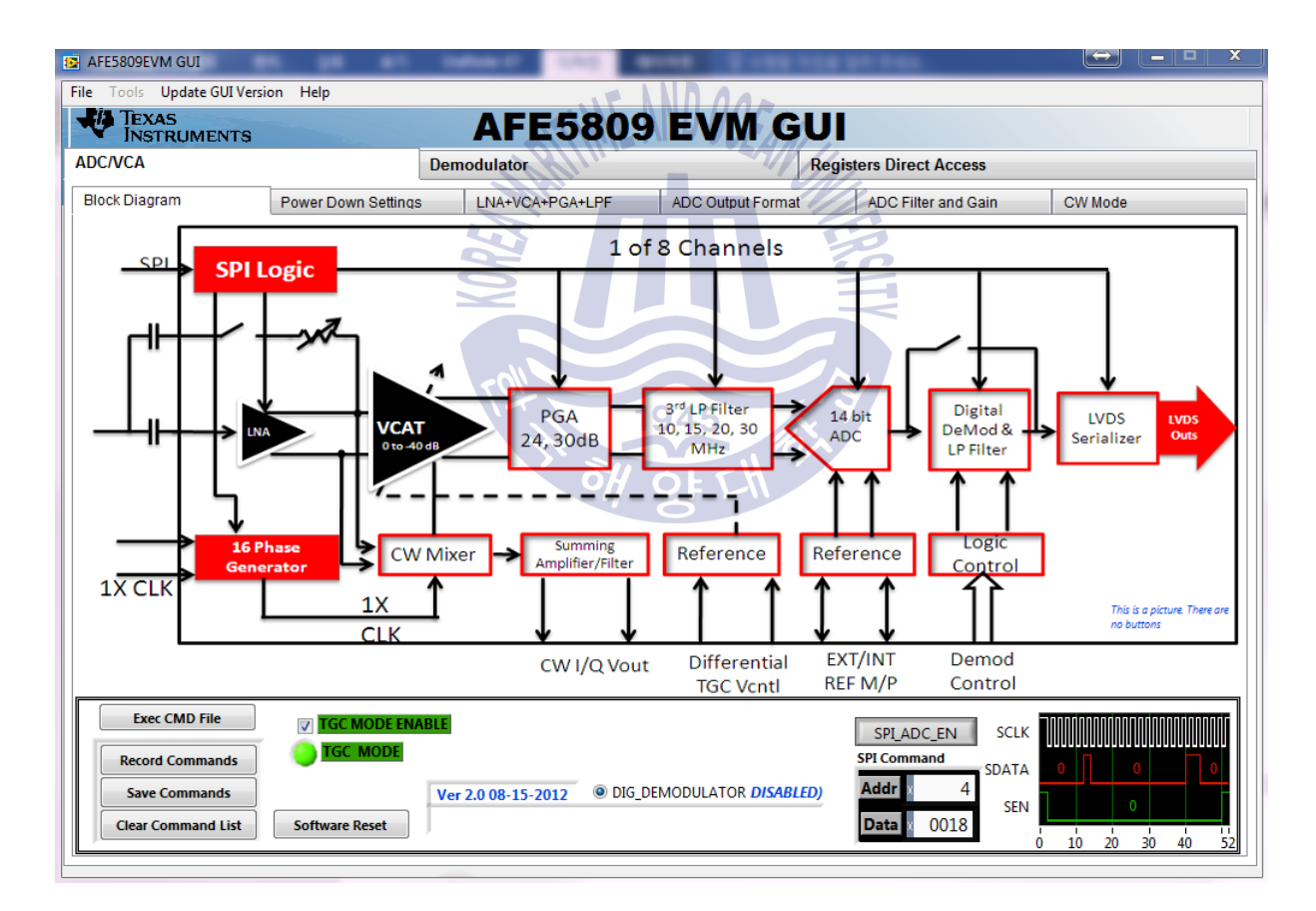

Figure 38 AFE5809 GUI control setting for converting analog to digital signal

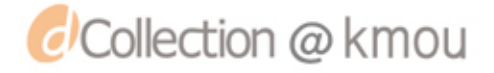

After converting the analog into digital signal. The digital data is transferred to a PC using TSW1400 and the results are shown by HSDC Pro software. Here is a photo of the results.

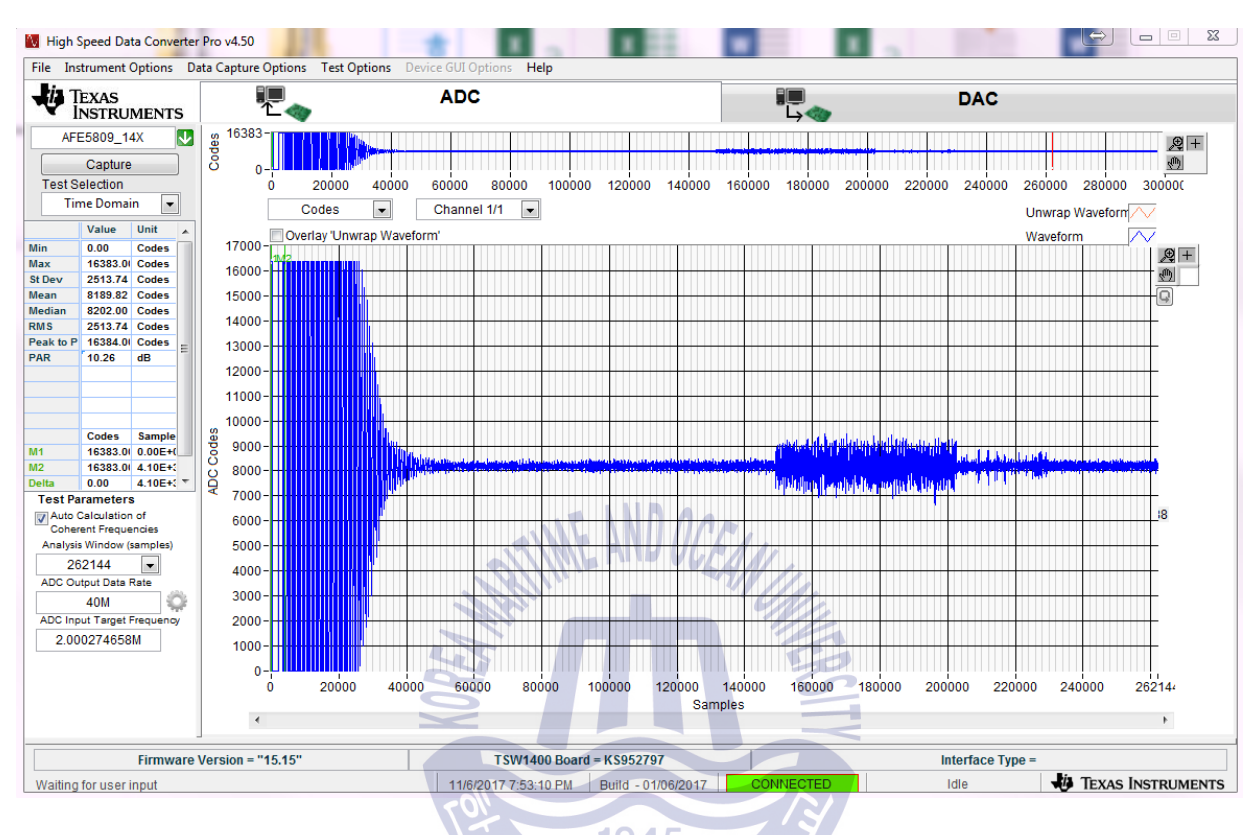

Figure 39 Received echo shown in PC by HSDC Pro software

A custom GUI, namely, Control GUI is developed to automatize the process of capturing and displaying the results in Fish Finder GUI. Control GUI controls HSDC Pro software. Whenever a new echo is captured, Control GUI commands the HSDC Pro to capture the echo and save it as a .CSV file on the hard disk. This process is done in two steps. In Step 1, Control GUI commands HSDC Pro to connect to the AFE5809 board. This step is shown below:

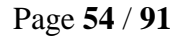

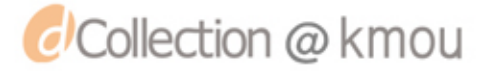

| 🖳 MEIPA Sonar System                                                                                                    | forder (treef ME) to ant horder (t) Farthal -(Larguage (4) Co not check spelling at                             |   |
|----------------------------------------------------------------------------------------------------|----------------------------------------------------------------------------------------------------|---|
| AFE Connect AFE Configure Results                                                                                                    |                                                                                                    |   |
| AFE Configuration Settings #                                                                                                    | 1                                                                                                    |   |
|                                                                                                    | -                                                                                                    |   |
| Board Serial Number:                                                                                                    | KS952797 AFE/ADC Device: AFE5809_14X                                                                            |   |
| Firmware File Path:                                                                                                    | C:/Program Files (x86)/Texas Instruments/High Speed Data Converter Pro/1400 Details/Firmware/AFE5808_09_14b.rbf |   |
|                                                                                                    |                                                                                                    |   |
|                                                                                                    | Connect to AFE5809                                                                                              |   |
|                                                                                                    |                                                                                                    |   |
| Console                                                                                                    |                                                                                                    |   |
| Please open the HSDCPro GUI before using this<br>Using Ready function to check if the GUI is Read<br>Error Status = 63 (0, No Error) | GUI<br>dy                                                                                                    | Â |
|                                                                                                    |                                                                                                    |   |
| Passing ADC Output Data Rate = 40000000<br>Emor Status = 63 (0 - No Emor)                                                            |                                                                                                    |   |
| ADC Input Target Frequency = 2000000<br>Error Status = 63 (0 - No Error)                                                             |                                                                                                    | E |
| Error Status = 63<br>Applying FFT Notch Filter Settings                                                                              |                                                                                                    |   |
| Error Status = 63 (0 - No Error)<br>Applying FFT Average Settings<br>Average FET Exabled - 0 (Deabled - 0 Epobled                    | n.                                                                                                    |   |
| Number Of Averages = 5<br>Error Status = 63 (0 - No Error)                                                                           | - 1)                                                                                                    |   |
| ######################################                                                                                               | s ####################################                                                                          |   |
| Error Status = 63                                                                                                    |                                                                                                    |   |
| ######################################                                                                                               |                                                                                                    |   |
| 1                                                                                                    |                                                                                                    |   |
|                                                                                                    |                                                                                                    |   |

Figure 40 Control GUI AFE Connect Tab: in here the GUI commands HSDC Pro to connect to

## the AFE5809 board.

In Step 2, Control GUI commands HSDC Pro to capture the digital signal data from AFE5809 and save it as a .CSV file. The GUI provides the capability to control several variables. Variables such as FFT type, number of harmonics, path to save .CSV data file, trigger settings, and etc. This step is shown below:

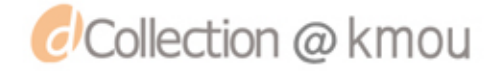

| 🖷 MEIPA Sonar System                                 | House will be also how the Portfall - Language (4) the net check spectrag of |  |
|------------------------------------------------------|------------------------------------------------------------------------------|--|
| AFE Connect AFE Configure Results                    |                                                                              |  |
| AFE Configuration Settings #2                        |                                                                              |  |
| FFT Settings FFT Settings Typ                        | e: Rectangular    Number Of Harmonics: 5                                     |  |
| Number of bins to remove on eithe                    | er side of the frequency                                                     |  |
| No. Of Bins To Remove After DC:                      | 0                                                                            |  |
| No. Of Bins To Remove Either<br>Side Of Fundamental: | No. Of Bins To Remove Either<br>Side Of Harmonics:                           |  |
| File Save Settings                                   |                                                                              |  |
| CSV File Path With Name:                             | C:/MEIPA Sonar System/ADCdata.csv                                            |  |
| PNG File Path With Name:                             | C:/MEIPA Sonar System/resulting.png                                          |  |
| AFE DLL address:                                     | C:\MEIPA Sonar System\HSDCProAutomation.dll                                  |  |
| AFE Average Settings                                 |                                                                              |  |
| Avg FFT: Disat                                       |                                                                              |  |
| Trigger Settings                                     |                                                                              |  |
| Trigger Mode: Disa                                   | vied                                                                         |  |
| Trigger Clock Delay: 0                               | Wait To Check Trigger Dont wat -                                             |  |
| <u>[</u>                                             |                                                                              |  |

Figure 41 AFE Configure tab of Control GUI Software

After the two steps explained above, the results are saved in a .CSV file. As an example, some

parts of a .CSV file (1 channel) are shown in below:

9

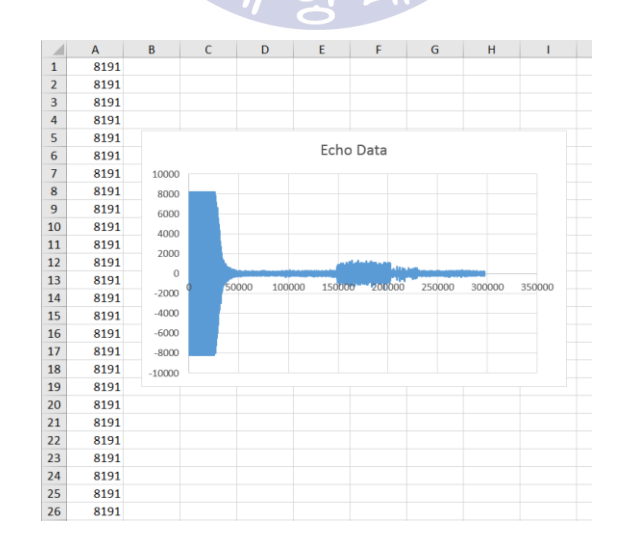

Figure 42 Parts of saved .CSV data (digital echo results)

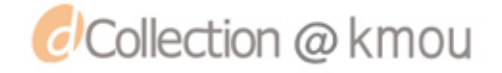

The Control GUI notifies the Fish Finder GUI about the received signal. So, Fish Finder GUI reads the .CSV file and illustrates the data in the Fish Finder GUI. The results are shown in below.

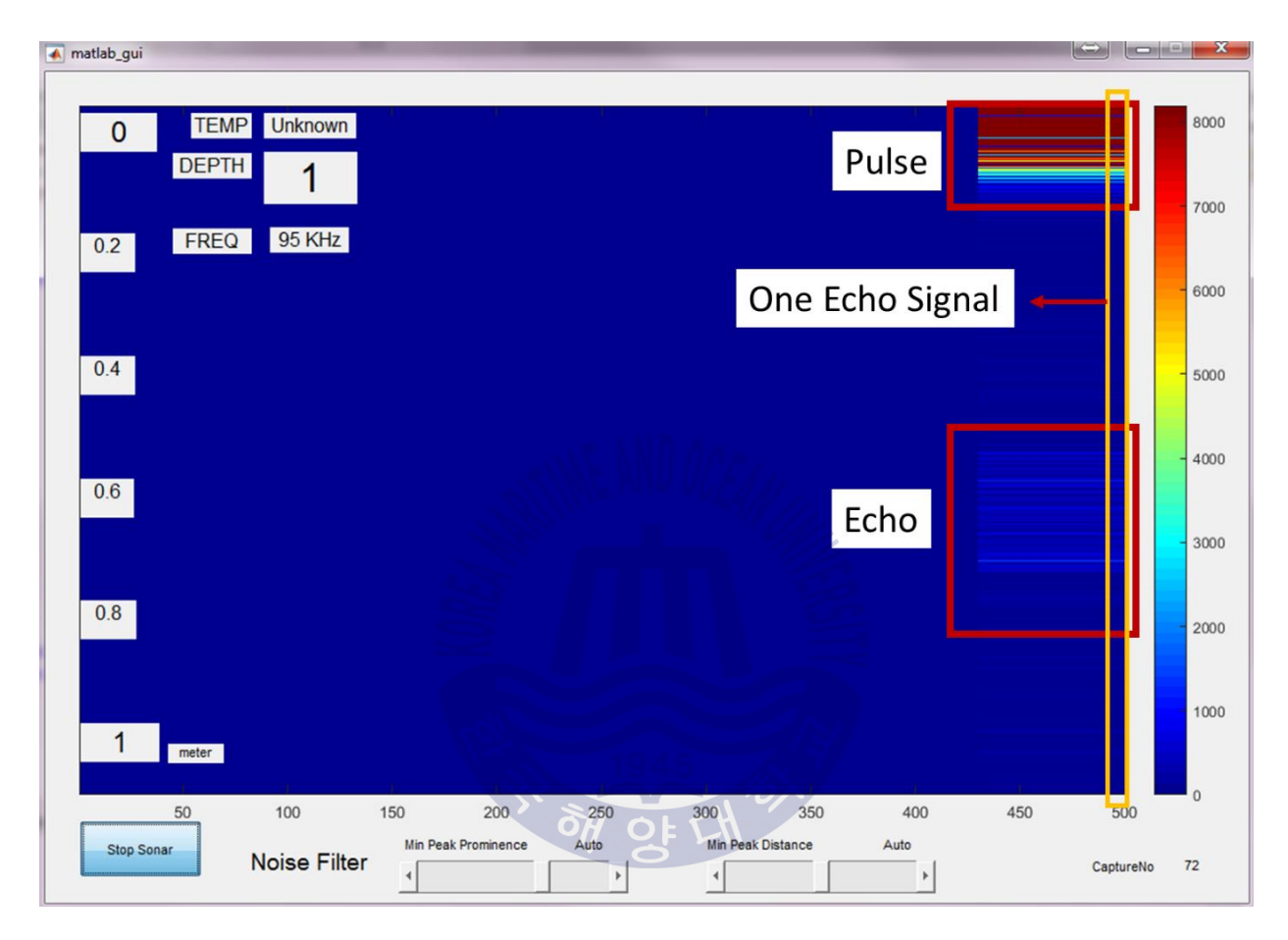

Figure 43 Fish Finder GUI: Showing signal results in colorjet

As shown in figure above, the pulse and echo are shown in color chart. Blue indicates weak signal and red indicates strong signal. The pulse has a strong signal, so it looks completely red while the echo is in light blue.

## 5.4 10-meter shore test

The prototype was tested beside the shore with a depth ranging from 1 to 10 meters. The below figures show a sample of transmitted pulse package and it's received echo. As shown below, the

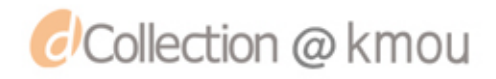

echo is very weak. The reason is because the transducer requires 300W of energy to work properly, however, our pulse generator, currently, can generate about 40W of energy (100 RMS volts with 0.4 ampere).

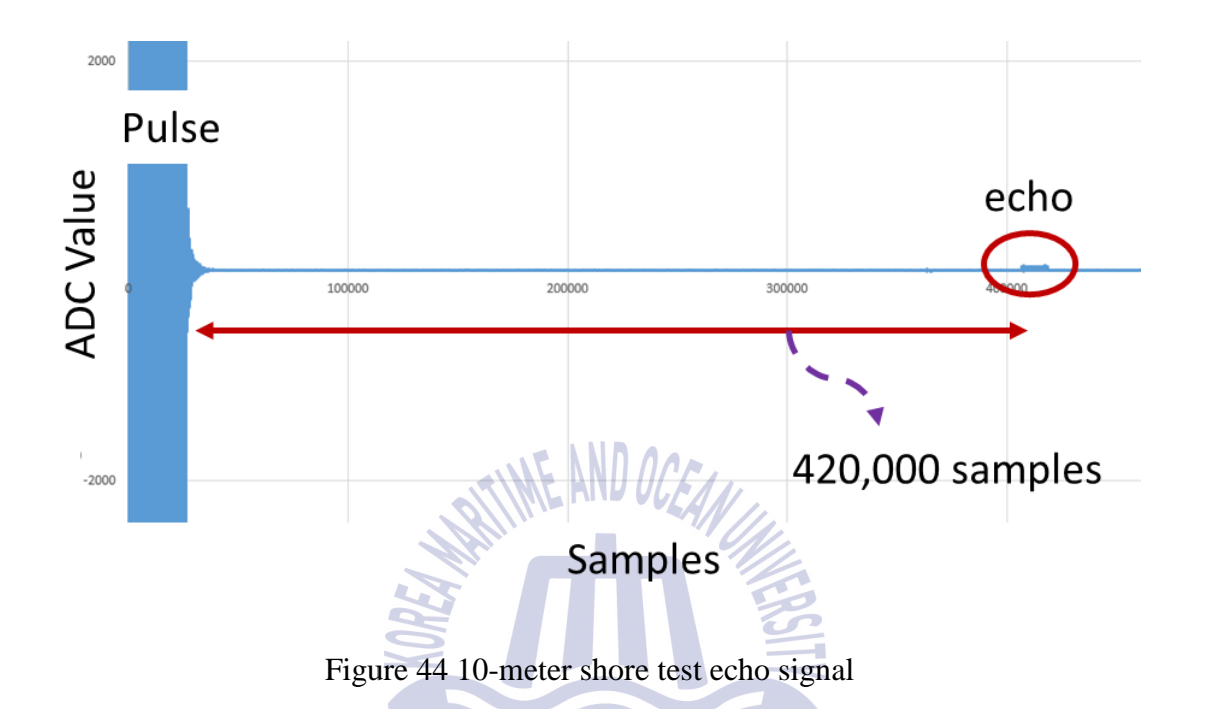

First, the time (T) traveled by the pulse should be calculated from the samples. The ADC sample rate is 65 MSPS (Mega Sample Per Second). Using this sampling rate, for the data shown in the Figure 44, the time is calculated by:

$$T = \frac{420,000 \times 1}{65 \times 10^6} = 6.46 \, mSec$$

Now, using the calculated time, the distance is calculated by:

$$D = \frac{V \times T}{2} = \frac{1500 \times 6.46 \times 10^{-3}}{2} = 4.85 \text{ meter}$$

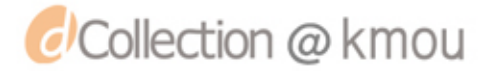

where D is distance to object, V velocity of wave in water and T time traveled to reach the object and come back to the transducer.

The calculated distance (4.85 meters) is pretty close to the actual distance (5 meters). This indicates the correct functionality of the prototype.

As show in Figure 44, the echo of this test was weak but still readable. We tested for longer ranges including 10 and 50 meters, however, the signal was very weak and not readable anymore. The reason for this weak echo was because we need much more power to transmit the pulse signal into water. Unfortunately, currently we can produce only about 40W of energy but in order to work optimally, the transducer needs 300W of energy.

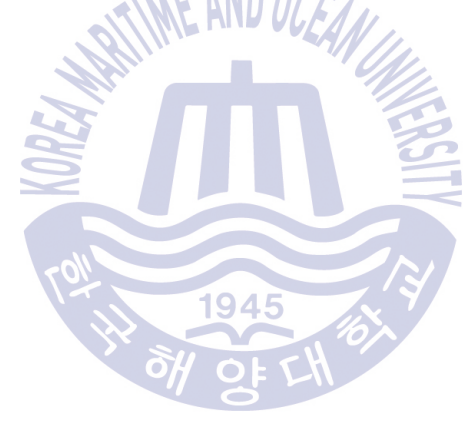

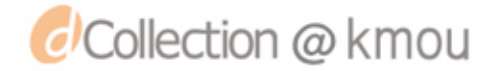

## **Chapter 6. Conclusion**

In this thesis, the process to develop a sonar system (fish finder) was explained. The process was divided into two major parts, namely, sonar hardware and sonar software. A prototype of a sonar system, with two sub path circuit, was developed. This prototype was divided into two sub-circuits, namely, Transmit Path Sub-Circuit and Receive Path Sub-Circuit. The necessary software to control and obtain the results of the prototype was also developed. The prototype was tested twice, first, in a 1-meter test, and second, in a 10-meter shore test. The hardware worked as expected and the software captured the data successfully. The data was also shown in a custom GUI similar to a manufacturer fish finder.

## **Future direction**

- Increase the power output of pulse generator: The HV pulse generator currently can produce about 40W of energy. This is no sufficient to fully activate the transducer. It is worth noting that the transducer vibrated with 40W of energy. However, this energy is not enough for depth over 3 meters. The new pulse generator should output about 300W energy to fully activate the transducer
- **FPGA coding instead of PC:** Currently, the ADC data is transferred to PC via a USB connection. Then, signal processing is done. USB connection is very slow, which makes the whole process of capture and signal processing slow. Alternatively, this signal processing should be done by the FPGA of the TSW1400. This is the optimal solution
- Test in deep water: After increasing the pulse power, the prototype should be tested in deep water (over 10 meters). Also, using the test results, the codes should be optimized to calculate the depth properly.

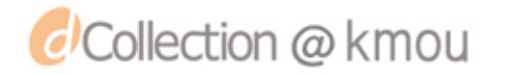

## References

- [1] Instruments, T. SONAR Receiver Path Sub-System Reference Design Using the AFE5809. Available from: http://www.ti.com/lit/ug/tidu702/tidu702.pdf. 2015 Oct. 2017
- [2] Li, X., et al., 80-MHz intravascular ultrasound transducer using PMN-PT free-standing film. IEEE transactions on ultrasonics, ferroelectrics, and frequency control. 58(11): p. 2281-2288. 2011
- [3] Brown, C.J. and P. Blondel, *Developments in the application of multibeam sonar backscatter* for seafloor habitat mapping. Applied Acoustics. **70**(10): p. 1242-1247. 2009
- [4] Trucco, A., M. Palmese, and S. Repetto, *Devising an affordable sonar system for underwater 3-D vision*. IEEE Transactions on Instrumentation and Measurement. 57(10): p. 2348-2354. 2008
- [5] Akyildiz, I.F., D. Pompili, and T. Melodia, *Underwater acoustic sensor networks: research challenges*. Ad hoc networks. **3**(3): p. 257-279. 2005
- [6] Gupta, S.D., et al., Design and Implementation of Water Depth Measurement and Object Detection Model Using Ultrasonic Signal System. International Journal of Engineering Research and Development. 4(3): p. 62-69. 2012
- [7] Fornshell, J.A. and A. Tesei, *The development of SONAR as a tool in marine biological research in the twentieth century.* International Journal of Oceanography. **2013**. 2013
- [8] Hansen, R.E., *Introduction to sonar*. Course Material to INF-GEO4310, University of Oslo,(Oct. 7, 2009). 2009
- [9] Wada, M., et al. *The development of a remote fish finder system for set-net fishery*. in *Oceans-St. John's*, 2014. 2014. IEEE.
- [10] Manik, H.M., *Seabed identification and characterization using sonar*. Advances in Acoustics and Vibration. **2012**. 2012
- [11] Stergiopoulos, S., Advanced signal processing handbook: theory and implementation for radar, sonar, and medical imaging real time systems. CRC press. 2000
- [12] Sherfey III, S.R., A mobile robot sonar system, NAVAL POSTGRADUATE SCHOOL MONTEREY CA. 1991
- [13] Lochner, J.T., Analysis and Improvement of an Ultrasonic Sonar System on an Autonomous Mobile Robot, NAVAL POSTGRADUATE SCHOOL MONTEREY CA. 1994
- [14] Kelly, I. and D. Keating. Flocking by the fusion of sonar and active infrared sensors on physical autonomous mobile robots. in Proceedings of The Third Int. Conf. on Mechatronics and Machine Vision in Practice. 1996.
- [15] Burckhardt, C., P.-A. Grandchamp, and H. Hoffmann, An experimental 2 MHz synthetic aperture sonar system intended for medical use. IEEE Transactions on Sonics and Ultrasonics. 21(1): p. 1-6. 1974
- [16] Barshan, B. and R. Kuc, A bat-like sonar system for obstacle localization. IEEE Transactions on systems, man, and cybernetics. 22(4): p. 636-646. 1992
- [17] Van Veen, B.D. and K.M. Buckley, *Beamforming: A versatile approach to spatial filtering*. IEEE assp magazine. 5(2): p. 4-24. 1988
- [18] Wong, G.S. and S.m. Zhu, Speed of sound in seawater as a function of salinity, temperature, and pressure. the Journal of the Acoustical Society of America. 97(3): p. 1732-1736. 1995
- [19] wikipedia. *Speed of sound*. Available from: <u>https://en.wikipedia.org/wiki/Speed\_of\_sound#Seawater</u>. 2017 Nov. 2017

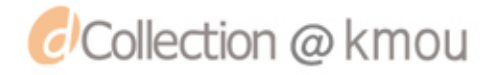

- [20] vexilar. *How SONAR Works*. Available from: http://www.vexilar.com/blog/2014/08/28/how-sonar-works. 2017 Nov. 2017
- [21] Garmin. *Airmar TM150M*. Available from: <u>https://buy.garmin.com/en-US/US/p/120791</u>. 2017
- [22] Instruments, T. *TX810: 8-Channel, Programmable T/R Switch for Ultrasound*. Available from: <u>http://www.ti.com/lit/ds/symlink/tx810.pdf</u>. 2010 Oct. 2017
- [23] Instruments, T. AFE5809 Fully Integrated, 8-Channel Ultrasound Analog Front End With Passive CW
- *Mixer, and Digital I/Q Demodulator, 0.75 nV/rtHz, 14, 12-Bit, 65 MSPS, 158 mW/CH.* Available from: <u>http://www.ti.com/lit/ds/symlink/afe5809.pdf</u>. 2015 Oct. 2017
- [24] Instruments, T. TSW140x High Speed Data Capture/Pattern Generator
- Card. Available from: http://www.ti.com/lit/ug/slwu079d/slwu079d.pdf. 2016 Oct. 2017
- [25] Instruments, T. OMAP-L138 C6000<sup>TM</sup> DSP+ ARM® Processor. Available from: <u>http://www.ti.com/lit/ds/symlink/omap-1138.pdf</u>. 2017 Oct. 2017

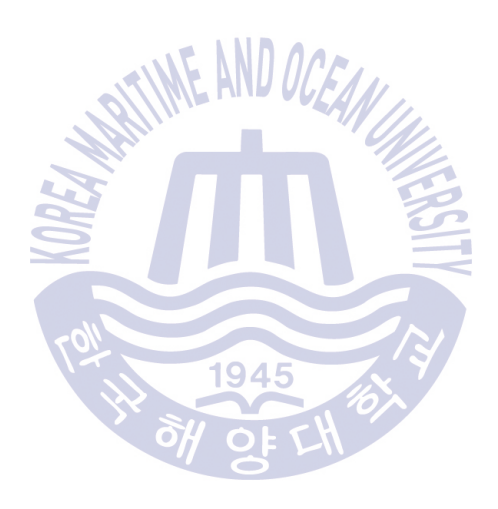

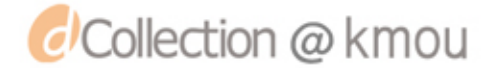

## **Appendix A. Control GUI**

Note: Part of the code below is taken from Texas Instrument's High Speed Data Converter Pro

#### software which is found in

```
private: System::Void button1_Click_2(System::Object^ sender, System::EventArgs^ e) {
              button1->Text = "Connecting";
              richTextBox1->Text = "";
              richTextBox1->Text += "Connecting to AFE5809 Started. Please wait... \r\n";
              IntPtr ptrToStrBoardSerialNumber = Marshal::StringToHGlobalAnsi(textBox1->Text);
              char* charBoardSerialNumber = static_cast<char*>(ptrToStrBoardSerialNumber.ToPointer());
              strcpy(BoardSerialNumber, charBoardSerialNumber); //Serial Number of board to be connected. Eg:
"TIVHIV9Z" or "TIVHIV9Z-TSW1400"
              //strcpy(BoardSerialNumber, "KS952797"); //Serial Number of board to be connected. Eg:
"TIVHIV9Z" or "TIVHIV9Z-TSW1400"
              IntPtr ptrToStrFirmwareFilePath = Marshal::StringToHGlobalAnsi(textBox13->Text);
              char* charFirmwareFilePath = static_cast<char*>(ptrToStrFirmwareFilePath.ToPointer());
              strcpy(FirmwareFilePath, charFirmwareFilePath); //Firmware file path which needs to be loaded to
                                           1945
the board.
              WaitToCheck = 1; //Wait to check if firmware is downloaded properly? 0 - No, 1 - Yes. If yes,
timeout should be greater than 60sec.
              IntPtr ptrToStrADCDevice;
//richTextBox1->Text += "Sajad "+ comboBox4->SelectedIndex + " dsfgsd\r\n";
              if (comboBox4->SelectedIndex == 0) {
                     ptrToStrADCDevice = Marshal::StringToHGlobalAnsi("AFE5809_12X");
              else if (comboBox4->SelectedIndex == 1) {
                     ptrToStrADCDevice = Marshal::StringToHGlobalAnsi("AFE5809_14X");
              }
              else if (comboBox4->SelectedIndex == 2) {
                     ptrToStrADCDevice = Marshal::StringToHGlobalAnsi("AFE5809_16X");
              }
              // sample number
              char* charADCDevice = static_cast<char*>(ptrToStrADCDevice.ToPointer());
              strcpy(ADCDevice, charADCDevice); //ADC device to be selected(should be same as what appears
in the HSDC Pro GUI selection drop down box.
```

```
TimeoutInMs = Double::Parse(textBox4->Text); //TimeoutInMs for each function
                 //Number of Samples per Channel
                 if (comboBox11->SelectedIndex == 0) {
                          NumberOfSamplesPerChannel = 500001;
                 else if (comboBox11->SelectedIndex == 1) {
                          NumberOfSamplesPerChannel = 1000001;
                 }
                 else if (comboBox11->SelectedIndex == 2) {
                          NumberOfSamplesPerChannel = 2000001;
                 }
                 else if (comboBox11->SelectedIndex == 3) {
                          NumberOfSamplesPerChannel = 4000001;
                 }
                 else if (comboBox11->SelectedIndex == 4) {
                          NumberOfSamplesPerChannel = 8000001;
                 else if (comboBox11->SelectedIndex == 5) {
                          NumberOfSamplesPerChannel = 16000001;
                 }
                 ChannelIndex = 0; //Interested channel's index(0-based)
                 //ADC Average Settings
                 AverageFFTOn = comboBox6->SelectedIndex; //0-Disable Avg FFT; 1-Enable Avg FFT;
                 NumberOfAverages = Convert::ToInt32(textBox5->Text); //Number of captures for which Avg FFT
needs to be calculated
                                                              //Trigger Settings
                 TriggerModeEnable = comboBox7->SelectedIndex; //Enable Trigger - 1; Disable Trigger - 0
                 SoftwareTriggerEnable = comboBox8->SelectedIndex; //Hardware Trigger - 0; Software Trigger -
1; Arm On Next Capture Button Press - 0
                 ArmOnNextCaptureButtonPress = 0; //Hardware Trigger - 0; Software Trigger - 0; Arm On Next
Capture Button Press - 1
                                                                                       //Arm On Next Capture
Button Press is similar to Software Trigger Mode. After user presses the capture button, the trigger is armed.
                 TriggerCLKDelays = Convert::ToInt32(textBox6->Text); //The number of clock delays for the
                 WaitToCheckTrigger = comboBox9->SelectedIndex; //0 - Don't Wait, 1 - Wait and check whether
trigger has occurred.
                                                                     //FFT Settings
                 FFTSettingsType = comboBox10->SelectedIndex; //0 - Rectangular; 1 - Other Windows
```

ADCInputTargetFrequency = Double::Parse(textBox3->Text); //ADC Input Target Frequency

NumberOfHarmonics = Convert::ToInt32(textBox7->Text); // Number of harmonics to be //Number of bins to remove on either side of the

considered frequency

trigger

NoOfBinsToRemoveAfterDC = Convert::ToInt32(textBox8->Text): NoOfBinsToRemoveEitherSideOfFundamental = Convert::ToInt32(textBox9->Text); NoOfBinsToRemoveEitherSideOfHarmonics = Convert::ToInt32(textBox10->Text); //Custom frequency and the corresponding number of bins to remove for that frequency // WARNING: ADD TO GUI LATER CustomNotchFrequencies[0] = 5000000:NoOfBinsToRemoveOnEitherSideOfCustomFrequencies[0] = 25; CustomNotchFrequencies[1] = 20000000; NoOfBinsToRemoveOnEitherSideOfCustomFrequencies[1] = 20;

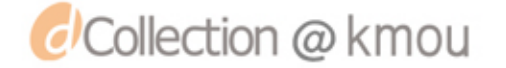

|                             | NumberOfCustomFreq = 1; //Number of custom frequent                                                                                                    | ncies<br>//For Real FET, FET, Array length is half the                                                           |
|-----------------------------|----------------------------------------------------------------------------------------------------|----------------------------------------------------------------------------------------------------|
| number of samples           | S                                                                                                    | // of Real IT I, IT I Array lengul is han the                                                                    |
|                             |                                                                                                    | //For Complex FFT, FFT Array length is                                                                           |
| equal to the number         | FFTArrayLength = 32768;                                                                                                    |                                                                                                    |
|                             | <pre>//Enable/Disable the automatic notching of (Fs/2 - Fin) t<br/>// WARNING: ADD TO GUI LATER<br/>enableFsby2MinusFinNotching = 1; //0 - Disable, 1 - En<br/>binsToRemoveOnEitherSideOfFsby2 = 10; // Number</pre> | frequency, when Fs/2 or Fin is changed.<br>nable<br>of Bins to remove on either side of (Fs/2 -                  |
| Fin) frequency              |                                                                                                    |                                                                                                    |
| static_cast <char*></char*> | //File Save Settings. Please provide file path with the res<br>IntPtr ptrToStrCSVFilePathWithName = Marshal::Strin<br>char* charCSVFilePath<br>(ptrToStrCSVFilePathWithName.ToPointer());                            | spective extension<br>gToHGlobalAnsi(textBox11->Text);<br>WithName =                                             |
|                             | strcpy(CSVFilePathWithName, charCSVFilePathWithN<br>IntPtr ptrToStrPNGFilePathWithName = Marshal::Strin<br>char* charPNGFilePath                                                                                     | name);<br>gToHGlobalAnsi(textBox12->Text);<br>WithName =                                                         |
| static_cast <char*></char*> | (ptrToStrPNGFilePathWithName.ToPointer());<br>strcpy(PNGFilePathWithName, charPNGFilePathWithName, charPNGFilePathWithName, charPNGFilePathWithName)                                                                 | Name);                                                                                                    |
| Channel Power-3             | <pre>//Selection Settings TestSelection = comboBox1-&gt;SelectedIndex; //Time PlotType = comboBox2-&gt;SelectedIndex: //Codes = 0: B</pre>                                                                           | Domain-0; Single Tone-1; Two Tone-2;                                                                             |
| Blackman - 3                | FFTWindowType = comboBox2>SelectedIndex;; //Re                                                                                                    | ectangular - 0; Hamming - 1; Hanning - 2;                                                                        |
|                             | <pre>//Configuring Bandwidth Integration Markers // WARNING: ADD TO GUI LATER EnableBIM = 0; //0-Disable BIM Markers; 1-Enable BI</pre>                                                                              | M Markers;                                                                                                    |
| //Frequency for Ba          | andwidth Integration Markers, within which the Single T<br>BIM0 = 0;                                                                                                    | one Parameter values need to be calculated                                                                       |
|                             | BIMI = 20e6;                                                                                                    |                                                                                                    |
|                             | <pre>//Getting the Single Tone Parameters //The parameters whose values are needed must be sent strcpy(ParametersIn, "")</pre>                                                                                       | separated by ";" as a string(char array)<br>SNR;SFDR;THD;SINAD;ENOB;Fund.;Next                                   |
| Spur;HD2;HD3;H              | D4;HD5;NSD");<br>ParameterValueLength = 12: //Size of "ParameterValue                                                                                                    | es" array. Should be at least equal to the no.                                                                   |
| of parameters requ          | dBFs = 1; //dBc - 0, dBFs - 1. Required Unit for Parameter $d$                                                                                                    | eters - SNR, THD, SINAD, and Next Spur                                                                           |
|                             | <pre>//Setting and Getting the Channel Power Parameters<br/>ADCCenterFrequency = ADCInputTargetFrequency;<br/>ChannelPwrNumberOfChannels = 2;<br/>SignalWidth = 2e6;<br/>ChannelSengretion = 4e6;</pre>              |                                                                                                    |
| array. Should be a          | //The parameters whose values are needed must be sent<br>strcpy(ChannelPwrParametersIn, "C1 PWR;C2 PWR;C2<br>ChannelPwrNumberOfParameters = ChannelPwrNumb<br>t least equal to the no. of parameters requested       | separated by ";" as a string(char array)<br>3 PWR;C4 PWR;C5 PWR");<br>perOfChannels; //Size of "ParameterValues" |
| •                           |                                                                                                    |                                                                                                    |

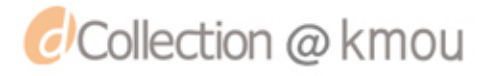

\*\*\*\*\*\*\*\*\*\*\*\*\*\*\*\*\*\*\*\*\*//

//The below path needs to be changed according to 32-bit/64-bit systems

//For 32-Bit OS, uncomment below line and comment out the line specified for

64-Bit

//HINSTANCE hGetProcIDDLL = LoadLibraryW(L"C:\\Program Files\\Texas Instruments\\High Speed Data Converter Pro\\HSDCPro Automation DLL\\32Bit DLL\\HSDCProAutomation.dll"); /\* get handle to dll \*/

//For 64-Bit OS, comment out above line and uncomment below line IntPtr ptrToStrhGetProcIDDLL = Marshal::StringToHGlobalAnsi(textBox14->Text); char\* charhGetProcIDDLL = static\_cast<char\*>(ptrToStrhGetProcIDDLL.ToPointer()); hGetProcIDDLL LoadLibraryW(L"C:\\MEIPA **HINSTANCE** = Sonar System\\HSDCProAutomation.dll"); /\* get handle to dll \*/ int32\_t cdecl Pass\_ADC\_Output\_Data\_Rate(double ADCOutputDataRate, int32\_t TimeoutInMs); lpfnGetProcessID FARPROC = GetProcAddress(HMODULE(hGetProcIDDLL), "Pass\_ADC\_Output\_Data\_Rate"); /\* get pointer to the function in the dll\*/ typedef int(\*pICFUNC1)(double, int); /\* define the Function in the DLL for reuse.\*/ pICFUNC1 Pass\_ADC\_Output\_Data\_Rate; Pass\_ADC\_Output\_Data\_Rate = pICFUNC1(lpfnGetProcessID); //int32\_t \_\_cdecl Set\_ADC\_Input\_Target\_Frequency(double ADCInputTargetFrequency, int32\_t TimeoutInMs); lpfnGetProcessID GetProcAddress(HMODULE(hGetProcIDDLL), "Set\_ADC\_Input\_Target\_Frequency"); typedef int(\*pICFUNC1)(double, int); pICFUNC1 Set\_ADC\_Input\_Target\_Frequency; Set\_ADC\_Input\_Target\_Frequency = pICFUNC1(lpfnGetProcessID); //int32\_t cdecl Set\_Number\_of\_Samples(uint64\_t NumberOfSamplesPerChannel,int32\_t TimeoutInMs); lpfnGetProcessID = GetProcAddress(HMODULE(hGetProcIDDLL), "Set\_Number\_of\_Samples"); typedef int(\*pICFUNC2)(unsigned long long, int); pICFUNC2 Set\_Number\_of\_Samples; Set\_Number\_of\_Samples = pICFUNC2(lpfnGetProcessID); //int32\_t \_\_cdecl Trigger\_Option(int32\_t TriggerModeEnable,int32\_t SoftwareTriggerEnable, int32\_t ArmOnNextCaptureButtonPress,uint8\_t TriggerCLKDelays, int32\_t TimeoutInMs); lpfnGetProcessID = GetProcAddress(HMODULE(hGetProcIDDLL), "Trigger\_Option"); typedef int(\*pICFUNC3)(int, int, int, unsigned char, int); pICFUNC3 Trigger\_Option; Trigger\_Option = pICFUNC3(lpfnGetProcessID); //int32\_t \_\_cdecl Pass\_Capture\_Event(int32\_t TimeoutInMs); lpfnGetProcessID = GetProcAddress(HMODULE(hGetProcIDDLL), "Pass\_Capture\_Event"); Pass Capture Event = pICFUNC4(lpfnGetProcessID); //int32\_t \_\_cdecl Generate\_Software\_Trigger(int32\_t WaitToCheckTrigger,int32\_t TimeoutInMs); lpfnGetProcessID GetProcAddress(HMODULE(hGetProcIDDLL), = "Generate\_Software\_Trigger"); Generate\_Software\_Trigger = pICFUNC5(lpfnGetProcessID); //int32 t cdecl Read DDR Memory(int32 t WaitToCheckTrigger,int32 t TimeoutInMs); lpfnGetProcessID = GetProcAddress(HMODULE(hGetProcIDDLL), "Read\_DDR\_Memory");

Read\_DDR\_Memory = pICFUNC5(lpfnGetProcessID);

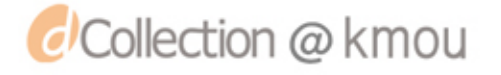

#### //int32\_t \_\_cdecl HSDC\_Ready(int32\_t TimeoutInMs);

lpfnGetProcessID = GetProcAddress(HMODULE(hGetProcIDDLL), "HSDC\_Ready");

HSDC\_Ready = pICFUNC4(lpfnGetProcessID);

//int32\_t \_\_cdecl Save\_Raw\_Data\_As\_CSV(char CSVFilePathWithName[],int32\_t TimeoutInMs);
lpfnGetProcessID = GetProcAddress(HMODULE(hGetProcIDDLL), "Save\_Raw\_Data\_As\_CSV");

Save\_Raw\_Data\_As\_CSV = pICFUNC6(lpfnGetProcessID);

//int32\_t \_\_cdecl ADC\_Test\_Selection(uint16\_t TestSelection, int32\_t TimeoutInMs);
lpfnGetProcessID = GetProcAddress(HMODULE(hGetProcIDDLL), "ADC\_Test\_Selection");

ADC\_Test\_Selection = pICFUNC7(lpfnGetProcessID);

//int32\_t \_\_cdecl ADC\_Plot\_Type(uint16\_t PlotType, int32\_t TimeoutInMs); lpfnGetProcessID = GetProcAddress(HMODULE(hGetProcIDDLL), "ADC\_Plot\_Type");

ADC\_Plot\_Type = pICFUNC7(lpfnGetProcessID);

//int32\_t \_\_cdecl FFT\_Window(uint16\_t FFTWindowType, int32\_t TimeoutInMs);
lpfnGetProcessID = GetProcAddress(HMODULE(hGetProcIDDLL), "FFT\_Window");

FFT\_Window = pICFUNC7(lpfnGetProcessID);

//int32\_t \_\_cdecl Select\_ADC\_Channel(uint16\_t ChannelIndex, int32\_t TimeoutInMs);
lpfnGetProcessID = GetProcAddress(HMODULE(hGetProcIDDLL), "Select\_ADC\_Channel");

Select\_ADC\_Channel = pICFUNC7(lpfnGetProcessID);

//int32\_t \_\_cdecl FFT\_Window\_Notching(uint16\_t FFTSettingsType, uint32\_t NumberOfHarmonics, uint32\_t NoOfBinsToRemoveEitherSideOfHarmonics,

//uint32\_t NoOfBinsToRemoveAfterDC, uint32\_t NoOfBinsToRemoveEitherSideOfFundamental, double CustomNotchFrequencies[],

//uint32\_t NoOfBinsToRemoveOnEitherSideOfCustomFrequencies[], uint32\_t NumberOfCustomFreq,int32\_t enableFsby2MinusFinNotching, int32\_t binsToRemoveOnEitherSideOfFsby2,int32\_t TimeoutInMs);

lpfnGetProcessID = GetProcAddress(HMODULE(hGetProcIDDLL), "FFT\_Window\_Notching");

FFT\_Window\_Notching = pICFUNC8(lpfnGetProcessID);

//int32\_t \_\_cdecl Get\_FFT\_Data(int32\_t TimeoutInMs, double \*f0, double \*df,double ActiveChannelFFT[], int32\_t \*FFTArrayLength);

lpfnGetProcessID = GetProcAddress(HMODULE(hGetProcIDDLL), "Get\_FFT\_Data");

Get\_FFT\_Data = pICFUNC9(lpfnGetProcessID);

//int32\_t \_\_cdecl Save\_FFT\_As\_PNG(uint16\_t ChannelIndex, char PNGFilePathWithName[],
int32\_t TimeoutInMs);

lpfnGetProcessID = GetProcAddress(HMODULE(hGetProcIDDLL), "Save\_FFT\_As\_PNG");

Save\_FFT\_As\_PNG = pICFUNC10(lpfnGetProcessID);

//int32\_t \_\_cdecl Single\_Tone\_Parameters(char ParametersIn[], int32\_t dBFs, int32\_t TimeoutInMs, double ParameterValues[], int32\_t ParameterValuesLength);

lpfnGetProcessID = GetProcAddress(HMODULE(hGetProcIDDLL), "Single\_Tone\_Parameters");

Single\_Tone\_Parameters = pICFUNC11(lpfnGetProcessID);

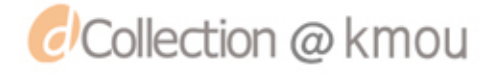

ErrorString[]); lpfnGetProcessID = GetProcAddress(HMODULE(hGetProcIDDLL), "Get\_Error\_Status"); Get\_Error\_Status = pICFUNC12(lpfnGetProcessID); //double \_\_cdecl Automation\_DLL\_Version(void); lpfnGetProcessID = GetProcAddress(HMODULE(hGetProcIDDLL), "Automation\_DLL\_Version");

//int32\_t \_\_cdecl Get\_Error\_Status(int32\_t StringLengthIn, int32\_t TimeoutInMs, char

Automation\_DLL\_Version = pICFUNC13(lpfnGetProcessID);

//int32\_t \_\_cdecl Connect\_Board(char BoardSerialNumber[], int32\_t TimeoutInMs);
lpfnGetProcessID = GetProcAddress(HMODULE(hGetProcIDDLL), "Connect\_Board");

Connect\_Board = pICFUNC6(lpfnGetProcessID);

//int32\_t \_\_cdecl Disconnect\_Board(int32\_t TimeoutInMs);
lpfnGetProcessID = GetProcAddress(HMODULE(hGetProcIDDLL), "Disconnect\_Board");

Disconnect\_Board = pICFUNC4(lpfnGetProcessID);

//int32\_t \_\_cdecl Download\_Firmware(char FirmwareFilePath[],int32\_t WaitToCheck, int32\_t

lpfnGetProcessID = GetProcAddress(HMODULE(hGetProcIDDLL), "Download\_Firmware");

Download\_Firmware = pICFUNC14(lpfnGetProcessID);

//int32\_t \_\_cdecl Select\_ADC\_Device(char ADCDevice[], int32\_t TimeoutInMs);
lpfnGetProcessID = GetProcAddress(HMODULE(hGetProcIDDLL), "Select\_ADC\_Device");

Select\_ADC\_Device = pICFUNC6(lpfnGetProcessID);

//int32\_t \_\_cdecl ADC\_Average\_Settings(int32\_t AverageFFTOn,int32\_t NumberOfAverages, int32\_t TimeoutInMs); lpfnGetProcessID = GetProcAddress(HMODULE(hGetProcIDDLL), "ADC\_Average\_Settings");

ADC\_Average\_Settings = pICFUNC15(lpfnGetProcessID);

//int32\_t \_\_cdecl Set\_ADC\_BIM(int32\_t EnableBIM, double BIM0, double BIM1,int32\_t

lpfnGetProcessID = GetProcAddress(HMODULE(hGetProcIDDLL), "Set\_ADC\_BIM");

Set\_ADC\_BIM = pICFUNC16(lpfnGetProcessID);

//int32\_t \_\_cdecl ADC\_Channel\_Power\_Settings(double ADCCenterFrequency,int32\_t NumberOfChannels, double SignalWidth, double ChannelSeparation,

//int32\_t TimeoutInMs);
lpfnGetProcessID

= GetProcAddress(HMODULE(hGetProcIDDLL),

ADC\_Channel\_Power\_Settings = pICFUNC17(lpfnGetProcessID);

ADC\_Channel\_Power\_Parameters = pICFUNC18(lpfnGetProcessID);

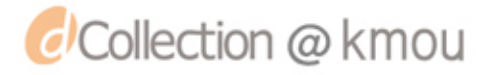

"ADC\_Channel\_Power\_Settings");

TimeoutInMs);

TimeoutInMs);

| //****          | :**************************************                                                                                                    |
|-----------------|----------------------------------------------------------------------------------------------------|
|                 | //********* The actual call to the function contained in the dll ************//                                                                                                    |
| //****          | :**************************************                                                                                                    |
|                 | printf("\nPlease open the HSDCPro GUI before using these Automation DLL functions.");                                                                                                    |
|                 | richTextBox1->Text $+=$ "Please open the HSDCPro GUI before using this GUI \r\n";                                                                                                    |
|                 | Application::DoEvents();                                                                                                    |
|                 | printf("\nPress any key to start");                                                                                                    |
|                 | Application::DoEvents();                                                                                                    |
|                 | //getch();                                                                                                    |
|                 | //Connecting to the board and selecting ADC device                                                                                                    |
|                 | printf("\n\n Connecting to board : %s", BoardSerialNumber);                                                                                                    |
|                 | richTextBox1->Text += "###################################                                                                                                    |
| #############   | ######### \r\n";                                                                                                    |
|                 | Application::DoEvents();                                                                                                    |
|                 | Error_Status = Connect_Board(BoardSerialNumber, TimeoutInMs);                                                                                                    |
|                 | printf("\nError Status = %d", Error_Status);                                                                                                    |
|                 | richTextBox1->Text += "Error Status = " + Error_Status + " (0 - No Error)\r\n";                                                                                                    |
|                 | Application::DoEvents();                                                                                                    |
|                 | //Selecting the device. It will automatically download its firmware.                                                                                                    |
|                 | //Please provide sufficient timeout for completing firmware downlaod operation                                                                                                    |
|                 | printi("\n\nSelecting ADC Device : %s", ADCDevice);                                                                                                    |
|                 | $\operatorname{rich}\operatorname{TextBox} 1 > \operatorname{Text} + = \operatorname{Selecting}\operatorname{ADC}\operatorname{Device:} + \operatorname{comboBox} 4 > \operatorname{Text} + \langle r   n ;$                                                                                                    |
|                 | $hcm1extBox1->1ext += 1ms may take a few minutes. Prease walt\r\m ;$                                                                                                    |
|                 | ApplicationDoEvenis(),<br>Error Status - Select ADC Davies (ADCDavies, 120000); //120see timeout value to allow                                                                                                    |
| firmware down   | Lifer_Status = Select_ADC_Device(ADCDevice, 120000), //120sec timeout value to allow                                                                                                    |
| Inniware down   | printf("\nError Status = %d" Error Status):                                                                                                    |
|                 | richTextBox1->Text $+=$ "Error Status = " + Error Status + " (0 - No Error)\r\n":                                                                                                    |
|                 | Application: DoEvents():                                                                                                    |
|                 | //Use HSDC Ready function to check if the GUI has completed all its operations(like downloading                                                                                                    |
| firmware)       |                                                                                                    |
| ,               | printf("\n\nUsing HSDC Ready function to check if the GUI is Ready");                                                                                                    |
|                 | richTextBox1->Text += "Using Ready function to check if the GUI is Ready \r\n";                                                                                                    |
|                 | Application::DoEvents();                                                                                                    |
|                 | Error_Status = HSDC_Ready(60000); //Waiting to check if HSDCPro has completed all its                                                                                                    |
| operations.     |                                                                                                    |
|                 | <pre>printf("\nError Status = %d", Error_Status);</pre>                                                                                                    |
|                 | richTextBox1->Text += "Error Status = " + Error_Status + " (0 - No Error)\r\n";                                                                                                    |
|                 | Application::DoEvents();                                                                                                    |
|                 | //Download Firmware(OPTIONAL). Selecting device itself(above function) will automatically                                                                                                    |
| download the fi | rmware                                                                                                    |
|                 | //printf("\n\nDownloading Firmware : %s",FirmwareFilePath);                                                                                                    |
|                 | //Error_Status = Download_Firmware(FirmwareFilePath,WaitToCheck,60000);                                                                                                    |
|                 | <pre>//printf("\nError Status = %d",Error_Status);</pre>                                                                                                    |
| //Configuration | Settings                                                                                                    |
|                 | printf("\n\nConfiguration Settings:");                                                                                                    |
|                 | richTextBoxI->Text $+=$ "\r\n \r\n $\pi\pi\pi\pi\pi\pi\pi\pi\pi\pi\pi\pi\pi\pi\pi\pi\pi\pi\pi\pi\pi\pi\pi\pi\pi\pi\pi\pi\pi\pi\pi\pi\pi\pi\pi\pi$                                                                                                    |
|                 | Application::DoEvents();                                                                                                    |
|                 | print( $\ln Passing ADC Output Data Kate = %g', ADCOutputDataKate);$                                                                                                    |
|                 | $\frac{1}{1} = \frac{1}{1} + \frac{1}{1} + \frac{1}$ |
|                 | ApplicationDOEVenis();<br>Error Status - Dass ADC Output Data Data(ADCOutputDataData TimasutInMa);                                                                                                    |
|                 | printf("\nError Statue = %d" Error Statue):                                                                                                    |
|                 | prime (neuror status – 700, entri-status),<br>richTextBox1_Text $\pm$ "Error Status – " $\pm$ Error Status $\pm$ " (0 No Error))r/n":                                                                                                    |
|                 | 1011011011 > 10111 = 11010101000 = + 1010101010101010101010101010101010101                                                                                                    |

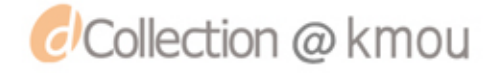

Application::DoEvents();

|                                                 | printf("\n\nADC Input Target Frequency = %g", ADCInputTargetFrequency);<br>richTextBox1->Text += "ADC Input Target Frequency = " + ADCInputTargetFrequency + "\r\n";<br>Application::DoEvents():                                                                            |
|-------------------------------------------------|----------------------------------------------------------------------------------------------------|
|                                                 | Error_Status = Set_ADC_Input_Target_Frequency(ADCInputTargetFrequency, TimeoutInMs);<br>printf("\nError Status = %d", Error_Status);                                                                                                    |
|                                                 | richTextBox1->Text += "Error Status = " + Error_Status + " (0 - No Error)\r\n";<br>Application::DoEvents();                                                                                                    |
|                                                 | <pre>printf("\n\nNumber of Samples per Channel = %d", NumberOfSamplesPerChannel);<br/>richTextBox1-&gt;Text += "Number of Samples per Channel = " + NumberOfSamplesPerChannel<br/>+ "\r\n";</pre>                                                                           |
|                                                 | Application::DoEvents();<br>Error_Status = Set_Number_of_Samples(NumberOfSamplesPerChannel, TimeoutInMs);<br>printf("\nError Status = %d", Error_Status);                                                                                                    |
|                                                 | richTextBox1->Text += "Error Status = " + Error_Status + "\r\n";<br>Application::DoEvents();                                                                                                    |
|                                                 | <pre>printf("\n\nApplying FFT Notch Filter Settings");<br/>richTextBox1-&gt;Text += "Applying FFT Notch Filter Settings \r\n";<br/>Application::DoEvents();</pre>                                                                                                    |
| NoOfBinsToRem<br>NoOfBinsToRem<br>NoOfBinsToRem | Error_Status = FFT_Window_Notching(FFTSettingsType, NumberOfHarmonics,<br>oveEitherSideOfHarmonics, NoOfBinsToRemoveAfterDC,<br>oveEitherSideOfFundamental, CustomNotchFrequencies,<br>oveOnEitherSideOfCustomFrequencies, NumberOfCustomFreq, enableFsbv2MinusFinNotching, |
| binsToRemoveOr                                  | EitherSideOfFsby2, TimeoutInMs);                                                                                                    |
|                                                 | printf("\nError Status = %d", Error_Status);<br>richTextBox1->Text += "Error Status = " + Error_Status + " (0 - No Error)\r\n";<br>Application::DoEvents();                                                                                                    |
|                                                 | <pre>printf("\n\nApplying FFT Average Settings"); richTextBox1-&gt;Text += "Applying FFT Average Settings \r\n"; Application::DoEvents();</pre>                                                                                                    |
|                                                 | printf("\nAverage FFT Enabled = %d, (Disabled - 0, Enabled - 1)", AverageFFTOn);<br>richTextBox1->Text += "Average FFT Enabled = " + AverageFFTOn + " (Disabled - 0, Enabled -                                                                                              |
| 1)\r\n";                                        | Application u Do Events()                                                                                                    |
|                                                 | <pre>printf("\nNumber Of Averages = %d", NumberOfAverages);<br/>richTextBox1-&gt;Text += "Number Of Averages = " + NumberOfAverages + "\r\n";</pre>                                                                                                    |
|                                                 | Application::DoEvents();<br>Error_Status = ADC_Average_Settings(AverageFFTOn, NumberOfAverages, TimeoutInMs);                                                                                                    |
|                                                 | printi( \nError Status = %d , Error_Status);<br>richTextBox1->Text += "Error Status = " + Error_Status + " (0 - No Error)\r\n";<br>Application::DoEvents();                                                                                                    |
|                                                 | printf("\n\nApplying Trigger Settings");<br>richTextBox1->Text += "\r\n\r\n ###############################                                                                                                    |
| \r\n";                                          | Application: DoEvents().                                                                                                    |
| ArmOnNextCaptu                                  | Error_Status = Trigger_Option(TriggerModeEnable, SoftwareTriggerEnable, ureButtonPress, TriggerCLKDelays, TimeoutInMs);                                                                                                    |
| r                                               | <pre>printf("\nError Status = %d", Error_Status);<br/>richTextBox1-&gt;Text += "Error Status = " + Error_Status + "\r\n";<br/>Application::DoEvents();</pre>                                                                                                    |
| capture data now.                               | <pre>printf("\n\nPress any key to exit"); richTextBox1-&gt;Text += "\r\n ###################################</pre>                                                                                                    |

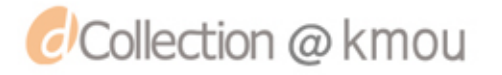

button1->Text = "Connected";

Application::DoEvents();

//pictureBox1->Image = Image::FromFile("C:\\MEIPA Sonar System\\resultImg.png");

//Disconnecting from the board //printf("\n\nDisconnecting from the board"); //Error\_Status = Disconnect\_Board(TimeoutInMs); //printf("\nError Status = %d",Error\_Status);

//FreeLibrary(hGetProcIDDLL);

/\* The return val from the dll \*/ //return 0;// intMyReturnVal;

private: System::Void button3\_Click(System::Object^ sender, System::EventArgs^ e) {
 button3->Text = "Capturing...";

| firmware)         | //Use HSDC Ready function to check if the GUI has completed all its operations(like downloading                                                                                                    |
|-------------------|----------------------------------------------------------------------------------------------------|
| operations        | printf("\n\nUsing HSDC Ready function to check if the GUI is Ready");<br>richTextBox1->Text += "Using Ready function to check if the GUI is Ready \r\n";<br>Error_Status = HSDC_Ready(60000); //Waiting to check if HSDCPro has completed all its |
| operations.       | printf("\nError Status = %d", Error Status);                                                                                                    |
|                   | richTextBox1->Text += "Error Status = " + Error_Status + " (0 - No Error)\r\n";                                                                                                    |
|                   | ेम शुः म्म                                                                                                    |
|                   | // ################### Data Acquisition ####################################                                                                                                    |
|                   | $richTextBox1->Text += "\r\n\r\n\r\n\+ += "\r\n\-\-\-\-\-\-\-\-\-\-\-\-\-\-\-\-\-\-$                                                                                                    |
| ################# | ###### \r\n\r\n";                                                                                                    |
|                   | if (TriggerModeEnable == 0) //Normal Capture                                                                                                    |
|                   | printf("\n\nStart Normal Capture. Press any key to continue");<br>richTextBox1->Text += "Start Normal Capture. Press any key to continue \r\n";                                                                                                   |
|                   | printf("\nStarting Normal Capture");                                                                                                    |
|                   | richTextBox1->Text += "Starting Normal Capture \r\n";<br>Error Status = Pass Capture Event(TimeoutInMs);                                                                                                    |
|                   | printf("\nError Status = %d", Error Status);                                                                                                    |
|                   | richTextBox1->Text += "Error Status = " + Error_Status + " (0 - No Error)\r\n";                                                                                                    |
|                   | }<br>else if (TriggerModeEnable == 1 && SoftwareTriggerEnable == 0) //External Hardware Trigger                                                                                                    |
|                   | t<br>printf("\n\nRead DDR Memory. Press any key to continue");<br>richTextBox1->Text += "Read DDR Memory. Press any key to continue \r\n";                                                                                                    |
|                   | <pre>printf("\nReading DDR Memory");</pre>                                                                                                    |

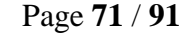

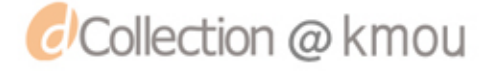
```
richTextBox1->Text += "Reading DDR Memory... \r\n";
                          Error_Status = Read_DDR_Memory(WaitToCheckTrigger, TimeoutInMs);
                          printf("\nError Status = %d", Error_Status);
                          richTextBox1->Text += "Error Status = " + Error_Status + " (0 - No Error)\r\n";
                 else if (TriggerModeEnable == 1 && SoftwareTriggerEnable == 1) //Software Trigger
                          printf("\n\nGenerate Software Trigger. Press any key to continue...");
                          richTextBox1->Text += "Generate Software Trigger. Press any key to continue... \r\n";
                          //getch();
                          printf("\nGenerating Software Trigger...");
                          richTextBox1->Text += "Generating Software Trigger... \r\n";
                          Error_Status = Generate_Software_Trigger(WaitToCheckTrigger, TimeoutInMs);
                          printf("\nError Status = %d", Error_Status);
                          richTextBox1->Text += "Error Status = " + Error_Status + " (0 - No Error)\r\n";
                 }
                 printf("\n\nChecking if GUI has completed all its operations...");
                 richTextBox1->Text += "Checking if AFE GUI has completed all its operations... \r\n";
                 //Maximum waiting time will depend on the number of averages configured
                 Error_Status = HSDC_Ready(TimeoutInMs*NumberOfAverages); //Waiting to check if HSDCPro
has completed all its operations.
                 printf("\nError Status = %d", Error_Status);
                 richTextBox1->Text += "Error Status = " + Error_Status + " (0 - No Error)\r\n";
                 printf("\n\nSaving ADC Raw Data as CSV file at %s", CSVFilePathWithName);
                 richTextBox1->Text += "Saving ADC Raw Data as CSV file at: " + textBox11->Text + "\r\n ";
                 Error_Status = Save_Raw_Data_As_CSV(CSVFilePathWithName, TimeoutInMs);
                 printf("\nError Status = %d", Error_Status);
                 richTextBox1->Text += "Error Status = " + Error_Status + " (0 - No Error)\r\n";
                                                 richTextBox1->Text
                                                                             Data
                                                                                       Acquisition
                                                                                                      Finished
1945
                 // trigger matlab to start capture
                 String^ fileName = "matlab_vs_connector.txt";
                 StreamWriter^ sw = gcnew StreamWriter(fileName);
                 sw->WriteLine("1");
                 sw->Close();
                 richTextBox1->Text += "matlab triggered and runCode = 1 r/n";
                 Application::DoEvents();
                 button3->Text = "Continuous Capture";
```

button3->PerformClick();}

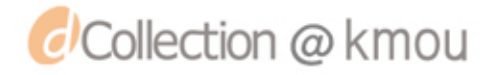

## Appendix B. The Schematics of the custom HV Pulse Generator

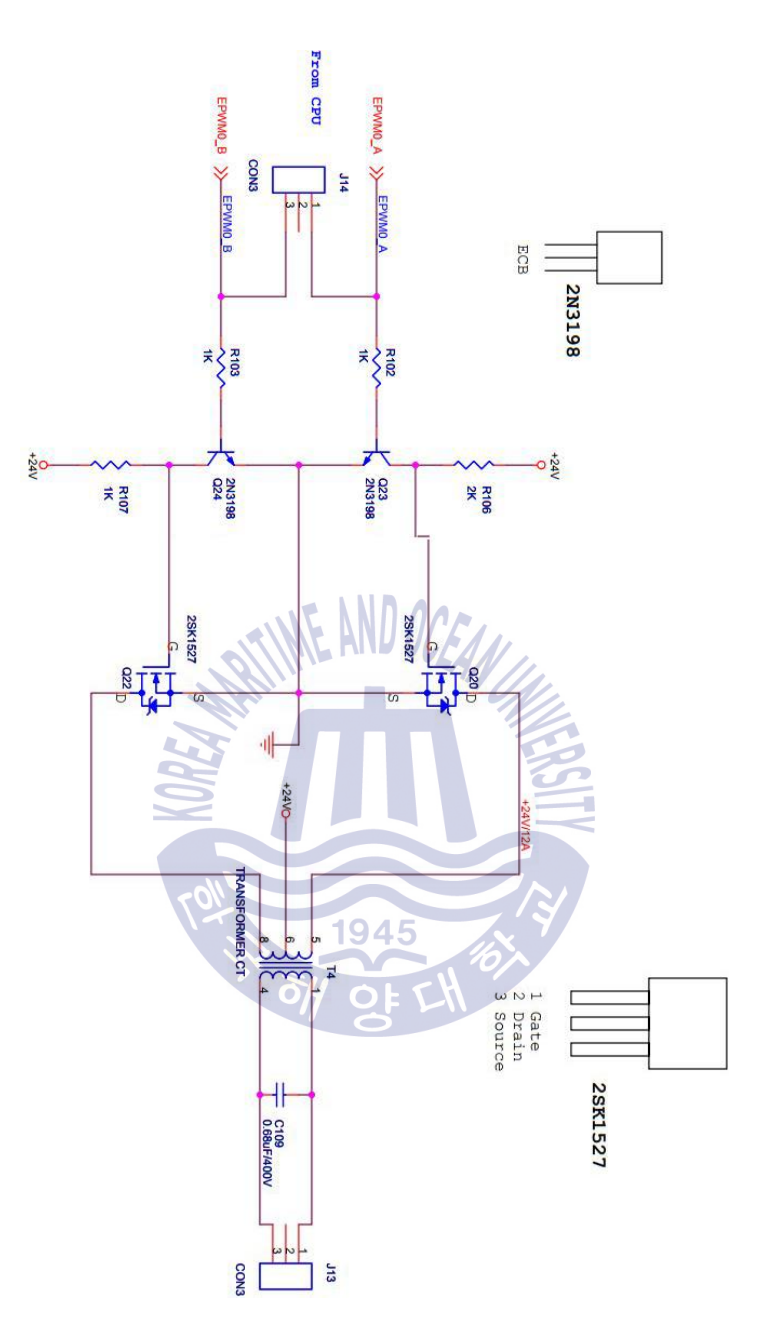

Figure 45 Schematics of the custom HV pulse generator

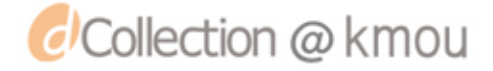

# **Appendix C. Prototype Photos**

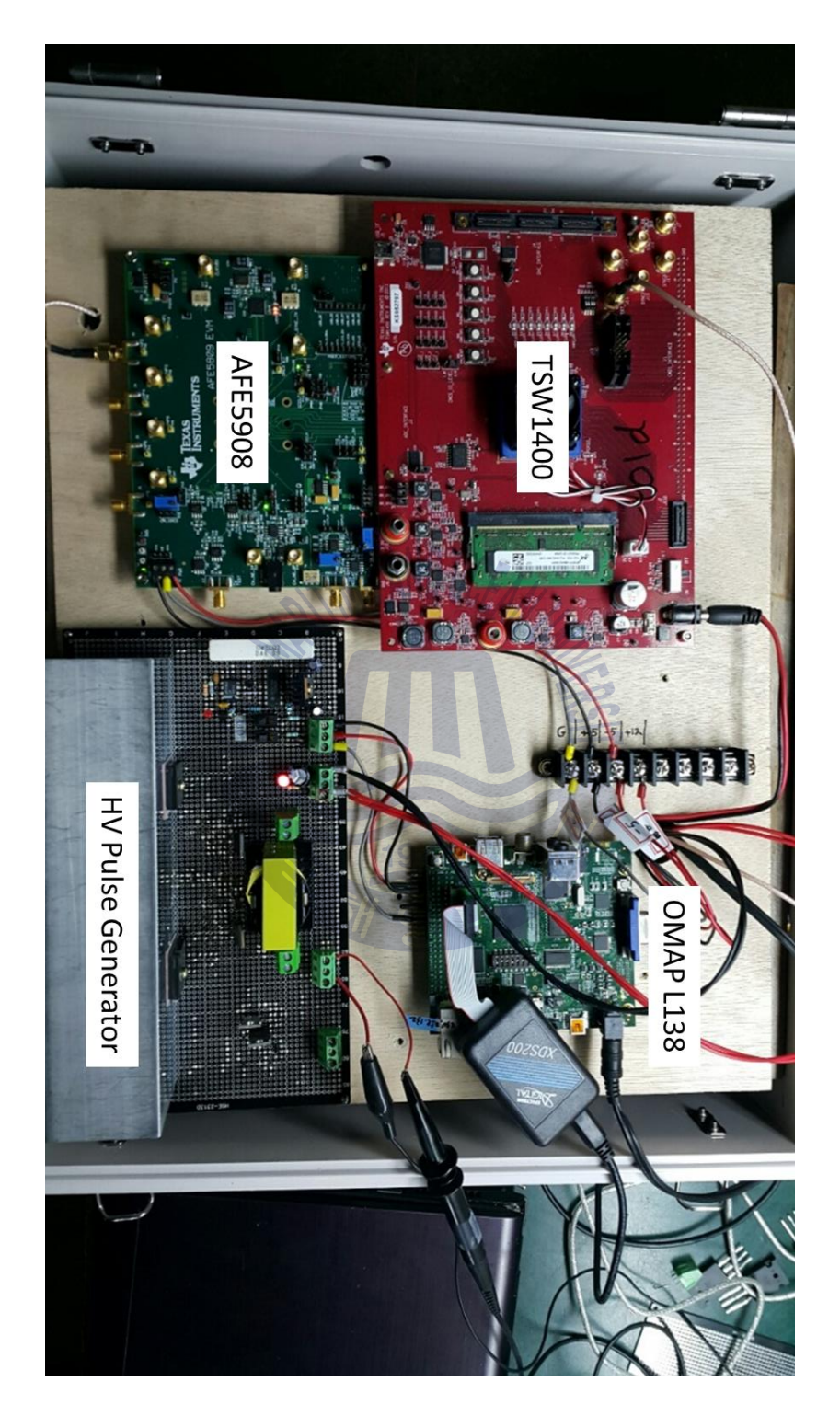

Figure 46 Sonar Prototype Photo: Top level

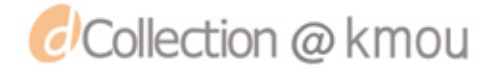

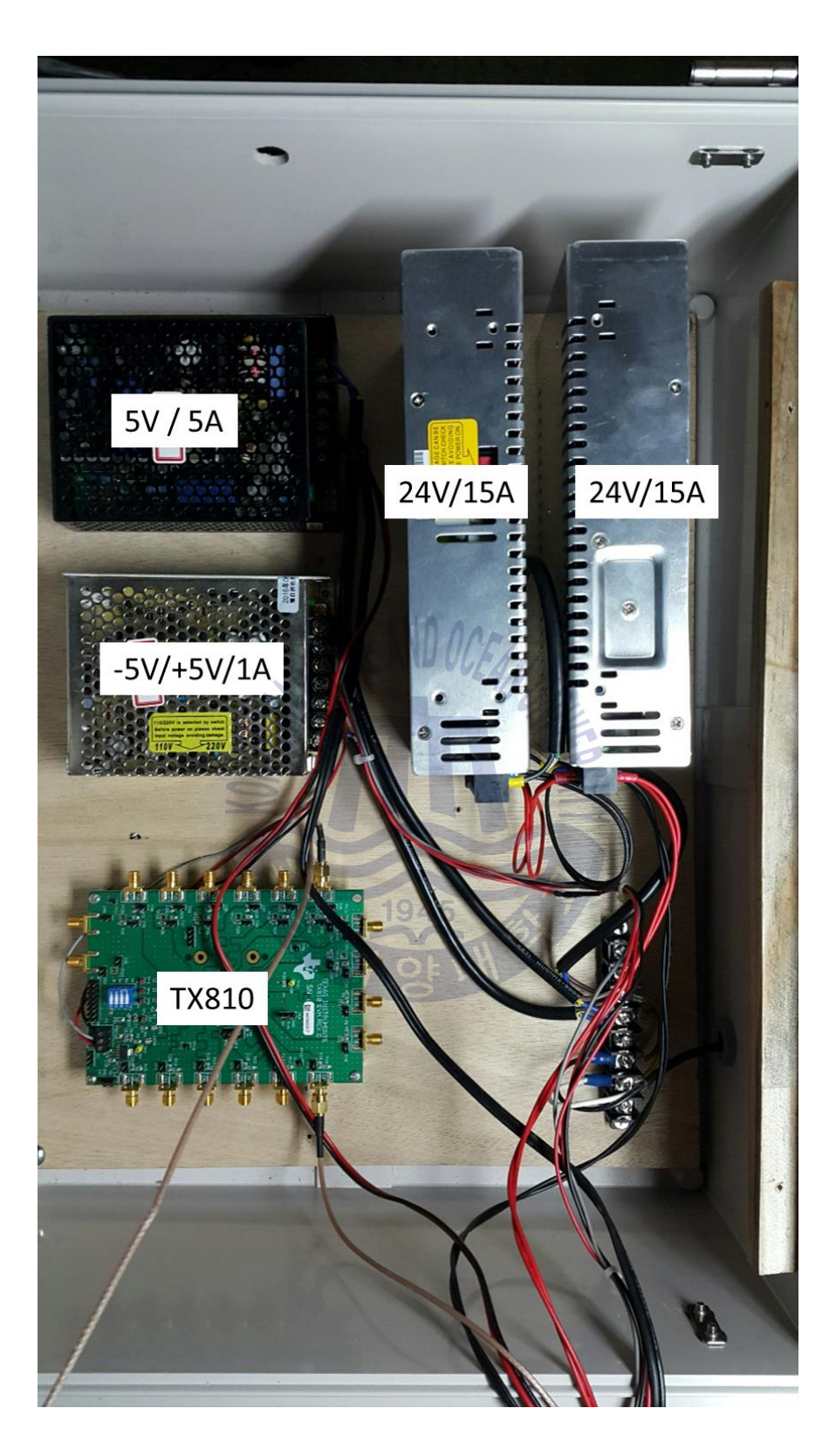

Figure 47 Sonar Prototype Photo: Bottom level

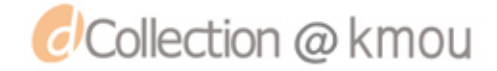

### Appendix D. Snippet of C++ code used to configure A.1 OMAP-

### L138's eHRPWM

Snippet of C++ code used to configure A.1 OMAP-L138's eHRPWM is shown is Appendix D.

SetupIntc();

PSCModuleControl(SOC\_PSC\_0\_REGS, *HW\_PSC\_EHRPWM*, PSC\_POWERDOMAIN\_ALWAYS\_ON, PSC\_MDCTL\_NEXT\_ENABLE); PSCModuleControl(SOC\_PSC\_1\_REGS, *HW\_PSC\_EHRPWM*, PSC\_POWERDOMAIN\_ALWAYS\_ON, PSC\_MDCTL\_NEXT\_ENABLE);

#### EHRPWM1PinMuxSetup(); EHRPWM0PinMuxSetup();

#### // timer

/\* Set up the Timer2 peripheral \*/ AND OCEAN TimerSetUp64Bit(); /\* Set up the AINTC to generate Timer2 interrupts TimerIntrSetUp(); /\* Enable the timer interrupt \*/ TimerIntEnable(SOC\_TMR\_2\_REGS, TMR\_INT\_TMR12\_NON\_CAPT\_MODE); /\* Start the timer. Characters from cntArr will be sent from the ISR \*/ TimerEnable(SOC\_TMR\_2\_REGS, TMR\_TIMER12, TMR\_ENABLE\_CONT); /\* make sure all the characters from cntArray from ISR \*/ /\* TimeBase configuration \*/ /\* Configure the clock frequency \*/ 1945 EHRPWMTimebaseClkConfig(SOC\_EHRPWM\_0\_REGS, SOC\_EHRPWM\_0\_MODULE\_FREQ / CLOCK\_DIV\_VAL, SOC EHRPWM 0 MODULE FREQ); EHRPWMTimebaseClkConfig(SOC\_EHRPWM\_1\_REGS,

SOC\_EHRPWM\_1\_MODULE\_FREQ / CLOCK\_DIV\_VAL, SOC\_EHRPWM\_1\_MODULE\_FREQ);

/\* Configure the period of the output waveform \*/

EHRPWMPWMOpFreqSet(SOC\_EHRPWM\_0\_REGS, SOC\_EHRPWM\_0\_MODULE\_FREQ / CLOCK\_DIV\_VAL, (SOC\_EHRPWM\_0\_MODULE\_FREQ / CLOCK\_DIV\_VAL) / 0x157, EHRPWM\_COUNT\_UP, EHRPWM\_SHADOW\_WRITE\_DISABLE); EHRPWMOpFreqSet(SOC\_EHRPWM\_1\_REGS, SOC\_EHRPWM\_1\_MODULE\_FREQ / CLOCK\_DIV\_VAL, (SOC\_EHRPWM\_1\_MODULE\_FREQ / CLOCK\_DIV\_VAL) / 0x157, EHRPWM\_COUNT\_UP, EHRPWM\_SHADOW\_WRITE\_DISABLE);

| /* synchronization*/                        |      |
|---------------------------------------------|------|
| EHRPWMTimebaseSyncEnable(SOC_EHRPWM_0_REGS, | 250, |
| EHRPWM_COUNT_DOWN_AFTER_SYNC);              |      |
| EHRPWMTimebaseSyncEnable(SOC_EHRPWM_1_REGS, | 100, |
| EHRPWM_COUNT_DOWN_AFTER_SYNC);              |      |

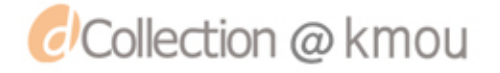

/\* Disable syncout\*/

EHRPWMSyncOutModeSet(SOC\_EHRPWM\_0\_REGS, EHRPWM\_SYNCOUT\_COUNTER\_EQUAL\_ZERO); EHRPWMSyncOutModeSet(SOC\_EHRPWM\_1\_REGS, EHRPWM\_SYNCOUT\_COUNTER\_EQUAL\_ZERO);

/\* Configure Counter compare cub-module \*/

/\* Load Compare A value \*/

**EHRPWMLoadCMPA**(SOC\_EHRPWM\_0\_REGS, 85, EHRPWM\_SHADOW\_WRITE\_DISABLE, EHRPWM\_COMPA\_NO\_LOAD,

EHRPWM\_CMPCTL\_OVERWR\_SH\_FL);

**EHRPWMLoadCMPB**(SOC\_EHRPWM\_0\_REGS, 225, EHRPWM\_SHADOW\_WRITE\_DISABLE, EHRPWM\_COMPB\_NO\_LOAD,

EHRPWM\_CMPCTL\_OVERWR\_SH\_FL);

**EHRPWMLoadCMPA**(SOC\_EHRPWM\_1\_REGS, 25, EHRPWM\_SHADOW\_WRITE\_DISABLE, EHRPWM\_COMPA\_NO\_LOAD,

EHRPWM\_CMPCTL\_OVERWR\_SH\_FL);

**EHRPWMLoadCMPB**(SOC\_EHRPWM\_1\_REGS, 140, EHRPWM\_SHADOW\_WRITE\_DISABLE, EHRPWM\_COMPB\_NO\_LOAD,

EHRPWM\_CMPCTL\_OVERWR\_SH\_FL);

#### /\* Configure Action qualifier \*/

EHRPWMConfigureAQActionOnA(SOC\_EHRPWM\_0\_REGS, EHRPWM\_AQCTLA\_ZRO\_EPWMXALOW, EHRPWM\_AQCTLA\_PRD\_DONOTHING, EHRPWM AQCTLA CAU EPWMXAHIGH, EHRPWM\_AQCTLA\_CAD\_DONOTHING, EHRPWM\_AQCTLA\_CBU\_EPWMXALOW, EHRPWM\_AQCTLA\_CBD\_DONOTHING, EHRPWM\_AQSFRC\_ACTSFA\_DONOTHING); /\* Toggle when CTR = CMPA OR CMPB \* EHRPWMConfigureAQActionOnA(SOC\_EHRPWM\_1\_REGS, EHRPWM AOCTLA ZRO EPWMXAHIGH, EHRPWM\_AQCTLA\_PRD\_DONOTHING, EHRPWM AQCTLA CAU EPWMXATOGGLE, EHRPWM\_AQCTLA\_CAD\_DONOTHING, EHRPWM AQCTLA CBU EPWMXATOGGLE, EHRPWM\_AQCTLA\_CBD\_DONOTHING, EHRPWM\_AQSFRC\_ACTSFA\_DONOTHING); EHRPWMConfigureAQActionOnB(SOC\_EHRPWM\_1\_REGS, EHRPWM\_AQCTLB\_ZRO\_EPWMXBHIGH, EHRPWM\_AQCTLB\_PRD\_DONOTHING, EHRPWM\_AQCTLB\_CAU\_DONOTHING EHRPWM AQCTLB CAD EPWMXBTOGGLE,

EHRPWM\_AQCTLB\_CBU\_EPWMXBTOGGLE, EHRPWM\_AQCTLB\_CBD\_DONOTHING, EHRPWM\_AQSFRC\_ACTSFB\_DONOTHING);

### Appendix E. Snippet of the code behind Fish Finder GUI (Matlab)

```
numCapture = str2double(get(handles.captureCount, 'string'));
numCapture2 = str2double(get(handles.captureCount2, 'string'));
% horizPos = str2double(get(handles.horizPos, 'string'));
MinPeakProminence = get(handles.MinPeakProminence, 'value');
MinPeakDistance = get(handles.MinPeakDistance, 'value');
%fprintf('\nMinPeakProminence %d', MinPeakProminence , '\n');
%sajad
%define variables
samplingTime = 65536; % we are using 16 bit ADC so our sampling time is 65536
SoundVelocity = 1500; % m/s - sound velocity in ocean water
filename = 'ADCdata.csv';
originalData = csvread(filename, 0,0,[0 0 65535 0]); % read data from AFE exceloutput
myData = transpose(originalData);
if(numCapture ~= 1)
  finalData1 = evalin('base','finalData1');
  % finalData2 = evalin('base','finalData2');
                                                       ND OCEA
else
  finalData1 = []:
end
% if data larger than numCapture2, remove old data in matrix
if (numCapture2 \ge 40)
  myMin = min(finalData1(1,:));
  finalData1(:, any(finalData1==myMin, 1)) = []; % find minium value in matrix, remove all the columns
end
                                                    1945
axes(handles.axes1); % choose proper axis for top signal plot
findpeaks(myData,'MinPeakProminence',MinPeakProminence,'MinPeakDistance',MinPeakDistance,
'Annotate', 'extents')
% spectrogram(myData)
% colorbar
fishImg = imread('circle.jpg');
floor_piece = imread('floor_piece.jpg');
%assignin('base', 'myData1Column', myData(:, numCapture));
[peakValueTX,
                  peakPositionTX]
                                             findpeaks(myData, 'MinPeakProminence', 8000,
                                      =
                                                                                              'NPeaks'.
                                                                                                           1.
'MinPeakDistance', MinPeakDistance, 'Annotate', 'extents');
[peakValue,
                                                     peakPosition]
                                                                                                            =
findpeaks(myData,'MinPeakProminence',MinPeakProminence,'MinPeakDistance',MinPeakDistance,
'Annotate', 'extents');
[mm1, peakValueSize]= size(peakValue);
fprintf('\npeakValueSize is %d', peakValueSize);
fprintf('\n max finalData1 is %d', max(finalData1));
```

```
jj = 1;
[mm2, nn] = size(finalData1);
```

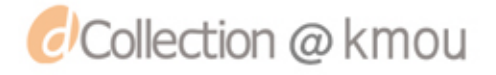

for i = 1:peakValueSize

```
if (peakValue(i) > 1000 && peakValue(i) < 7000)
%diffBetweenTXandRXPosition = peakPosition(i) - peakPositionTX(1,1);
diffBetweenTXandRXPosition = peakPosition(i) - peakPositionTX(1);
time = diffBetweenTXandRXPosition/samplingTime; % sec
distance = round(SoundVelocity * time / 2); % meter
finalData1(1, nn+jj) = numCapture;
finalData1(2, nn+jj) = distance;
jj = jj + 1;
```

end end

assignin('base', 'finalData1', finalData1); %assignin('base', 'finalData2', finalData2);

% set(handles.horizPos, 'string', horizPos - 0.05); axes(handles.axes25); % choose proper axis for top signal plot scatter(finalData1(1,:), finalData1(2,:), 'wo','MarkerFaceColor','r'); set(gca,'Ydir','reverse') % set(gca,'Color',[0.3 0.75 0.93]);

ylabel('Depth (meter)')

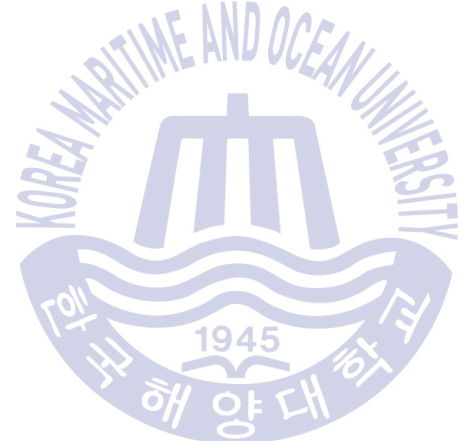

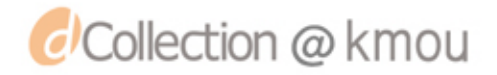

## **Appendix F. Schematics of AFE5809 EVM**

The schematics of AFE5809 EVM is shown in the following figures.

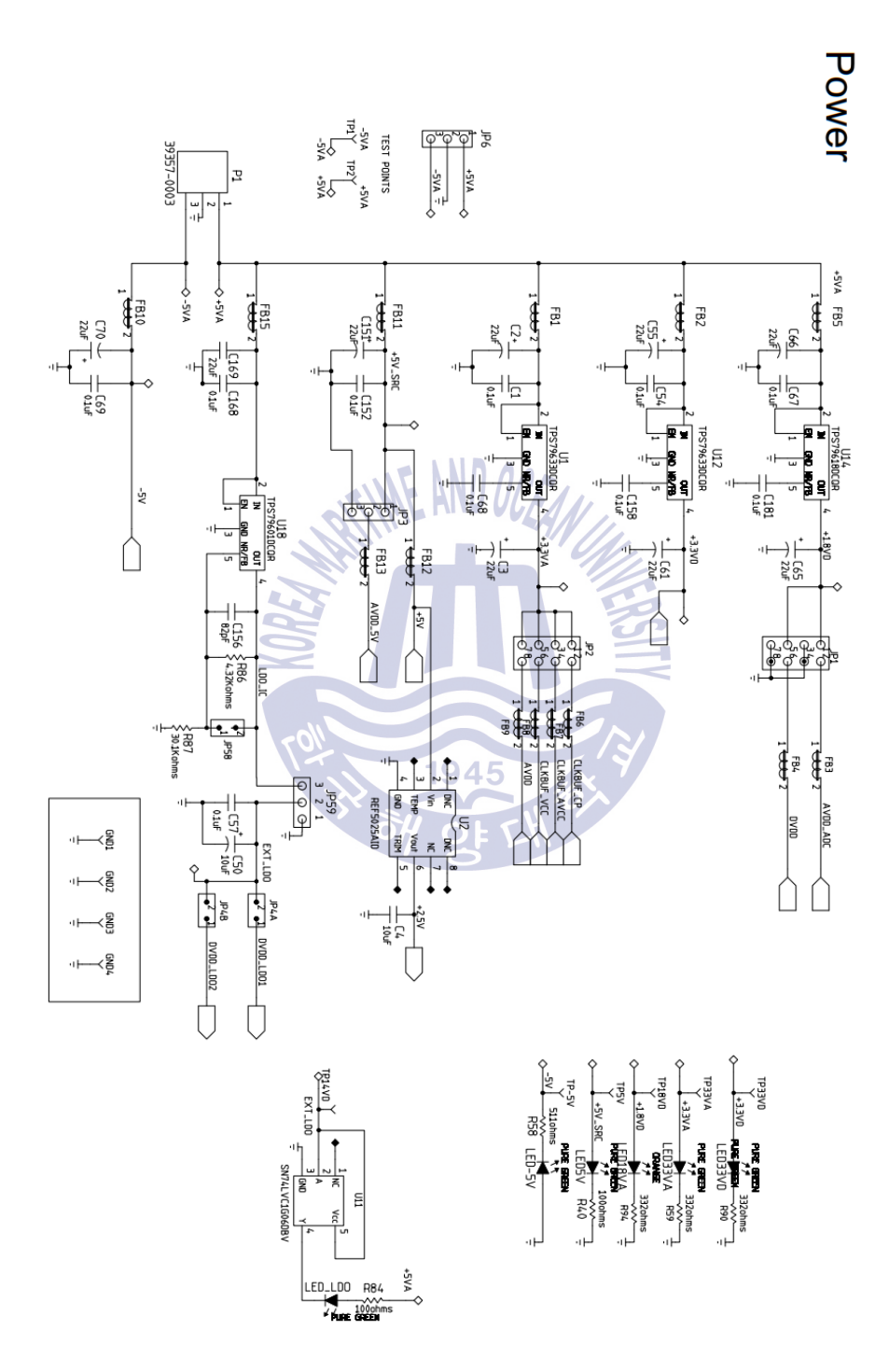

Figure 48 AFE5809 EVM Schematic (Sheet 1 of 10)

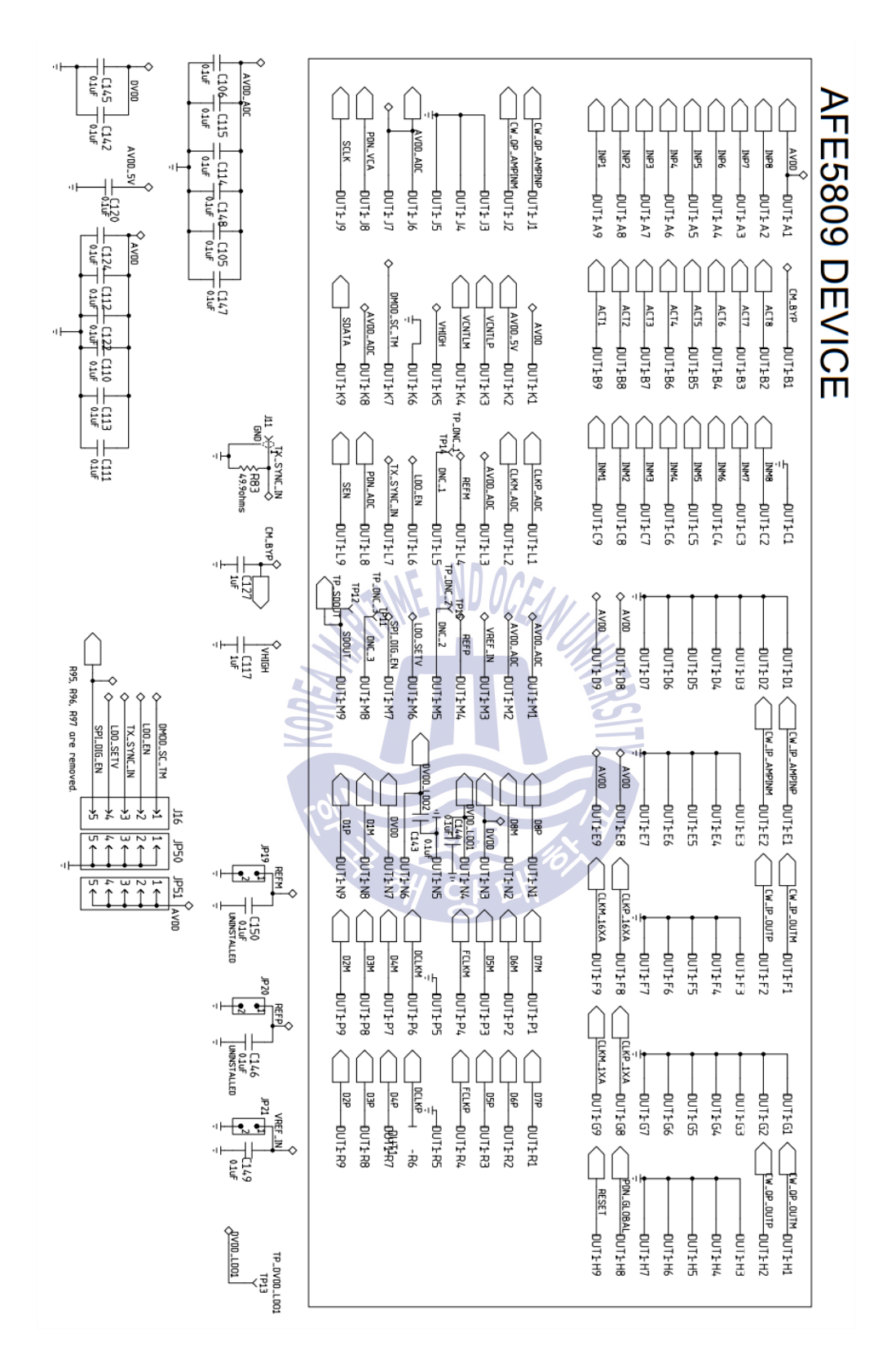

Figure 49 AFE5809 EVM Schematic (Sheet 2 of 10)

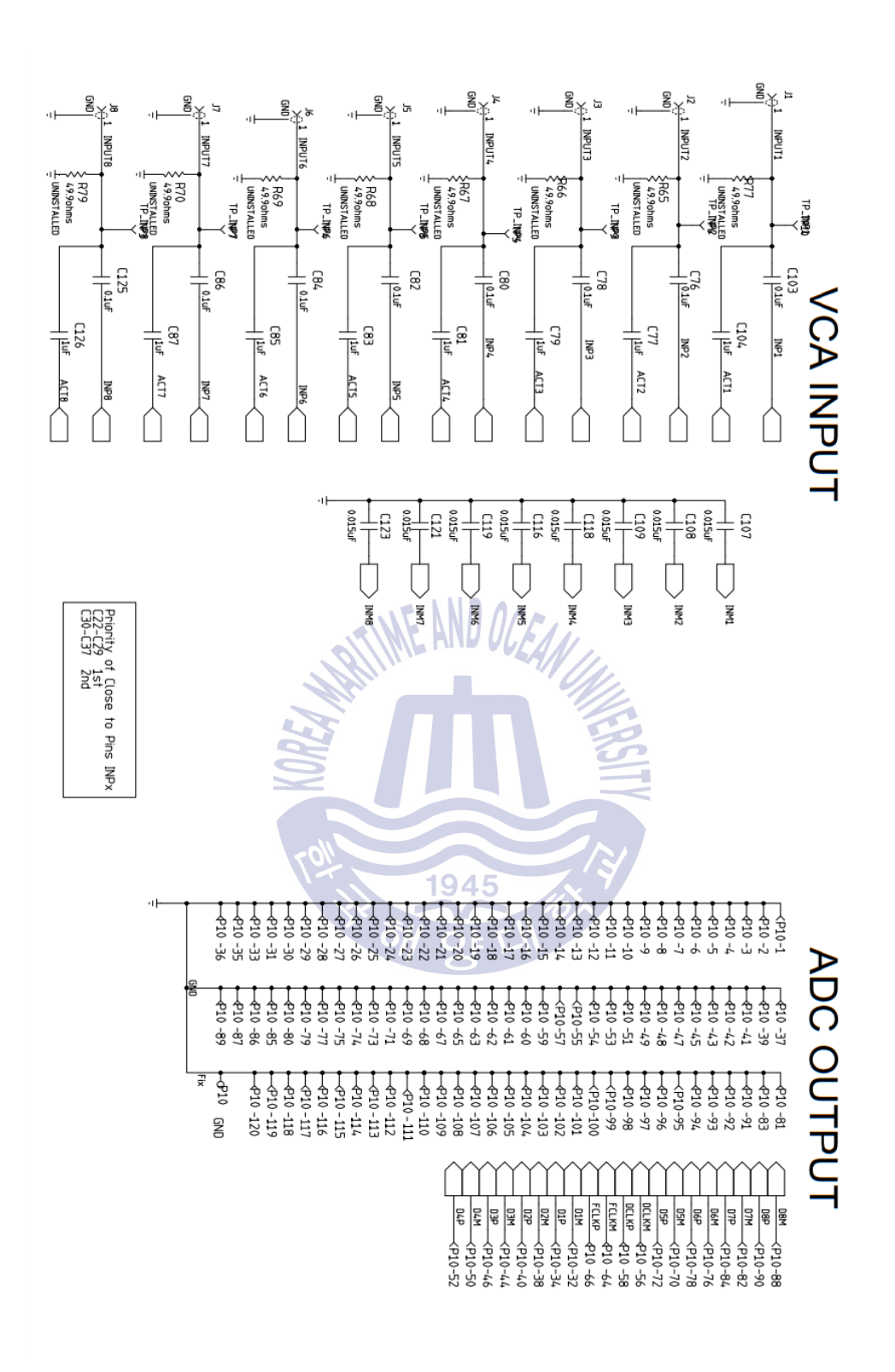

Figure 50 AFE5809 EVM Schematic (Sheet 3 of 10)

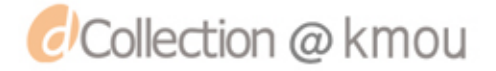

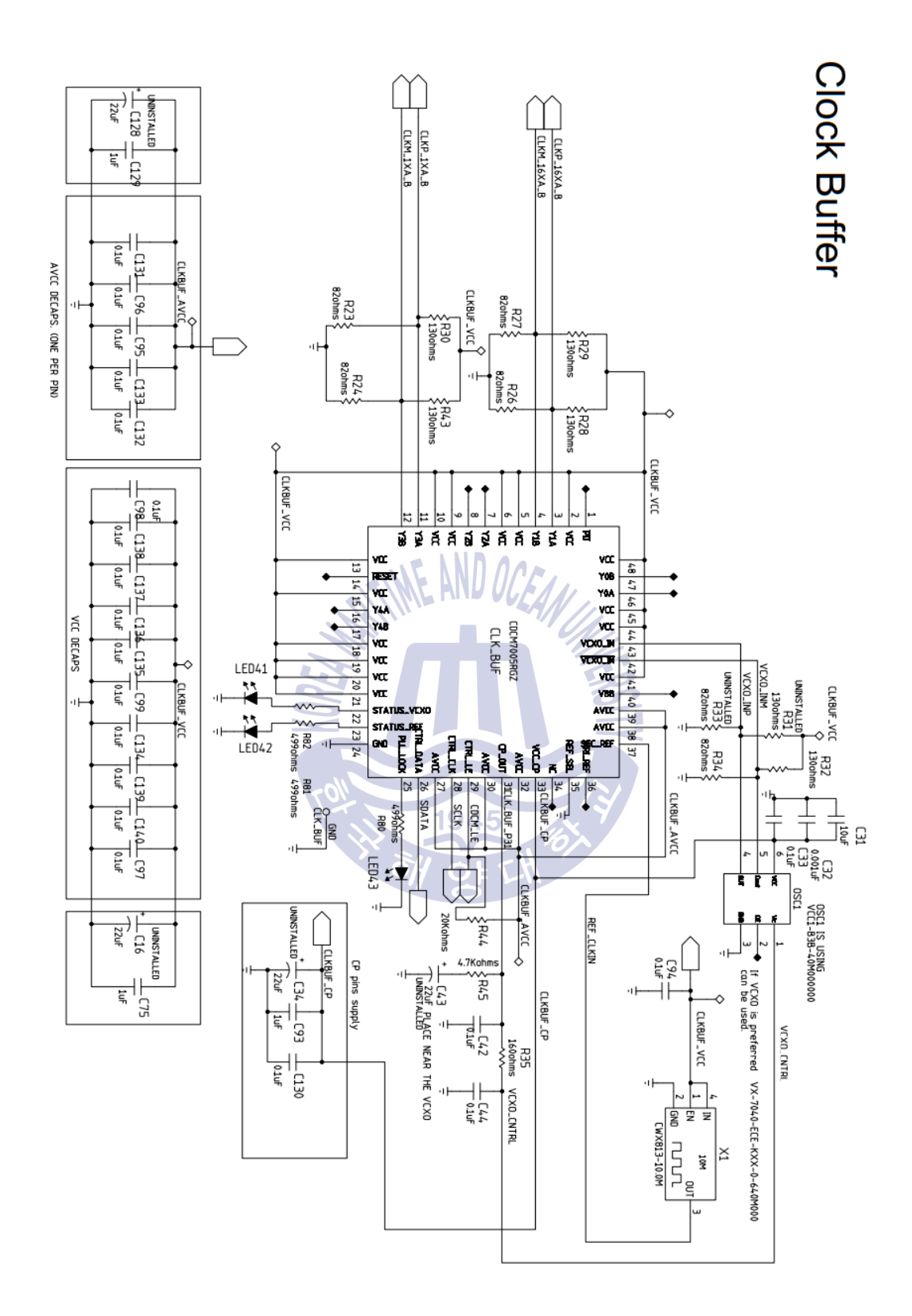

Figure 51 AFE5809 EVM Schematic (Sheet 4 of 10)

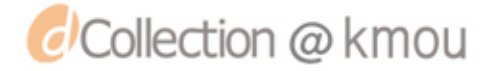

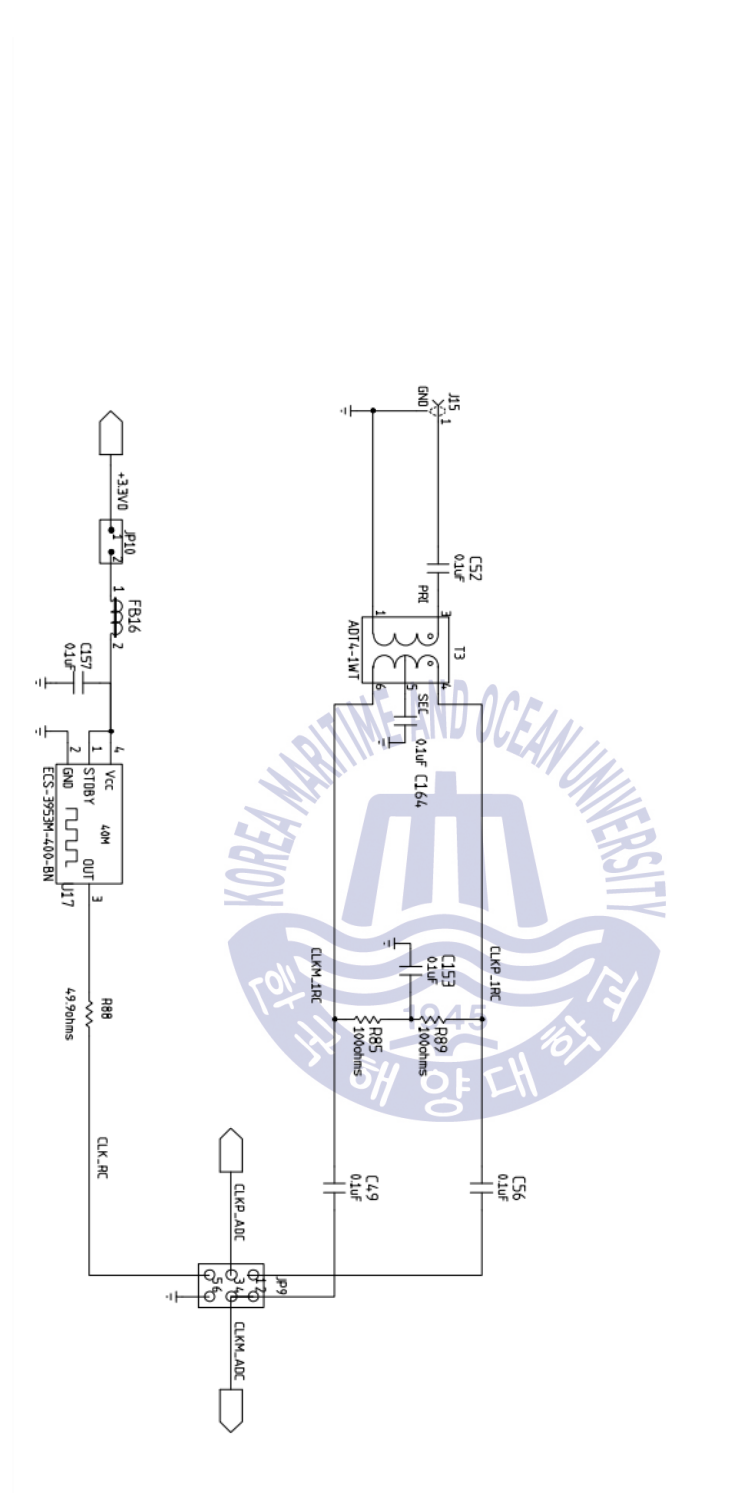

ADC CLOCK

Figure 52 AFE5809 EVM Schematic (Sheet 5 of 10)

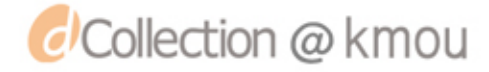

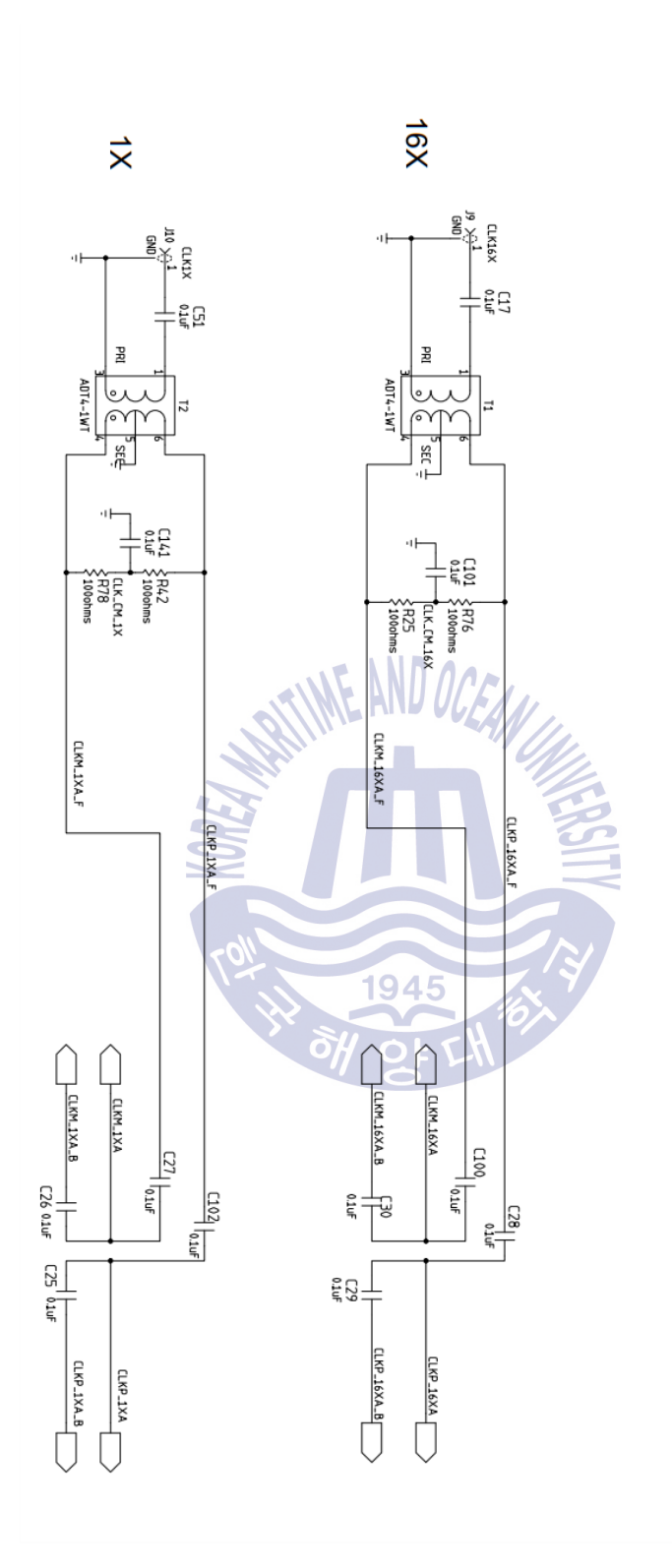

CW CLK

Figure 53 AFE5809 EVM Schematic (Sheet 6 of 10)

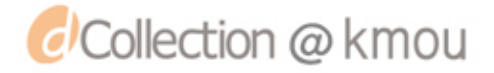

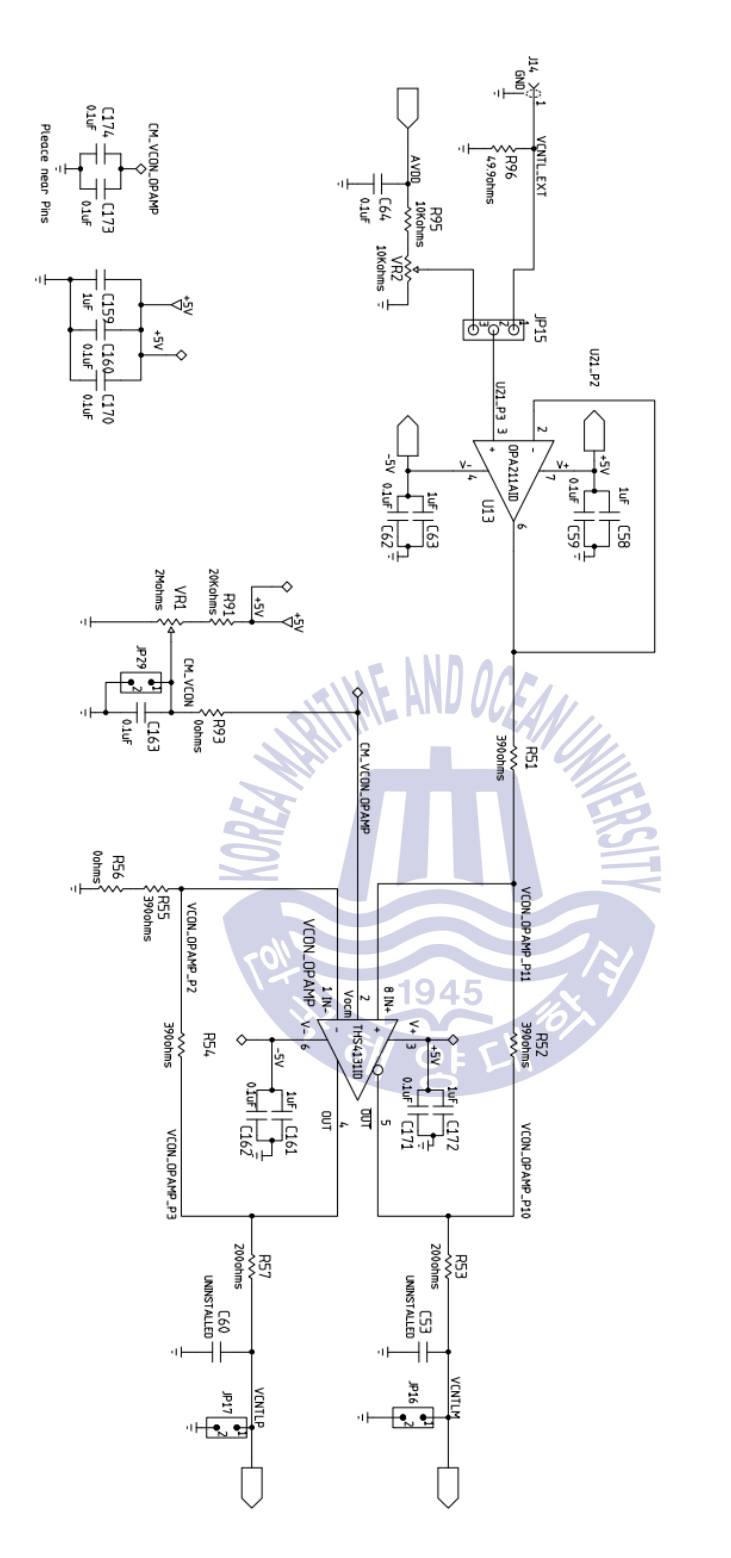

VCON SINGLE TO DIFFERENTIAL CONVERTER

Figure 54 AFE5809 EVM Schematic (Sheet 7 of 10)

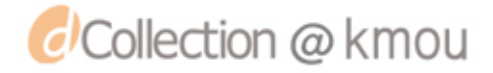

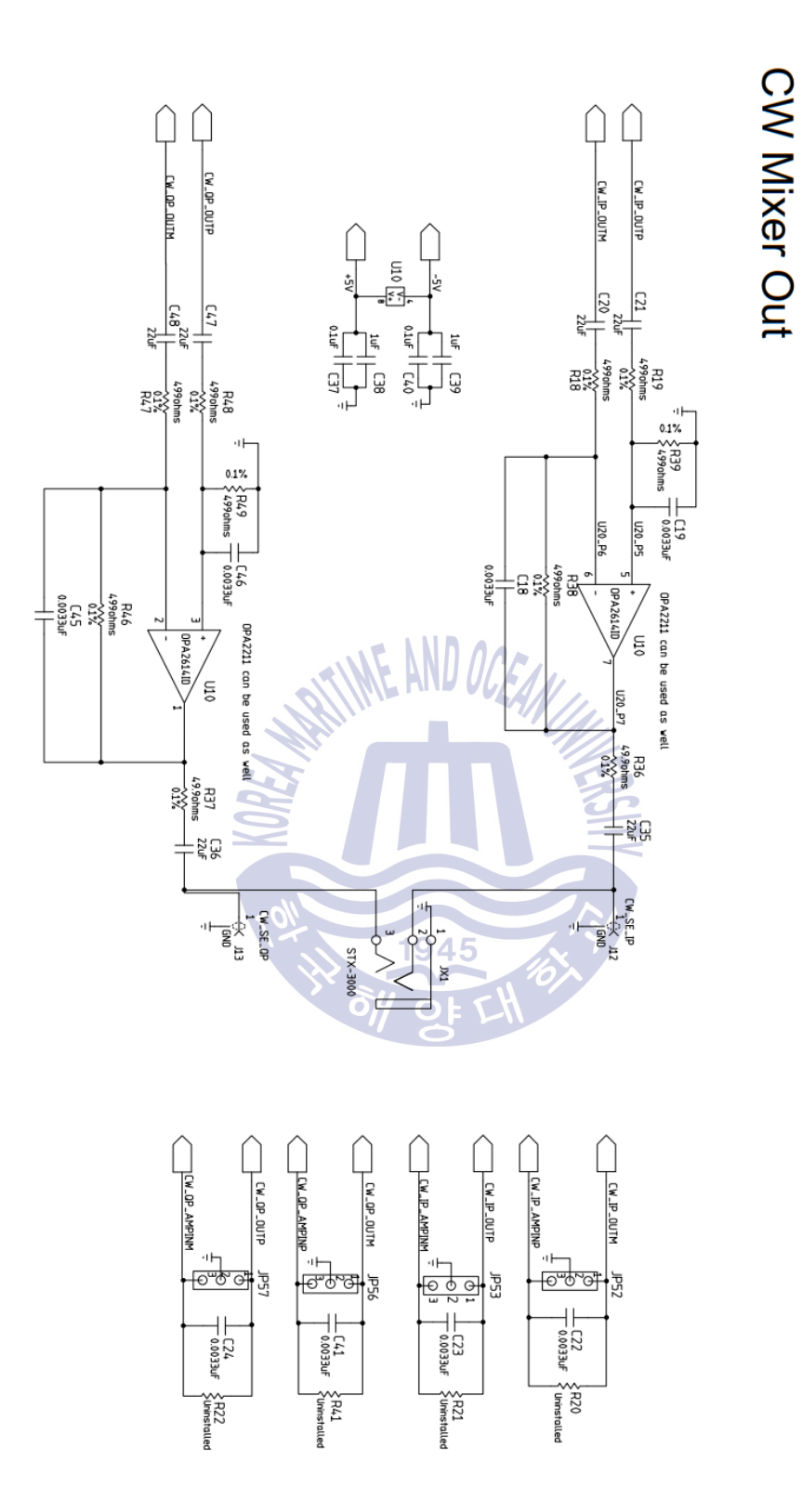

Figure 55 AFE5809 EVM Schematic (Sheet 8 of 10)

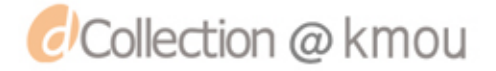

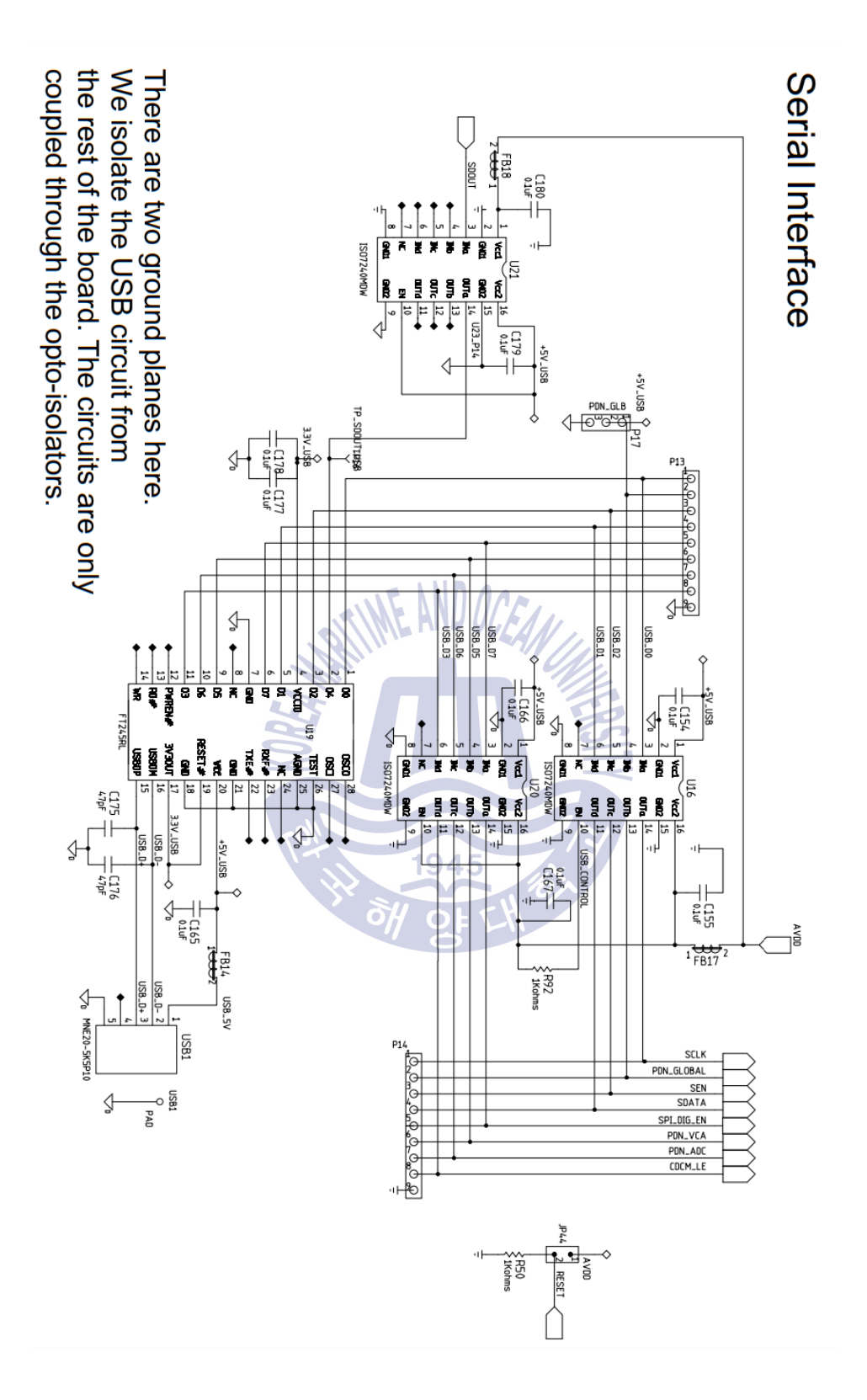

Figure 56 AFE5809 EVM Schematic (Sheet 9 of 10)

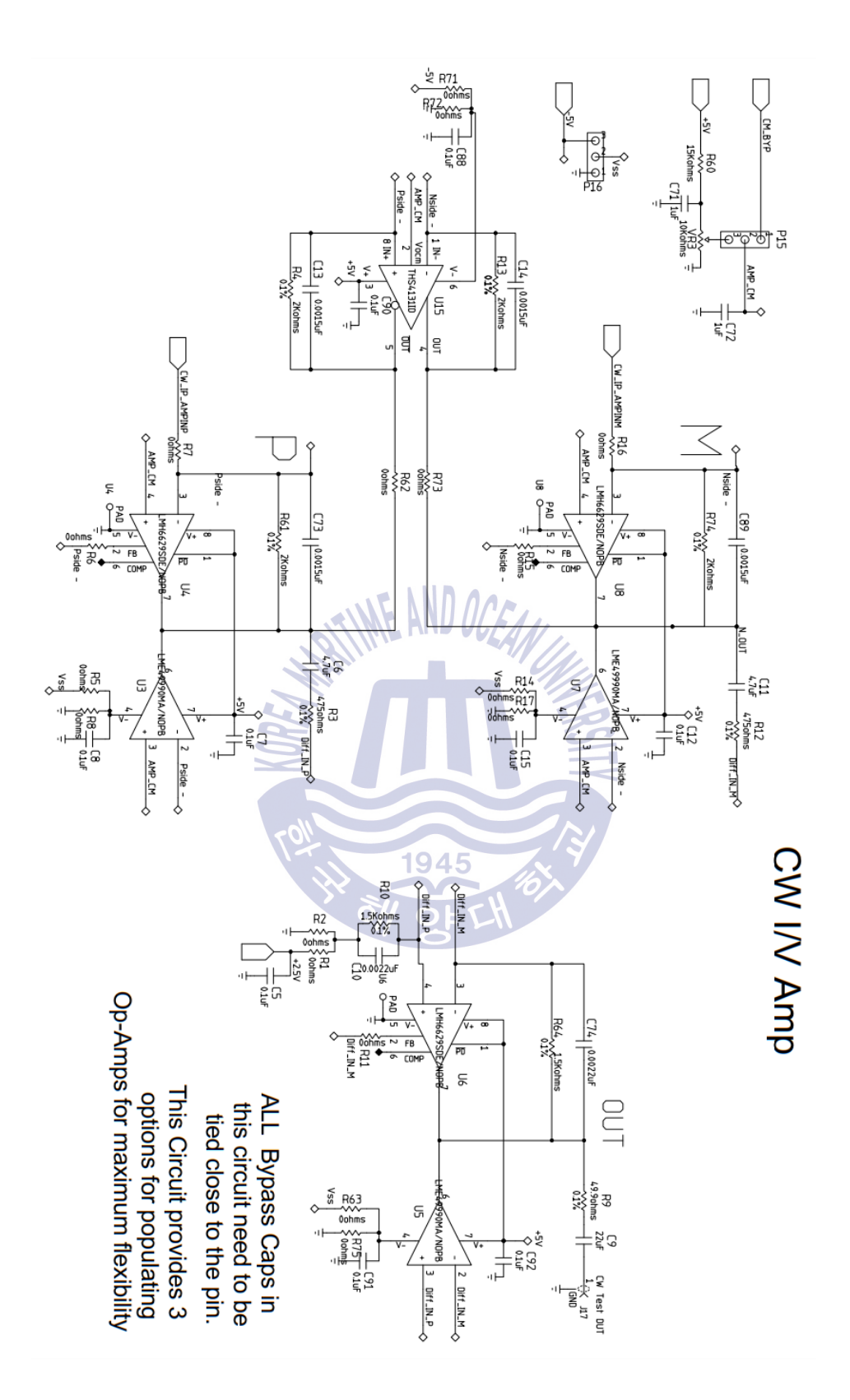

Figure 57 AFE5809 EVM Schematic (Sheet 10 of 10)

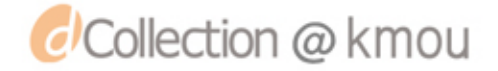

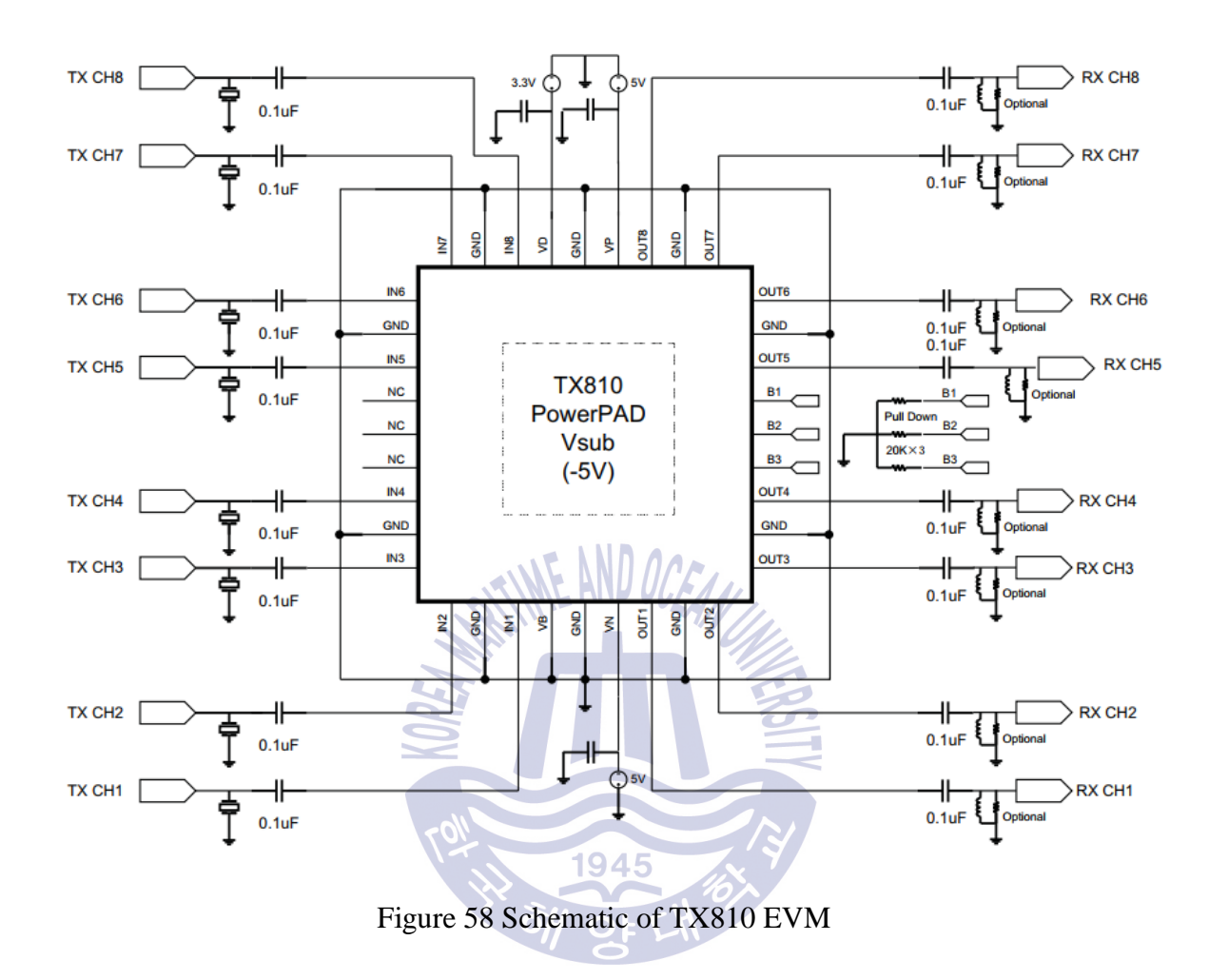

## Appendix G. Schematic of TX810 EVM

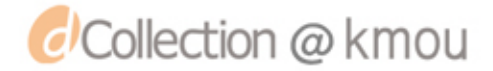

# Appendix H. Schematic of OMAP-L138 EVM

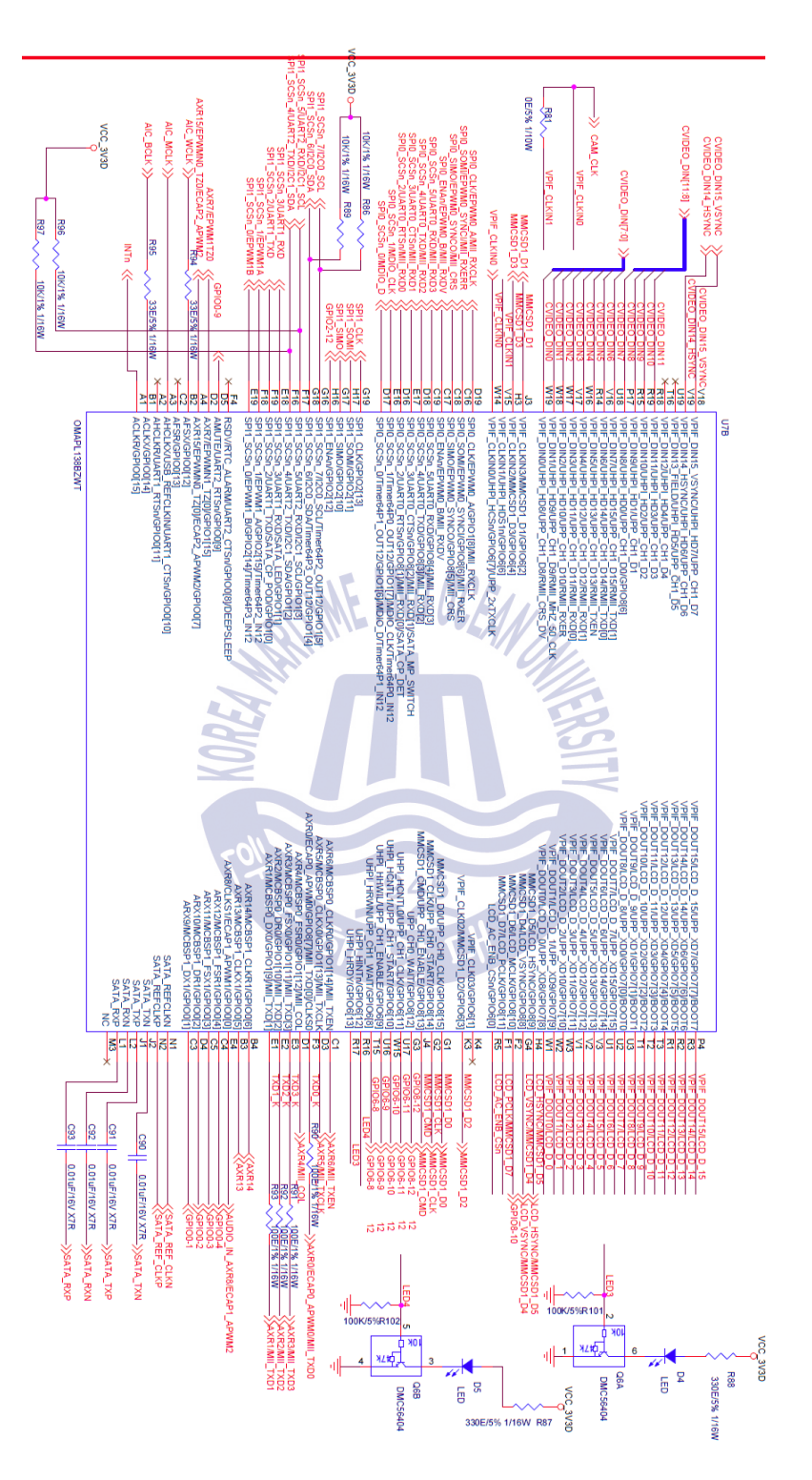

Figure 59 OMAP L-138 Schematic

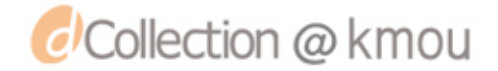